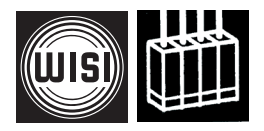

### WISI STREAMLINE

# **OTxxxTransport Stream Multiplexer**

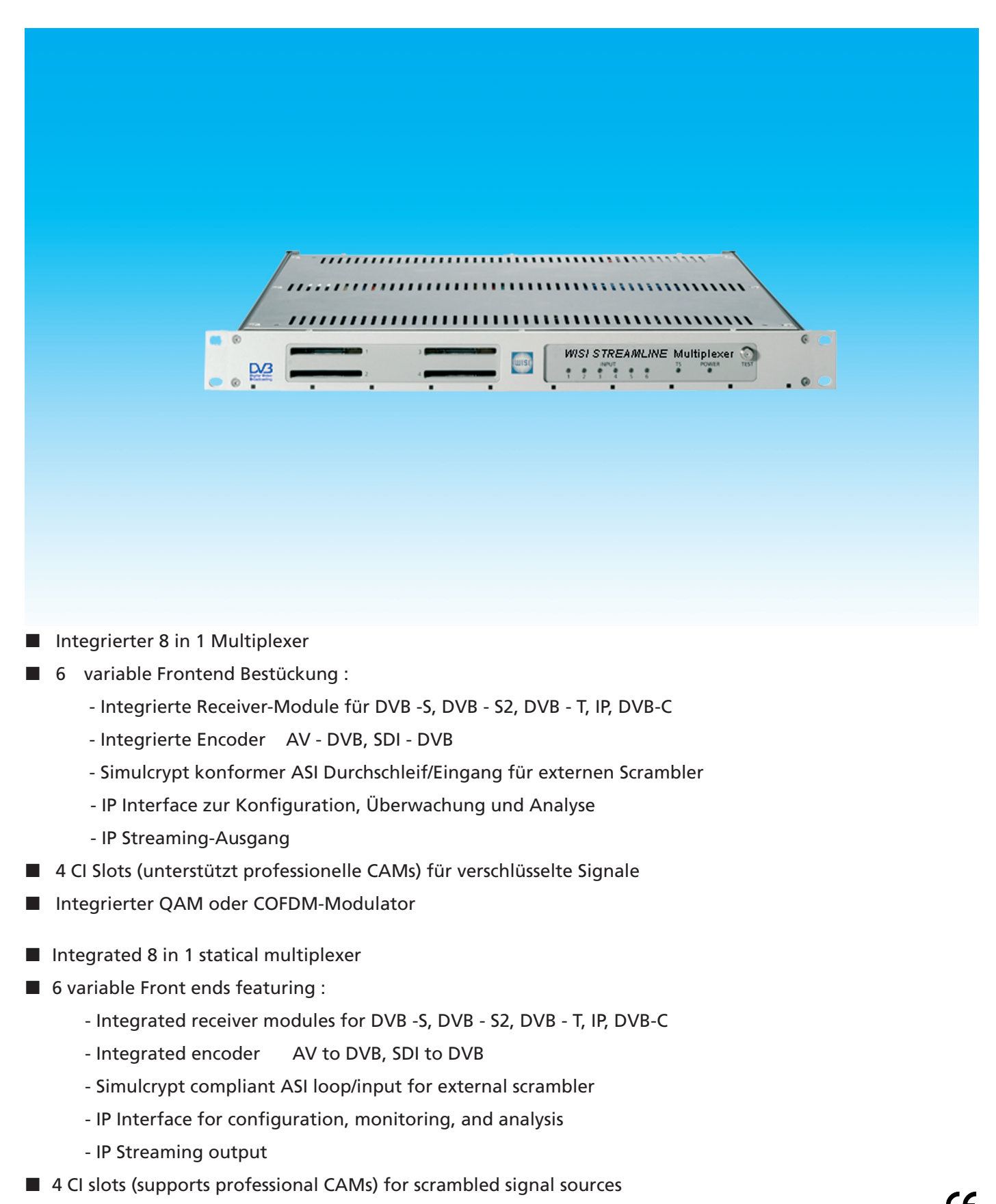

■ Integrated QAM or COFDM modulator

| Sicherheitshinweise                  | 3            | Safety and installation notes!      | 3                  |
|--------------------------------------|--------------|-------------------------------------|--------------------|
| Beschreibung der Anschlüsse          | 4            | Description of cable connections    | 4                  |
| - Kabelanschlüsse                    | 5            | - Cable connections                 | 31                 |
| - Voreinstellung IP-Adresse, Sprache | 5-6          | - Pre settings IP address, Language | 32-33              |
| - Freischalten der IPTV Option       | 8            | - IP TV activation code             | 34                 |
| - Betriebssoftware laden             | 5            | - Loading system software           | 31                 |
| - Graphische Oberfläche              | 5            | - Graphical interface               | 31                 |
| - Übersicht der Konfiguration        | 7            | - Schema of configuration           | 33                 |
| -<br>Menüstrukturen                  |              | Menue structure                     |                    |
| am Beispiel DVB-S / S2 Modul         | 9            | as ex.: DVB-S / S2 Module           | 35                 |
| - Frontend                           | 9            | - Frontend                          | 35                 |
| - TSAnalyse                          | 10           | - TSAnalysis                        | 36                 |
| - Service - Information              | 11           | - Service - Information             | 37                 |
| - NIT - Information                  | 12           | - NIT - information                 | 38                 |
| - SDT - Information                  | 13           | - SDT - information                 | 39                 |
| - PAT - Information                  | 13           | - PAT - information                 | 39                 |
| - PMT - Information                  | 14           | - PMT - information                 | 40                 |
| - CAT - Information                  | 14           | - CAT - information                 | 40                 |
| - Live! - Information                | 15           | - Live! - information               | 41                 |
| Eingangs-Module                      |              | Input Modules                       |                    |
| AV Modul                             | 18           | AV Module                           | 44                 |
| ASI Modul                            | 19           | ASI Module                          | 47                 |
| C Modul                              | 16           | C Module                            | 42                 |
| CI Modul                             | 22           | CI Module                           | 48                 |
| DVB-S / S2 Modul                     | 9            | DVB-S / S2 Module                   | 35                 |
| DVB-T Modul                          | 17           | DVB-T Module                        | 43                 |
| IP Modul                             | 8            | IP Module                           | 34                 |
| SDI Modul                            | 20-21        | SDI Module                          | 45                 |
| Modulator-Ausgangs-Module            |              | Modulator Output Modules            |                    |
| QAM Modul                            | 23           | QAM Module                          | 49                 |
| COFDM Modul                          | 24           | COFDM Modul                         | 50                 |
| OT Konfigurationsoberfläche          | 25           | OT configuration Module             | 51                 |
| - Autom. PID Remapping               | 26           | - Autom. PID remapping              | 52                 |
| - PID Remapping                      | 27           | - PID remapping                     | 53                 |
| - PSI-Tabellen                       | 27           | - PSI-Tables                        | 53                 |
| - NIT Editor                         | 28           | - NIT Editor                        | 54                 |
| - Programmierung                     | 29           | - Programming                       | 55                 |
| - IP TV Betriebsart                  | 30           | - IP TV mode                        | 56                 |
| - IP TV Freischaltcode               | 8            | - IP TV activation code             | 34                 |
| Technische Daten                     | 57           | Specifications                      | 57                 |
| Bestellhinweise                      | letzte Seite | Ordering informations               | refer to last page |

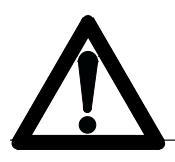

### Achtung

Die angegebene Betriebsspannung 180-265 VAC; 50/60 Hz muß mit der Netzspannung übereinstimmen.

Anschlußkabel — Stolperfrei verlegen. — mit einer Schlaufe verlegen, damit bei Kondenswasser -Schwitzwasserbildung kein Wasser ins Gerät läuft sondern auf den Boden abtropft.

#### Aufstellungsort auswählen

Zu starke Hitzeeinwirkung oder Wärmestau beeinträchtigen die Lebensdauer. Nicht direkt über oder in der Nähe von Heizungsanlagen o.ä. montieren, wo das Gerät Hitzestrahlung oder Öldämpfen ausgesetzt ist.

#### Lüftungsschlitze

Die Lüftungsschlitze dürfen nicht abgedeckt werden.

#### Feuchtigkeit

Tropf- oder Spritzwasser schadet dem Gerät. Bei Kondenswasserbildung warten, bis die Feuchtigkeit abgetrocknet ist.

#### Achtung Lebensgefahr!

Nach EN 50 083-1 muß die Antennenanlage den Sicherheitsanforderungen bezüglich Erdung, Potentialausgleich etc. entsprechen.

#### Servicearbeiten

Dürfen nur von autorisiertem Fachpersonal durchgeführt werden. Vor Beginn der Servicearbeiten die Betriebsspannung abschalten.

#### Caution

The mains voltage must match the rated input voltage of the unit (180-265 VAC; 50/60 Hz).

Connecting cable — Lay the cable so that noone can trip over it. — Lay the cable with a downward loop so that any water condensing on it can drip on the floor instead of running into the unit.

#### Selecting the installation location

Excessive temperatures will reduce the operating lifetime of the unit. DO not install the unit directly above or in the vicinity of radiators or heating systems where it would be subjected to thermal radiation or oil vapours.

#### **Ventilation slots**

Do not cover the ventilation slots.

#### Moisture

Water dripping or splashing onto the unit will damage it. If there is condensation on the unit, wait until this has evaporated before switching the unit on.

#### Caution – danger!

In accordance with EN 50 083-1, the antenna system must comply with the safety requirements with respect to grounding, potential equalisation, etc.

#### Service work

Service work may be carried out only by qualified personnel. Always disconnect the supply voltage before starting any such work.

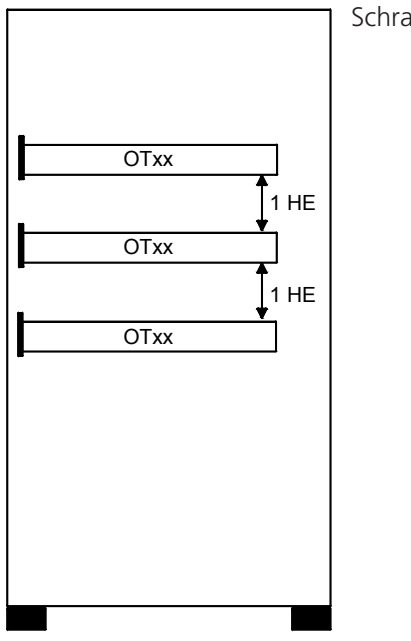

Schrankeinbau / Rack assembly

# Anschlüsse / Connectors

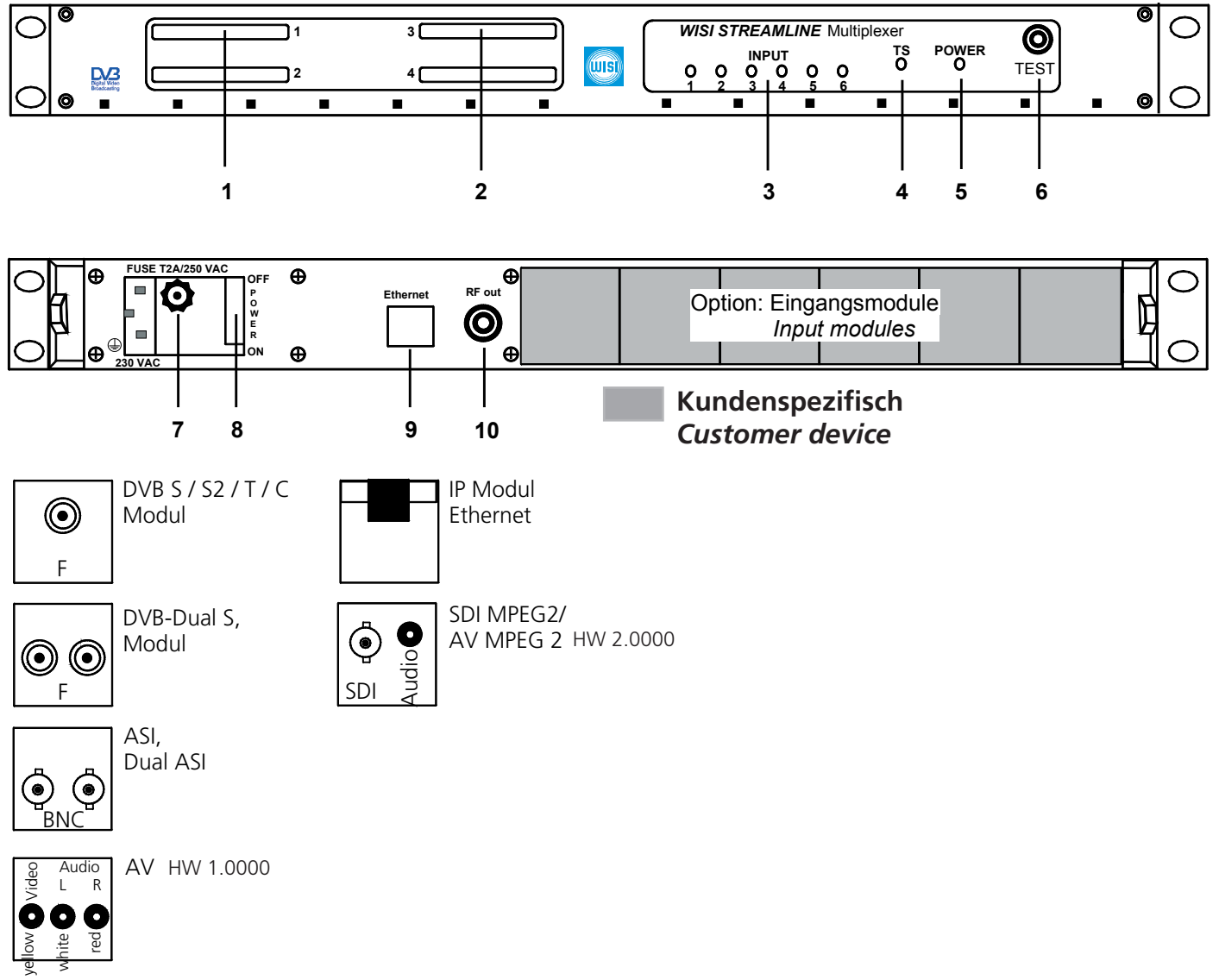

Cinch

1, 2 CI Common Interface slots

### 3 Anzeige für Eingangsmodule 1-6.

LED1= Modul slot 1

- grün: Moduleingangssignal o.k.
- aus: kein Modul gesteckt.
- blinkt gelb: AV-Modul bootet.
- gelb: TV-Signal fehlt (AV-Modul) 1 Signal fehlt (Dual-Modul)
- rot: kein Signal, Signal defekt

### 4 Transport Stream TS-Anzeigen

- grün: MPX o.k., QAM, COFDM o.k.
- orange: MPX o.k., QAM, COFDM-Fehler
- rot: Overload MPX
- 5 LED Power ON
- 6 -20 dB RF OUT
- 7 Sicherung T2A/250 V
- 8 Netzschalter
- **9** Ethernet 10/100T
- **10** RF out 47-862 MHz, 100 dBμV

HW =HardWare-Version

**1, 2** CI Common Interface slots

# 3 Input modules 1-6.

- LED1= Modul slot 1
- green: input signal o.k.
- off: no module plugged in.
- flashes yellow: AV-Modul booting.
- yellow: no TV signal (AV module) one signal missing (Dual module)
- red: no signal, signal incorrect

### 4 Transport stream

- green: MPX o.k., QAM, COFDM o.k.
- orange: MPX o.k., QAM, COFDM incorrect
- red: Overload MPX
- 5 LED Power ON
- 6 -20 dB RF OUT
- 7 Fuse T2A/250 V
- 8 Mains plug
- 9 Ethernet 10/100T
- **10** RF out 47-862 MHz, 100 dBµV

### Kabelanschlüsse

- HF-oder AV-Signal an das entsprechende Eingangsmodul anschließen (Frontend).
- Ethernet-Anschluß OTxx mit Ethernet am PC verbinden.
- Betriebssoftware (CD-Rom) auf PC aufspielen. Freier Speicherplatz ca. 1 Gb

| 💰 WISI Streamline TS-Multiplexer               | Fig. 1 |
|------------------------------------------------|--------|
| Datei Extras System Hilfe                      |        |
| 🕼 🚵 🚼 🛛 💉 🎄 🕲 🖍 🏖 🤞 🔳 🔝 i                      |        |
| Konfiguration                                  |        |
|                                                |        |
| Einstellungen 🛛 🔀                              | Fig. 2 |
| Kommunikation PID Remapping Allgemein          |        |
| Verbindung                                     |        |
| IP-Adresse: Port:                              |        |
| 172.29.1.92 56789 Automatisch mit OT verbinden |        |

### Graphische Oberfläche - OT Konfiguration

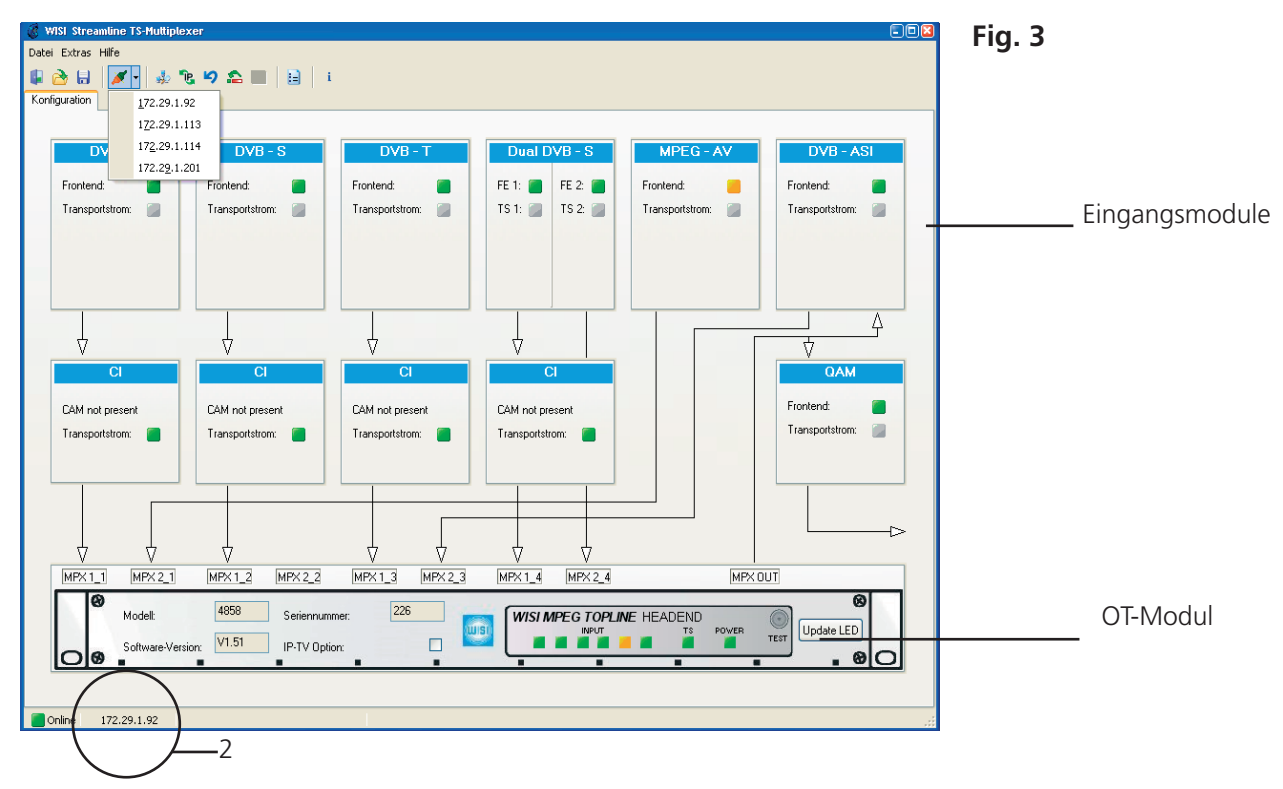

### **IP Adresse festlegen**

- Überprüfen Sie die IP-Adresse. Sie wird in der "Graphischen Oberfläche OT Konfiguration" (Fig. 3/2) angezeigt.
- Stimmt sie nicht mit der IP-Adresse des OTxxx überein, muß sie neu gesetzt werden, da sonst keine Kommunikation zum OT aufgebaut wird.

#### **IP Adresse bekannt**

- Fig.1; Schaltfläche 1 "Programm Einstellungen" und" Kommunikation" klicken.

- Fig. 2; IP eingeben und Haken bei "Automatisch mit OT verbinden" setzen.
- Übernehmen und mit OK speichern.

#### Broadcast

Broadcast sucht alle OT's und listet sie in der Tabelle nach IP- und MAC-Adresse auf. - Fig.4; Schaltfläche 4 "Netzwerk durchsuchen".

- Broadcast anklicken und mit "Suchen" bestätigen. Suchlauf beginnt.
- Die gefundenen IP-Adressen werden im Fenster aufgelistet.
- Entsprechenden IP anklicken und mit "Ja" bestätigen.

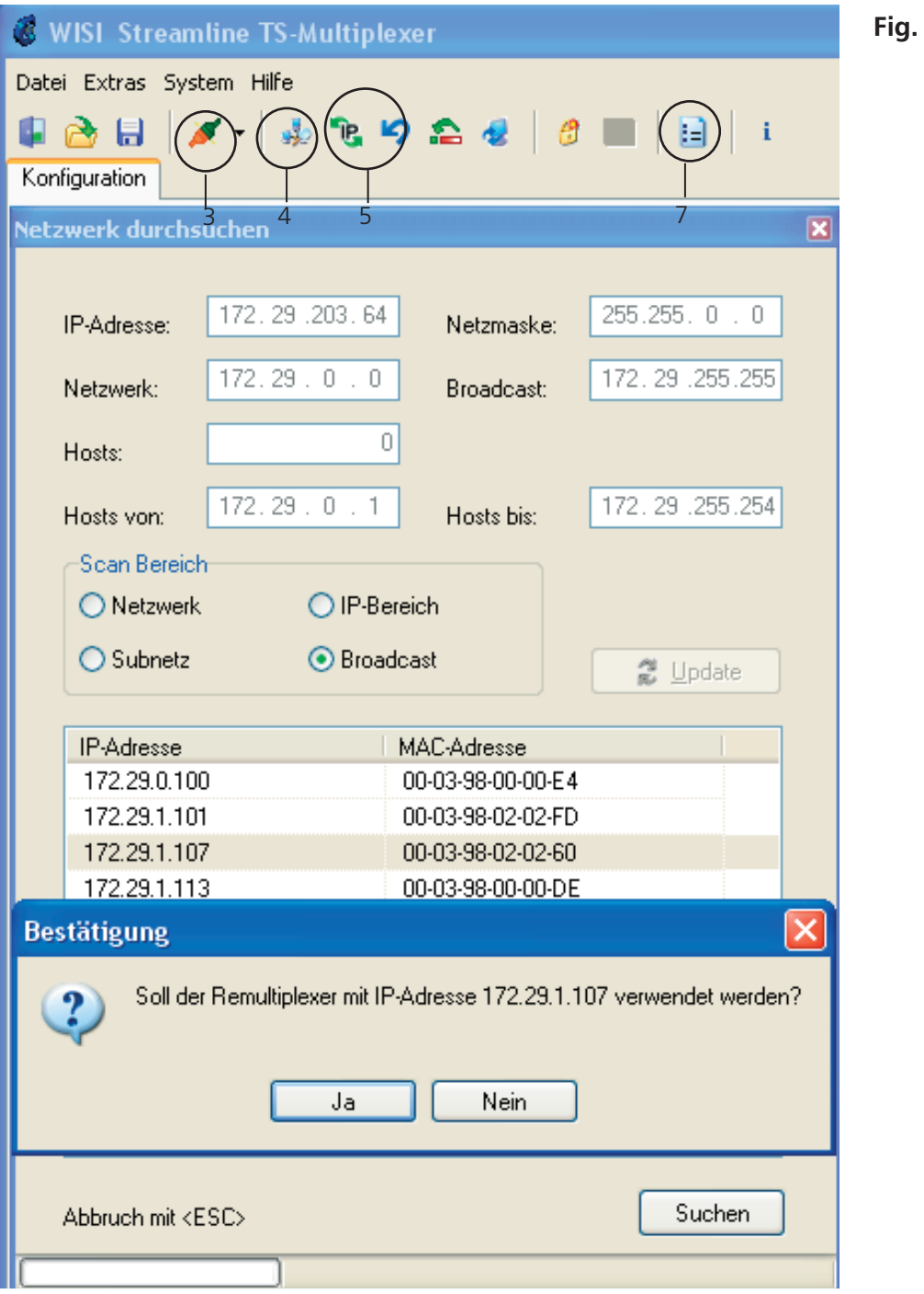

Fig. 4

| IP Adresse zuweisen                  |                                              | IP Adresse ändern 🛛 🔀                                                                         | Fig. 5 |
|--------------------------------------|----------------------------------------------|-----------------------------------------------------------------------------------------------|--------|
| Ethernet MAC-Adresse:<br>IP-Adresse: | 00-03-98-02-01-24<br>172.29.1.92<br>Zuweisen | Aktuelle IP:       172.29.1.92         Neue IP:       172.29.0.9         Abbruch       Ändern |        |

#### IP Adresse unbekannt

- Der MAC-Adresse (Typenschild) eine temporäre IP-Adresse zuweisen.

- Fig 4; Schaltfläche 5. Menü "IP Adress zuweisen" öffnen.
- MAC-Adresse 12stellig (ohne Bindestriche) und IP-Adresse eingeben. Zuweisen (Fig. 5)

- Ändern der IP-Adresse. Hierzu Menü "IP" aufrufen (Fig 4/5) und neue IP-Adresse eingeben. Ändern (Fig 5)

#### Mit OT Remux verbinden

- Fig.4; Schaltfläche 3 "Mit OT Remux verbinden".
- IP-Adresse anklicken. Verbindungsaufbau beginnt.

#### - Sprache wählen.

- Fig4; Schaltfläche 7 "Programm Einstellungen - Allgemein". Englisch / Deutsch / Spanish wählen.

- Übernehmen und mit OK speichern.

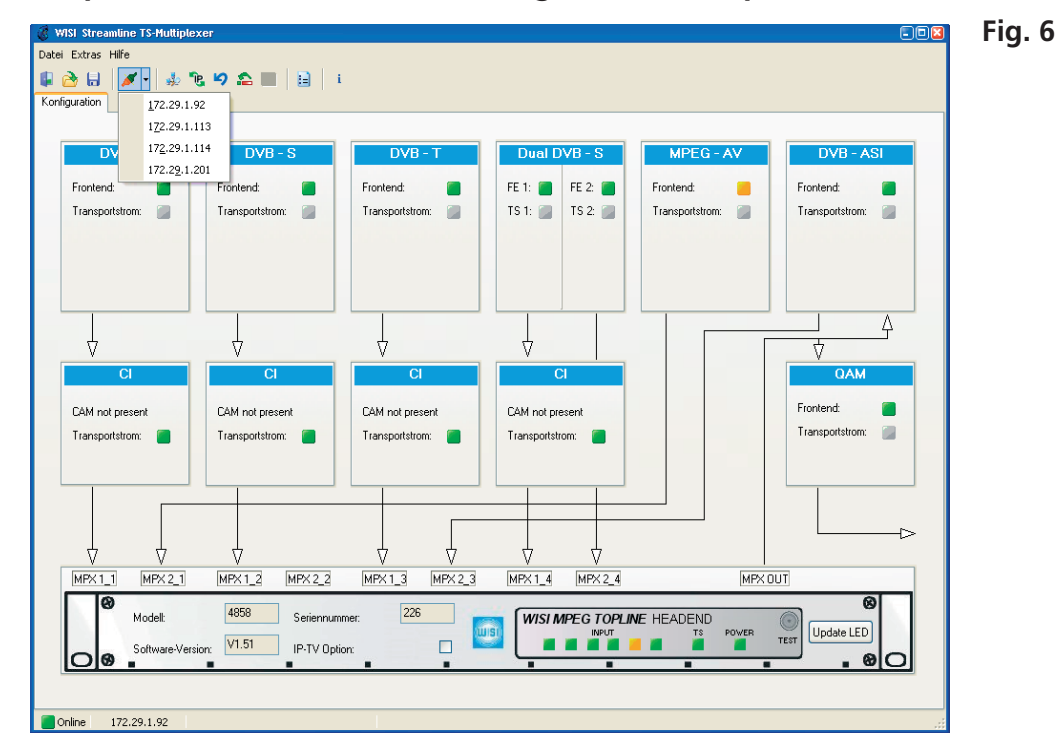

### Graphische Oberfläche - OT Konfiguration (Beispiel)

Zeigt die grafische Oberfläche der kundenspezifischen OT-Konfiguration. Z.Bsp.:

- Frontend (Eingangs-Module Einbauplatz 1-6)
- CAM Module 1-4
- QAM Modul

- Die Pfeile zeigen die Flußrichtung des Signales an und richten sich nach der Konfiguration. Die Multiplexer-Ein- Ausgänge sind mit MPX gekennzeichnet.

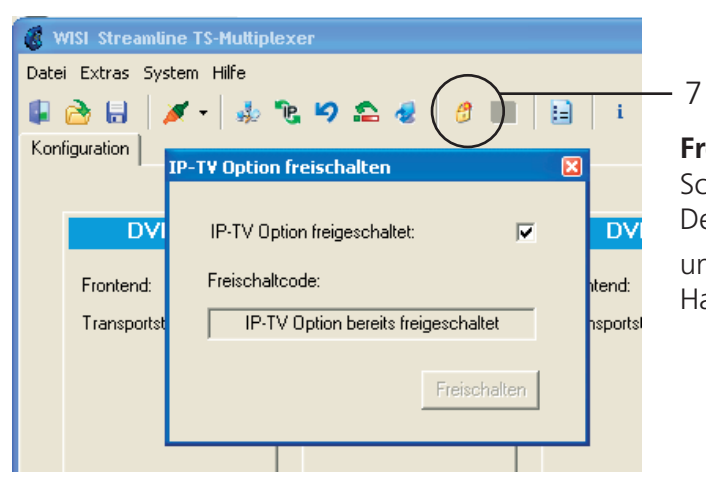

#### Fig. 7

# Freischalten der IP-TV-Funktionen

Schaltfläche 7.

Den Freischaltcode für dieses Feature bekommen Sie unter der e-mail Adresse: manfred.kling@wisi.de Halten Sie hierzu bitte Ihre Mac-Addresse bereit.

# **Eingangsmodule**

# DVB-IP Modul

- Multicast
- Multicast
- Unicast IP-Adresse: - Multicast IP-Adresse
- Port:
- Port:

- ARP Response senden:

-Status Bitrate Bit/s - Frontend gelockt: Ausgang

Datenrate Bit/s: Bitrate Bit/s: NULL-Pakete einfügen: Anzeige der DVB-IP Modul MAC-Adresse Anwahl der Multicast-Adresse: Haken setzen.

IP Adresse eingeben. Haken nicht gesetzt.

i IP Adresse eingeben. Haken nicht gesetzt.

Port eingeben

Sendeintervall 2-255 s - Adressumsetzung zwischen IP und Geräteadresse Anzeige der Eingangs-Bitrate Bit/s

Eingangssignal o.k.

Ausgangsdatenrate eingeben Anzeige der Ausgangs-Bitrate □ Mit NULL Paketen auffüllen: Haken setzen.

| ntend TS Analyse Service                                                                                                    | s NIT SDT P.                                                                                                    | AT PMT                                                                            | CAT Live!                                                                                                    |                                       |             |
|----------------------------------------------------------------------------------------------------|----------------------------------------------------------------------------------------------------|-----------------------------------------------------------------------------------|----------------------------------------------------------------------------------------------------|---------------------------------------|-------------|
| Modul-Version<br>SW-Version: 1.0003                                                                                                    | HW-Version: 1.0                                                                                                    | 0000                                                                              | -Seriennummer<br>-00000001                                                                                                    | Modul-Reset<br>Reset                  |             |
| Fingang                                                                                                    |                                                                                                    |                                                                                   | Status                                                                                                    |                                       |             |
| Eingangsfreguenz IMH                                                                                                    | , <sub>1</sub> . 12                                                                                                    | 460                                                                               | Bit Error Rate:                                                                                                    | 4,102E-4                              |             |
| Sumbokato [kS /a]:                                                                                                    | 27!                                                                                                    | 500                                                                               | Puncture Rate:                                                                                                    | 3/4                                   |             |
| Symboliate (KS7S).                                                                                                    |                                                                                                    |                                                                                   | Eingangspegel (dBuV):                                                                                                    | 52                                    |             |
| -LNB LO Frequenz                                                                                                    |                                                                                                    |                                                                                   |                                                                                                    | 12,0                                  |             |
| ○ IF ○ 91                                                                                                    | 750 MHz 💿 10600 M                                                                                                    | Hz                                                                                | olgnaliauscriabstariu (ub).                                                                                                    |                                       |             |
|                                                                                                    |                                                                                                    |                                                                                   | Frontend gelockt:                                                                                                    |                                       |             |
|                                                                                                    |                                                                                                    |                                                                                   |                                                                                                    |                                       | <b>E</b> :, |
| DVB-S2 - Modul (Steckplat                                                                                                    | z #4)                                                                                                    | /D C2                                                                             | Medul                                                                                                    |                                       | FI          |
| Y                                                                                                    |                                                                                                    | /B-52 -                                                                           | Modul                                                                                                    |                                       |             |
| ontend TS Analyse Service                                                                                                    | es NIT SDT P                                                                                                    | AT PMT                                                                            | CAT Live!                                                                                                    |                                       |             |
| -Modul-Version                                                                                                    |                                                                                                    |                                                                                   | Seriennummer                                                                                                    | -Modul-Reset                          |             |
| SW-Version: 1.0012                                                                                                    | HW-Version: 1.0                                                                                                    | 0000                                                                              | -00000001                                                                                                    | Reset                                 |             |
|                                                                                                    |                                                                                                    |                                                                                   |                                                                                                    |                                       |             |
|                                                                                                    |                                                                                                    |                                                                                   | Chabus                                                                                                    |                                       |             |
| Eingang                                                                                                    |                                                                                                    |                                                                                   | Status                                                                                                    | 0.00050                               |             |
| -Eingang<br>Eingangsfrequenz (MH                                                                                                    | z]:                                                                                                    | 860                                                                               | ←Status<br>Bit Error Rate:                                                                                                    | 0,000E0                               |             |
| Eingang<br>Eingangsfrequenz (MH<br>Symbolrate (kS/s):                                                                                                    | z]:1<br>27                                                                                                    | 860<br>500                                                                        | ⊖Status<br>Bit Error Rate:<br>Bitrate [MBit/s]:                                                                                             | 0,000E0<br>38,01                      |             |
| Eingang<br>Eingangsfrequenz (MH<br>Symbolrate (kS/s)<br>- LNB LO Frequenz-                                                                                                    | 2]: 1<br>27                                                                                                    | 860                                                                               | Status<br>Bit Error Rate:<br>Bitrate [MBit/s]:<br>Eingangspegel [dBuV];                                                                     | 0,000E0<br>38,01<br>50                |             |
| Eingang<br>Eingangsfrequenz (MH<br>Symbolrate (kS/s);<br>LNB LO Frequenz                                                                                                    | z]: 1<br>27                                                                                                    | 860<br>500                                                                        | ⊂Status<br>Bit Error Rate:<br>Bitrate [MBit/s]:<br>Eingangspegel [dBuV]:<br>Signalrauschabstand [dB]:                                       | 0,000E0<br>38,01<br>50<br>13,0        |             |
| Eingang<br>Eingangsfrequenz (MH<br>Symbolrate (kS/s):<br>LNB LO Frequenz<br>IF 9 9                                                                                                    | 2): 1<br>27<br>750 MHz 10600 M                                                                                                    | 860<br>500<br>Hz                                                                  | Status<br>Bit Error Rate:<br>Bitrate [MBit/s]:<br>Eingangspegel (dBuV):<br>Signalrauschabstand [dB]:<br>Frontend gelockt:                   | 0,000E0<br>38,01<br>50<br>13,0        |             |
| Eingang<br>Eingangsfrequenz (MH<br>Symbolrate (kS/s):<br>LNB LO Frequenz<br>IF 9 9                                                                                                    | 2]: 1<br>27<br>750 MHz 10600 M                                                                                                    | 860<br>500<br>Hz                                                                  | Status<br>Bit Error Rate:<br>Bitrate [MBit/s]:<br>Eingangspegel [dBuV]:<br>Signalrauschabstand [dB]:<br>Frontend gelockt:                   | 0,000E0<br>38,01<br>50<br>13,0        |             |
| Eingang<br>Eingangsfrequenz (MH<br>Symbolrate (kS/s):<br>LNB LO Frequenz<br>IF 9<br>9<br>DVB-System, Modulation un                                                                                                    | 2]: 1<br>27<br>750 MHz 10600 M                                                                                                    | 860<br>500<br>Hz                                                                  | Status<br>Bit Error Rate:<br>Bitrate [MBit/s];<br>Eingangspegel [dBuV];<br>Signalrauschabstand [dB];<br>Frontend gelockt:<br>Pilot          | 0,000E0<br>38,01<br>50<br>13,0        |             |
| Eingang<br>Eingangsfrequenz (MH<br>Symbolrate (kS/s):<br>LNB LO Frequenz<br>IF 9 3<br>-DVB-System, Modulation un<br>O DVB-S2, QPSK, 1/2                                                                                                    | 2; 1<br>27<br>750 MHz 10600 M<br>d Coderate<br>O DVB-S2, 8PSK, 3                                                                                                    | 860<br>500<br>Hz                                                                  | Status<br>Bit Error Rate:<br>Bitrate [MBit/s]:<br>Eingangspegel (dBuV):<br>Signalrauschabstand [dB]:<br>Frontend gelockt:<br>Pilot          | 0,000E0<br>38,01<br>50<br>13,0<br>Ein |             |
| Eingang<br>Eingangsfrequenz [MH<br>Symbolrate [kS/s]:<br>UNB LO Frequenz<br>IF 9<br>DVB-System, Modulation un<br>DVB-S2, QPSK, 1/2<br>DVB-S2, QPSK, 3/5                                                                                                    | 2]: 1<br>27<br>750 MHz 10600 M<br>d Coderate<br>O DVB-S2, 8PSK, 3<br>O DVB-S2, 8PSK, 5                                                                                                    | 860<br>500<br>Hz<br>3/4                                                           | Status<br>Bit Error Rate:<br>Bitrate [MBit/s]:<br>Eingangspegel [dBuV]:<br>Signalrauschabstand [dB]:<br>Frontend gelockt:<br>Pilot<br>O Aus | 0,000E0<br>38,01<br>50<br>13,0<br>Ein |             |
| Eingang<br>Eingangsfrequenz (MH<br>Symbolrate (kS/s):<br>UNB LO Frequenz<br>IF 9<br>DVB-S2, QPSK, 1/2<br>DVB-S2, QPSK, 3/5<br>DVB-S2, QPSK, 2/3                                                                                                    | 2): 1<br>27<br>750 MHz 10600 M<br>d Coderate<br>O DVB-S2, 8PSK, 3<br>O DVB-S2, 8PSK, 5<br>O DVB-S2, 8PSK, 5                                                                                                    | 860<br>500<br>Hz<br>3/4<br>5/6                                                    | Status<br>Bit Error Rate:<br>Bitrate [MBit/s]:<br>Eingangspegel (dBuV):<br>Signalrauschabstand [dB]:<br>Frontend gelockt:<br>Pilot<br>O Aus | 0,000E0<br>38,01<br>50<br>13,0<br>Ein |             |
| Eingang<br>Eingangsfrequenz (MH<br>Symbolrate (kS/s):<br>UNB LO Frequenz<br>IF 9<br>DVB-System, Modulation un<br>DVB-S2, QPSK, 1/2<br>DVB-S2, QPSK, 3/5<br>DVB-S2, QPSK, 3/4                                                                                                    | 2; 1<br>27<br>750 MHz 10600 M<br>d Coderate<br>O DVB-S2, 8PSK, 3<br>O DVB-S2, 8PSK, 8<br>O DVB-S2, 8PSK, 8<br>O DVB-S2, 8PSK, 8                                                                                                    | 860<br>500<br>Hz<br>3/4<br>5/6<br>3/9                                             | Status<br>Bit Error Rate:<br>Bitrate [MBit/s]:<br>Eingangspegel [dBuV]:<br>Signalrauschabstand [dB]:<br>Frontend gelockt:<br>Pilot          | 0,000E0<br>38,01<br>50<br>13,0<br>Ein |             |
| Eingang<br>Eingangsfrequenz [MH<br>Symbolrate [kS/s]:<br>UNB LD Frequenz<br>IF 9<br>DVB-System, Modulation un<br>DVB-S2, QPSK, 1/2<br>DVB-S2, QPSK, 3/5<br>DVB-S2, QPSK, 2/3<br>DVB-S2, QPSK, 3/4<br>DVB-S2, QPSK, 4/5                                                                              | 2]: 1<br>27<br>750 MHz 10600 M<br>d Coderate<br>DVB-S2, 8PSK, 3<br>DVB-S2, 8PSK, 5<br>DVB-S2, 8PSK, 5<br>DVB-S2, 8PSK, 5<br>DVB-S2, 8PSK, 5<br>DVB-S2, 8PSK, 5                                                                                                    | 860<br>500<br>Hz<br>3/4<br>5/6<br>3/9<br>3/10<br>/2                               | Status<br>Bit Error Rate:<br>Bitrate [MBit/s];<br>Eingangspegel [dBuV];<br>Signalrauschabstand [dB];<br>Frontend gelockt:<br>Pilot<br>O Aus | 0,000E0<br>38,01<br>50<br>13,0<br>Ein |             |
| Eingang<br>Eingangsfrequenz [MH<br>Symbolrate [kS/s]:<br>UNB LO Frequenz<br>IF 9<br>DVB-S2, QPSK, 1/2<br>DVB-S2, QPSK, 3/5<br>DVB-S2, QPSK, 2/3<br>DVB-S2, QPSK, 3/4<br>DVB-S2, QPSK, 3/4<br>DVB-S2, QPSK, 5/6                                                                                      | 2): 1<br>27<br>750 MHz 10600 M<br>d Coderate<br>DVB-S2, 8PSK, 8<br>DVB-S2, 8PSK, 8<br>DVB-S2, 8PSK, 8<br>DVB-S2, 8PSK, 8<br>DVB-S2, 8PSK, 1<br>DVB-S, QPSK, 1                                                                                                    | 860<br>500<br>Hz<br>3/4<br>5/6<br>3/9<br>3/10<br>/2<br>/3                         | Status<br>Bit Error Rate:<br>Bitrate [MBit/s]:<br>Eingangspegel (dBuV):<br>Signalrauschabstand [dB]:<br>Frontend gelockt:<br>Pilot<br>O Aus | 0,000E0<br>38,01<br>50<br>13,0<br>Ein |             |
| Eingang<br>Eingangsfrequenz (MH<br>Symbolrate (kS/s):<br>UNB LO Frequenz<br>IF 9<br>9<br>-DVB-Sy, QPSK, 1/2<br>DVB-S2, QPSK, 3/5<br>DVB-S2, QPSK, 3/5<br>DVB-S2, QPSK, 3/4<br>DVB-S2, QPSK, 4/5<br>DVB-S2, QPSK, 5/6<br>DVB-S2, QPSK, 8/9                                                           | 2): 1<br>27<br>750 MHz 10600 M<br>10600 M<br>10 | 860<br>500<br>Hz<br>3/4<br>5/6<br>3/9<br>9/10<br>/2<br>/3<br>/4                   | Status<br>Bit Error Rate:<br>Bitrate [MBit/s]:<br>Eingangspegel [dBuV]:<br>Signalrauschabstand [dB]:<br>Frontend gelockt:<br>Pilot<br>• Aus | 0,000E0<br>38,01<br>50<br>13,0<br>Ein |             |
| Eingang<br>Eingangsfrequenz [MH<br>Symbolrate [kS/s]:<br>UNB LD Frequenz<br>IF 9<br>DVB-S2, QPSK, 1/2<br>DVB-S2, QPSK, 1/2<br>DVB-S2, QPSK, 3/5<br>DVB-S2, QPSK, 3/4<br>DVB-S2, QPSK, 3/4<br>DVB-S2, QPSK, 5/6<br>DVB-S2, QPSK, 8/9<br>DVB-S2, QPSK, 9/10                                           | 2]: 1<br>2750 MHz 10600 M<br>2750 MHz 10600 M<br>2750 M<br>2750 MHz 10600 M<br>2750 M<br>275                                                           | 860<br>500<br>Hz<br>3/4<br>5/6<br>3/10<br>/2<br>/3<br>/4<br>/4                    | Status<br>Bit Error Rate:<br>Bitrate [MBit/s];<br>Eingangspegel [dBuV];<br>Signalrauschabstand [dB];<br>Frontend gelockt:<br>Pilot          | 0,000E0<br>38,01<br>50<br>13,0<br>Ein |             |
| Eingang<br>Eingangsfrequenz [MH<br>Symbolrate [kS/s]:<br>UNB LO Frequenz<br>IF 9<br>DVB-S2, QPSK, 1/2<br>DVB-S2, QPSK, 3/5<br>DVB-S2, QPSK, 3/5<br>DVB-S2, QPSK, 3/4<br>DVB-S2, QPSK, 3/4<br>DVB-S2, QPSK, 3/4<br>DVB-S2, QPSK, 8/9<br>DVB-S2, QPSK, 8/9<br>DVB-S2, QPSK, 3/10<br>DVB-S2, 8PSK, 3/5 | <ul> <li>2]: 1</li> <li>27</li> <li>750 MHz 10600 M</li> <li>d Coderate</li> <li>DVB-S2, 8PSK, 3</li> <li>DVB-S2, 8PSK, 5</li> <li>DVB-S2, 8PSK, 5</li> <li>DVB-S, 0PSK, 1.</li> <li>DVB-S, 0PSK, 1.</li> <li>DVB-S, 0PSK, 3.</li> <li>DVB-S, 0PSK, 5.</li> <li>DVB-S, 0PSK, 7.</li> </ul>                                                                                                    | 860<br>500<br>Hz<br>3/4<br>5/6<br>3/9<br>9/10<br>/2<br>/3<br>/4<br>/4<br>/6<br>/8 | Status<br>Bit Error Rate:<br>Bitrate [MBit/s];<br>Eingangspegel [dBuV];<br>Signalrauschabstand [dB];<br>Frontend gelockt:<br>Pilot          | 0,000E0<br>38,01<br>50<br>13,0<br>Ein |             |

- Eingangsfrequenz (MHz):
- Symbolrate (kS/s):
- LNB LO Frequenz (MHz):
- DVB System, Modulation und Coderate:

### Display

| - Bit Error Rate:       | 2,672E-3                  |
|-------------------------|---------------------------|
| - Code rate:            | 2/3                       |
| - Eingangspegel (dBµV): | 70                        |
| - S/N (dB):             | 10                        |
| - Frontend gelockt:     | = SAT-Eingangssignal o.k. |

12460 (Einstellung entfällt bei kundenspezifischer Konfiguration) 27500 (Einstellung entfällt bei kundenspezifischer Konfiguration) 10600 LO-Frequenz 9750, 10600 MHz oder ZF wählen. Modulationsart einstellen (nur DVB-S2 Modul)

### **Transportstromanalyse**

| nd TS Analyse g     | ervices NIT SDT PAT P   |                     |                                  |            |  |
|---------------------|-------------------------|---------------------|----------------------------------|------------|--|
| Sample              |                         | MI CAI              |                                  |            |  |
| 6 Sample            |                         |                     |                                  |            |  |
|                     |                         |                     |                                  |            |  |
| TS laden G          | röße [MB]: 🚺 🕄 🔽 Aus D  | ebug-Datei          |                                  |            |  |
|                     |                         |                     |                                  |            |  |
| Angeforderte Pakete | x 734:                  | 3 Verloren:         |                                  | 0 (0,00 %) |  |
| -Verwertbarer Berei | ch                      | -PSI/SI-Table Statu | 8                                |            |  |
| Pakete:             | 7343                    | NIT - Network Inf   | ormation Table:                  |            |  |
| Start: 0            | Stop: 7342              |                     |                                  | _          |  |
| Start. 0            | 10405004 Dutes          | SDT - Service De    | SDT - Service Description Table: |            |  |
| Glosse:             | 10480804 Bytes          | PAT - Program As    |                                  |            |  |
| Status              |                         |                     |                                  |            |  |
| TS Sample:          |                         | PMT - Program M     | ap Table:                        |            |  |
| Time Gate:          | 2207 ms                 | CAT - Conditional   | CAT - Conditional Access Table:  |            |  |
| Format              | 188 Butes/Packet        |                     |                                  |            |  |
| Deterreter          | 20.02 MBW-              |                     |                                  |            |  |
| Dateniate.          | 30,02 MDI(/S            |                     |                                  |            |  |
| PID .               | Info                    | Pakete              | Datenrate                        |            |  |
|                     |                         | 20                  | 13,00                            |            |  |
| 0x04F4 (1268)       |                         | 23                  | 15,68                            |            |  |
| UxU4F5 (1269)       |                         | 23                  | 15,68                            |            |  |
| UXU4F7 (1271)       |                         | 23                  | 15,68                            |            |  |
| 0x0578 (1400)       | PMI - Program Map Lable | 23                  | 15,68                            |            |  |
|                     |                         | 5559                | 3789,09                          |            |  |
| 0x058C (1420)       |                         |                     | 000 40                           |            |  |

### **TSAnalyse - Fig. 3**

- Aktuellen TS aus dem Gerät laden.

- oder TS aus Datei laden. Hierzu: Haken im Feld "Aus Debug-Datei" setzen. In der "PSI/SI-Table Status" - Anzeige wird der korrekte Status mittels grüner LED angezeigt. Rot deutet auf einen Fehler hin. Vorgang nochmals wiederholen bzw. "Größe (MB)" erhöhen. Der Transportstrom wird mittels grüner Status LED angezeigt.

- NIT Network Information Table
- SDT Service Description Table
- PAT Program Association Table
- PMT Program Map Table
- CAT Conditional Access Table

Die in diesem Transportstrom enthaltenen Daten werden aufgeschlüsselt in ihre PID, Info, Pakete und Datenrate dargestellt.

Fig. 3

Der geladene Transportstrom \*.tss wird unter dem Verzeichnis mit Namen der IP-Adresse gespeichert.

### **Services - Information**

| nd TS Analyse Services NIT SDT PAT    | PMT CAT Live!               |           |
|---------------------------------------|-----------------------------|-----------|
| rvices                                |                             |           |
| Service / PID                         | Tun                         | Datenrate |
| ⊕                                     | Digital Television Service  | 4970      |
| +                                     | Digital Radio Sound Service | 909       |
| + DLF (0x6D6D, 28013)                 | Digital Radio Sound Service | 909       |
| 🛨 🔲 🚮 КіКа (0х6D68, 28008)            | Digital Television Service  | 4544      |
| ± 🔽 🕵 ZDF (0x6D66, 28006)             | Digital Television Service  | 7473      |
| 🗉 🗹 髿 ZDFdokukanal (0x6D6E, 28014)    | Digital Television Service  | 8879      |
| 🗄 🗹 🕵 ZDFinfokanal (0x6D6B, 28011)    | Digital Television Service  | 7736      |
| 🗄 🔲 ø ZDFtheaterkanal (0x6D70, 28016) | Digital Television Service  | 5051      |
| 🗄 🔲 🧐 Dok&Deb (0x6D71, 28017)         | Digital Radio Sound Service | 949       |
|                                       |                             |           |
|                                       |                             |           |
| Name                                  | Wert Info                   |           |
| Name                                  | Wert □ Info                 |           |

Im Service-Feld werden die im Transport-Strom enthaltenen Programme mit Video und Audio-Stream angezeigt.

Das Übernehmen der Programme mit den entsprechenden Video- Audioströmen in den Multiplexer erfolgt durch Anklicken des Kästchens.

Im OT-Modul unter PID Remapping werden diese Programme gelistet..

Am unteren Bildrand wird die Gesamtdatenrate aller Services angezeigt. Diese Datenrate sollte 90% der am Multiplexer gewählten Ausgangsdatenrate nicht überschreiten.

D

Fig. 4

# **NIT - Information**

| B D∀B-S - Modul (Steckplatz #1)                     |                |            |                                              |
|-----------------------------------------------------|----------------|------------|----------------------------------------------|
|                                                     |                |            | DVB-S - Modul                                |
| Freedom d. T.C. Anachura, NIT, C.D.T. (DAT, D.D.T.) | CAT            |            |                                              |
| Frontend TS Analyse NO SDT PAT PMT                  | LAI            |            |                                              |
| Name                                                | Length         | Value      | Info                                         |
| NIT - Actual Network                                |                |            |                                              |
| Network Information Section No. 0                   |                |            |                                              |
| Table ID                                            | 8 Bit          | 0x40       | Network Information Section - Actual Network |
| Section Syntax Indicator                            | 1 Bit          | 1          |                                              |
| Reserved For Future Use                             | 1 Bit          | 1          |                                              |
|                                                     | 2 Bit          | 3          |                                              |
| Section Length                                      | 12 Bit         | 5/5        |                                              |
| Network ID<br>Reserved                              | 16 80          | UXUUBU     |                                              |
| Version Number                                      | ∠ DIL<br>E Dit | J<br>10    |                                              |
| version number     Current/Next Indicator           | о вк<br>1 Він  | 18         | Sub-Table is currently applicable            |
| Section Number                                      | 1 Dit<br>8 Bit | 1<br>0     | oub-rabie is currently applicable            |
| LestSection Number                                  | 8 Bit          | 4          |                                              |
| Beserved For Future Lise                            | 4 Bit          | 15         |                                              |
| Network Descriptors Length                          | 12 Bit         | 11         |                                              |
| Network Descriptors                                 | TE DR          |            |                                              |
| Beserved For Future Lise                            | 4 Bit          | 15         |                                              |
| Transport Stream Loop Length                        | 12 Bit         | 551        |                                              |
| Transport Stream Loop                               | TE DK          |            |                                              |
| Transport Stream Entry                              |                |            |                                              |
| Transport Stream Entry                              |                |            |                                              |
| Transport Stream ID                                 | 16 Bit         | 0x2C88     |                                              |
| Original Network ID                                 | 16 Bit         | 0x00B0     |                                              |
| Reserved For Future Use                             | 4 Bit          | 15         |                                              |
| Transport Descriptors Length                        | 12 Bit         | 184        |                                              |
| Private Data Specifier Descriptor                   |                |            |                                              |
| 🗉 User Defined                                      |                |            |                                              |
| 🕀 User Defined                                      |                |            |                                              |
| Satellite Delivery System Descriptor                |                |            | $\frown$                                     |
| Descriptor Tag                                      | 8 Bit          | 0x43       |                                              |
| Descriptor Length                                   | 8 Bit          | 1/         |                                              |
| Frequency                                           | 32 Bit         | 0x01079500 | 10,79500 GHz                                 |
| Orbital Position                                    | 16 Bit         | 0x0130     | 13,0*                                        |
| West/East Flag                                      | 1 Bit          | 1          | East                                         |
| Polarisation                                        | 2 Bit          | 1          | Linear-Vertical                              |
| - Modulation                                        | 5 Bit          | 1          | QPSK                                         |
| Symbol Rate                                         | 28 Bit         | 0x0275000  | 27,5000 MSym/s                               |
| FEC Inner                                           | 4 Bit          | 3          | 3/4 Conv. Code Rate                          |
| Service List Descriptor                             |                |            |                                              |
| Transport Stream Entry                              |                |            |                                              |
| CRC 32                                              | 32 Bit         | 0xBE00F2E9 | CRC ok                                       |

Die NIT - Network Information Table enthält die Spezifikationen der Transponder und der Programme, die in einem Datenstrom übertragen werden, wie z. Bsp

- Sendefrequenz siehe Fig. 5
- Symbolrate
- Informationen für Receiver und Settop-Boxen

# **SDT** - Information

| DVB-S - Modul (Steckplatz #1)                     |        |            |                                                  |
|---------------------------------------------------|--------|------------|--------------------------------------------------|
|                                                   |        |            | DVB-S - Modul                                    |
| Frontend TS Analyse NIT SDT PAT PM                | T CAT  |            |                                                  |
| Name                                              | Length | Value      | Info                                             |
| 🕣 SDT - Actual Transport Stream (TSID: 0x3138)    |        |            |                                                  |
| 😑 - SDT - Other Transport Stream (TSID: 0x2BC0) 👘 |        |            |                                                  |
| Service Description Section No. 0                 |        |            |                                                  |
| - Table ID                                        | 8 Bit  | 0x46       | Service Description Section - Other Transport St |
| <ul> <li>Section Syntax Indicator</li> </ul>      | 1 Bit  | 1          |                                                  |
| <ul> <li>Reserved For Future Use</li> </ul>       | 1 Bit  | 1          |                                                  |
| - Reserved                                        | 2 Bit  | 3          |                                                  |
| <ul> <li>Section Length</li> </ul>                | 12 Bit | 551        |                                                  |
| Transport Stream ID                               | 16 Bit | 0x2BC0     |                                                  |
| - Reserved                                        | 2 Bit  | 3          |                                                  |
| <ul> <li>Version Number</li> </ul>                | 5 Bit  | 22         |                                                  |
| <ul> <li>Current/Next Indicator</li> </ul>        | 1 Bit  | 1          | Sub-Table is currently applicable                |
| <ul> <li>Section Number</li> </ul>                | 8 Bit  | 0          |                                                  |
| <ul> <li>LastSection Number</li> </ul>            | 8 Bit  | 0          |                                                  |
| <ul> <li>Original Network ID</li> </ul>           | 16 Bit | 0x00B0     |                                                  |
| Reserved For Future Use                           | 8 Bit  | 1          |                                                  |
| Service Description Loop                          |        |            |                                                  |
| 🖵 CRC 32                                          | 32 Bit | 0x0B7498E6 | CRC ok                                           |
| SDT - Other Transport Stream (TSID: 0x20D0)       |        |            |                                                  |
| SDT - Other Transport Stream (TSID: 0x1C20)       |        |            |                                                  |
| SDT - Other Transport Stream (TSID: 0x25E4)       |        |            |                                                  |

Ähnlich wie die NIT enthält die Service Description Table die Diensteparameter, die für jeden Dienst im MPEG-Strom übertragen werden z. Bsp. Programmname, Providername

D

# **PAT - Information**

| 😻 DVB-S - Modul (Steckplatz #1)                   |         |        |                                   |  |  |  |
|---------------------------------------------------|---------|--------|-----------------------------------|--|--|--|
| DVB-S - Modul                                     |         |        |                                   |  |  |  |
| Frontend TS Analyse NIT SDT PAT F                 | PMT CAT |        |                                   |  |  |  |
| Name                                              | Length  | Value  | Info                              |  |  |  |
| B PAT                                             |         |        |                                   |  |  |  |
| Program Association Section No. 0                 |         |        |                                   |  |  |  |
| - Table ID                                        | 8 Bit   | 0x00   | Program Association Section       |  |  |  |
| Section Syntax Indicator                          | 1 Bit   | 1      |                                   |  |  |  |
| <ul> <li>'0' (Reserved For Future Use)</li> </ul> | 1 Bit   | 0      |                                   |  |  |  |
| - Reserved                                        | 2 Bit   | 3      |                                   |  |  |  |
| Section Length                                    | 12 Bit  | 65     |                                   |  |  |  |
| Transport Stream ID                               | 16 Bit  | 0x3138 |                                   |  |  |  |
| Reserved                                          | 2 Bit   | 3      |                                   |  |  |  |
| <ul> <li>Version Number</li> </ul>                | 5 Bit   | 2      |                                   |  |  |  |
| Current/Next Indicator                            | 1 Bit   | 1      | Sub-Table is currently applicable |  |  |  |
| <ul> <li>Section Number</li> </ul>                | 8 Bit   | 0      |                                   |  |  |  |
| <ul> <li>LastSection Number</li> </ul>            | 8 Bit   | 0      |                                   |  |  |  |
| Program Association Loop                          |         |        |                                   |  |  |  |
| Program Association Entry                         |         |        |                                   |  |  |  |
| Programm Number                                   | 16 Bit  | 0x0000 |                                   |  |  |  |
| Reserved                                          | 3 Bit   | 7      |                                   |  |  |  |
| Network PID                                       | 13 Bit  | 0x0010 |                                   |  |  |  |
| Program Association Entry                         |         |        |                                   |  |  |  |
| Programm Number                                   | 16 Bit  | BROEAA |                                   |  |  |  |
| Reserved                                          | 3 Bit   | ( 7    |                                   |  |  |  |
| Program Map PID                                   | 13 Bit  | 0x0258 |                                   |  |  |  |
| Program Association Entry                         |         |        |                                   |  |  |  |

In der PAT - Program Association Table werden alle PMT-PID gelistet.

Fig. 7

### **PMT** - Information

|                                                   |        | DUTE       |                                   |
|---------------------------------------------------|--------|------------|-----------------------------------|
|                                                   |        | DVE        | 3-S - Modul                       |
| rontend TS Analyse NIT SDT PAT PMT                | CAT    |            |                                   |
| Name                                              | Length | Value      | Info                              |
| PMT (PID: 0x0258 ProgNo: 0x06AA)                  |        |            |                                   |
| Rrogram Map Section No. 0                         |        |            |                                   |
| Table                                             | 8 Bit  | 0x02       | Program Map Section               |
| <ul> <li>Section Syntax Indicator</li> </ul>      | 1 Bit  | 1          |                                   |
| <ul> <li>'0' (Reserved For Future Use)</li> </ul> | 1 Bit  | 0          |                                   |
| - Reserved                                        | 2 Bit  | 3          |                                   |
| Section Length                                    | 12 Bit | 23         |                                   |
| - Program Number                                  | 16 Bit | 0x06AA     |                                   |
| Reserved                                          | 2 Bit  | 3          |                                   |
| Version Number                                    | 5 Bit  | 1          |                                   |
| <ul> <li>Current/Next Indicator</li> </ul>        | 1 Bit  | 1          | Sub-Table is currently applicable |
| - Section Number                                  | 8 Bit  | 0          |                                   |
| LastSection Number                                | 8 Bit  | 0          |                                   |
| Reserved                                          | 3 Bit  | 7          |                                   |
| PCR-PID                                           | 13 Bit | 0x026C     |                                   |
| Reserved                                          | 4 Bit  | 15         |                                   |
| Program Info Length                               | 12 Bit | 0          |                                   |
| <ul> <li>Program Info Descriptors</li> </ul>      |        |            |                                   |
| 📄 🛛 Program Map Loop                              |        |            |                                   |
| 🖨 🛛 Program Map Entry                             |        |            | Video                             |
| - Stream Type                                     | 8 Bit  | 0x0002     | ISO 13818-2 Video (MPEG 2)        |
| - Reserved                                        | 3 Bit  | 7          |                                   |
| <ul> <li>Elementary PID</li> </ul>                | 13 Bit | 0x026C     |                                   |
| Reserved                                          | 4 Bit  | 15         |                                   |
| ES Info Length                                    | 12 Bit | 0          |                                   |
| 🖃 🛛 Program Map Entry                             |        |            | Audio                             |
| Stream Type                                       | 8 Bit  | 0x0003     | ISO 11172 Audio (MPEG 1)          |
| Reserved                                          | 3 Bit  | 7          |                                   |
| <ul> <li>Elementary PID</li> </ul>                | 13 Bit | 0x0276     |                                   |
| Reserved                                          | 4 Bit  | 15         |                                   |
| ES Info Length                                    | 12 Bit | 0          |                                   |
| CRC 32                                            | 32 Bit | 0x6266ED90 | CRC ok                            |

PMT - Program Map Table enthält Informationen über die Programme, wie Verweise auf die zu einem Programm gehörenden Video-, Audio- und Datenstreams.

### **CAT** - Information

| DVB-S - Modul (Steckplatz #1)                     |        |            |                                   |      |
|---------------------------------------------------|--------|------------|-----------------------------------|------|
|                                                   |        |            | DVB-S - M                         | odul |
| rontend TS Analyse NIT SDT PAT PMT                | CAT    |            |                                   |      |
| Name                                              | Length | Value      | Info                              |      |
| - CAT                                             |        |            |                                   |      |
| Conditional Access Section No. 0                  |        |            |                                   |      |
| Table ID                                          | 8 Bit  | 0x01       | Conditional Access Section        |      |
| <ul> <li>Section Syntax Indicator</li> </ul>      | 1 Bit  | 1          |                                   |      |
| <ul> <li>'0' (Reserved For Future Use)</li> </ul> | 1 Bit  | 0          |                                   |      |
| - Reserved                                        | 2 Bit  | 3          |                                   |      |
| <ul> <li>Section Length</li> </ul>                | 12 Bit | 115        |                                   |      |
| - Reserved                                        | 18 Bit | 0x03FFFF   |                                   |      |
| <ul> <li>Version Number</li> </ul>                | 5 Bit  | 2          |                                   |      |
| <ul> <li>Current/Next Indicator</li> </ul>        | 1 Bit  | 1          | Sub-Table is currently applicable |      |
| <ul> <li>Section Number</li> </ul>                | 8 Bit  | 0          |                                   |      |
| <ul> <li>LastSection Number</li> </ul>            | 8 Bit  | 0          |                                   |      |
| 🖬 🛛 CA Descriptor Loop                            |        |            |                                   |      |
| CRC 32                                            | 32 Bit | 0x5FC61C87 | CRC ok                            |      |

CAT - Conditional Access Table - CAT (Conditional Access Table); enthält Informationen über zugriffsberechtigte Fernsehprogramme.

D

Fig. 8

### Live! - Information

| d  | T  | S        | A١       | nal       | VS.        | e        | 6  | 3e      | erv | ic | es | ſ  | ٨   | 111     | •         |         | ſ       | 6 E     | T       |     | r         | P/   | ΔT         | •   | 1       | F   | ٩M           | 1T |     | ſ   | С  | А | Т  |    |    | Liv  | ve | ļ  |     |    |     |    |    |    |   |   |    |          |            |          |    |   |        |          |           |           |   |    |    |   |   |   |   |  |  |  |
|----|----|----------|----------|-----------|------------|----------|----|---------|-----|----|----|----|-----|---------|-----------|---------|---------|---------|---------|-----|-----------|------|------------|-----|---------|-----|--------------|----|-----|-----|----|---|----|----|----|------|----|----|-----|----|-----|----|----|----|---|---|----|----------|------------|----------|----|---|--------|----------|-----------|-----------|---|----|----|---|---|---|---|--|--|--|
|    |    |          |          |           | <i>,</i> ~ | -        |    |         |     |    |    |    |     |         |           |         |         |         |         |     | -         |      |            |     |         |     |              |    |     | 1   | -  |   |    |    | 1  |      |    |    | L   |    |     |    |    |    |   |   |    |          |            |          |    |   |        |          |           |           |   |    |    |   |   | - | ٦ |  |  |  |
| en | ra | tei      | n-M      | le        | SSI        | un       | g  |         |     |    |    |    |     |         |           |         |         |         |         |     |           |      |            |     |         |     |              |    |     |     |    |   |    |    |    |      |    |    |     |    |     |    |    |    |   |   |    |          |            |          |    |   |        |          |           |           |   |    |    |   | ٦ |   |   |  |  |  |
|    |    |          |          | Τ         | Τ          | Τ        | Τ  | Τ       |     |    | Τ  |    |     |         |           |         |         |         |         |     | Γ         |      |            | Γ   | Γ       | Τ   | Τ            | Τ  |     |     |    |   | Γ  | Τ  | Τ  | Τ    | Τ  | Τ  | Τ   | Τ  | Τ   | Τ  | Τ  | Τ  | Τ | Τ | Τ  | Τ        | Τ          | Τ        | Τ  | Γ | Γ      |          |           | 0,        | 4 | 13 | 33 | 3 |   |   |   |  |  |  |
|    | 1  | ٦        | 1        | 1         | Ť          | T        | t  | 1       | 1   | 1  | 1  | 1  |     |         |           | -       | r       |         | h       | P   | ħ         | t    | h          | ł   | t       | t   | T            | 1  | 1   |     | ŀ  | h | t  | t  | t  | t    | t  | t  | t   | 1  | t   |    | t  | t  | t | t | t  | t        | Ť          | Ť        | ħ  | Y | ٢      | ħ        | h         | 1         | h |    |    |   |   |   |   |  |  |  |
|    |    |          |          |           |            |          |    |         |     |    |    |    |     |         |           |         |         |         |         |     |           |      |            |     |         |     |              |    |     |     |    |   |    |    |    |      |    |    |     |    |     |    |    |    |   |   |    |          |            |          |    |   |        |          |           |           |   |    |    |   |   |   |   |  |  |  |
|    |    |          |          |           |            |          |    |         |     |    |    |    |     |         |           |         |         |         |         | I.  | L         |      |            |     |         |     |              |    |     |     |    |   |    |    |    |      |    |    |     | l  |     |    |    |    |   |   |    |          | L          | J.       |    |   |        |          |           |           | L |    |    |   |   |   |   |  |  |  |
|    |    |          | 1        |           | Τ          |          |    | T       |     |    | Ī  |    |     |         |           | Γ       | 1       |         |         | 1   |           |      | [          | Γ   |         | T   |              |    |     |     |    |   | Γ  | Ī  |    | Ι    | Ī  | Τ  | Ī   | Ì  | Τ   | Τ  | Ι  | T  | T | Τ |    | T        |            |          | Γ  | T | Γ      |          | Γ         | Ń         | ſ | 1  |    |   |   |   |   |  |  |  |
|    |    |          |          |           |            |          |    |         |     |    |    |    |     |         |           |         |         |         |         |     |           |      |            |     |         |     |              |    |     |     |    |   |    |    |    |      |    |    |     |    |     |    |    |    |   |   |    |          |            |          |    |   |        |          |           |           |   |    |    |   |   |   |   |  |  |  |
|    |    | IJ       | ļ        | ļ         | 4          | Ì        | ļ  | Ì       |     | 4  | 1  | 1  |     |         |           |         | L       | Ļ       | L       | L   | Ļ         | Ĺ    | Ĺ          |     | Ĺ       | Ļ   | Ļ            | 4  | 4   | _   |    | L | Ĺ  | Ļ  | Ì  | Ļ    | ļ  | Ĺ  | ļ   | ļ  | Ĺ   | Ĺ  | Ĺ  | j. | Ļ | Ĺ | Ĺ  | Ļ        | +          | Ļ        | Ĺ  |   | Ĺ      | Ļ.,      | L         | U         | Ļ |    |    |   |   |   |   |  |  |  |
|    |    |          |          | i         | i          | i        | i  | i       | İ   | i  |    |    |     |         |           |         |         |         |         |     |           |      |            | Ī   | i       | i   | i            |    |     |     |    |   | i  | i  | i  | i    | İ  | i  | i   | i  | i   | i  | İ. | İ. | i | i | İ. | i        | i          | İ.       | İ. | Ī | İ.     | İ        |           |           |   |    |    |   |   |   |   |  |  |  |
|    |    |          | i        | i         | i          | i        | i  | i       | i   | i  |    |    |     |         |           |         |         |         |         |     |           |      |            | Ĺ   | İ.      | i   | i            |    |     |     |    |   | ì  | ì  | ì  | i    | i  | i  | i   | i  | i   | i. | i. | i. | i | i | i. | i        | i.         | i.       | i. | ì | i.     | i        |           |           |   |    |    |   |   |   |   |  |  |  |
|    |    |          | i        | i         | i          | i        | i  | i       | i   | i  |    |    |     |         |           |         |         |         |         |     |           |      |            | i   | i       | i   | i            |    |     |     |    |   | ì  | ì  | ì  | i    | i  | i  | i   | i  | i   | i  | i  | i  | i | i | i  | i        | i          | i        | i. | ì | i      | İ        |           |           |   |    |    |   |   |   |   |  |  |  |
|    |    |          | ì        | ì         | i          | ì        | i  | i       | ì   | ì  |    |    |     |         |           |         |         |         |         |     |           |      |            | Ì   | Ì       | i   | i            |    |     |     |    |   | ì  | ì  | ì  | i    | ì  | i  | ì   | i  | i   | i  | i  | i  | i | i | i  | i        | i          | i        | i. | Ì | ï      |          |           |           |   |    |    |   |   |   |   |  |  |  |
|    |    |          |          | ì         | i          | ì        | i  | i       |     |    |    |    |     |         |           |         |         |         |         |     |           |      |            | l   | l       | i   | i            | ì  |     |     |    |   | Ì  | ì  | ì  | i    | ì  | i  | Ì   | ì  | i   | ì  | ì  | ì  | i | i | i  | i        | ì          | ì        | ì  | 1 | I<br>I | <br>     |           |           |   |    |    |   |   |   |   |  |  |  |
|    |    |          |          | ì         | ì          | ì        | i  | Ì       |     |    |    |    |     |         |           |         |         |         |         |     |           |      |            | I.  | I.      | ì   | i            |    |     |     |    |   | I. | ì  | ì  | i    | ì  | 1  | Ì   | ì  | Ì   | Ì  | Ì  | ì  | ł |   | ì  | i        | Ì          | Ì        | ì  | 1 |        |          |           |           |   |    |    |   |   |   |   |  |  |  |
|    | 2  |          |          |           |            |          |    |         |     | 1  | -  | 60 |     |         |           |         |         |         |         |     |           |      |            |     |         |     |              |    |     |     |    |   |    |    |    |      |    |    |     |    |     |    |    |    |   |   |    | •        | Ulia       | ~        |    |   |        |          | ы         |           |   |    | -  |   |   |   |   |  |  |  |
|    | í  | Ux       | UU       | IU        | ų          | Ь,       | 1  |         |     |    | N  | Π  | -   | N       | et        | w       | ork     | c       | nh      | ori | ma        | itic | n          | I   | at      | ole | •            |    |     |     |    |   |    |    |    |      |    |    |     |    |     |    |    |    |   |   |    |          | , b        | U        |    |   |        | 1        | 5,        | ал<br>56  | 2 |    | ^  |   |   |   |   |  |  |  |
|    |    | 0x       | 00       | 11        | (1         | 7        |    |         |     |    | S  | D  | T   | / <br>E | 3/4       | ۲.      | •<br>•  | Se<br>4 | erv<br> | ic  | el<br>Lin | De   | eso<br>T - | cri | pt<br>- | io  | n            | Ta | эb  | le  | /  | В | οι | pr | ue | et v | As | sc | oci | at | ior | n  |    |    |   |   | 10 | 3        | 3,0<br>. o | 17       |    |   | -1     | 4        | 15,<br>10 | 24        | 1 | 9  | _  |   |   |   |   |  |  |  |
|    |    | Al       | le       | PI        | Ds         | W        | äł | nle<br> | 'n  |    |    |    |     | с<br>2- | 7e<br>3.1 | nu<br>v | יי<br>D | at      | m<br>aì | a   | uo        | n    | 10         | 10  | e       |     |              |    |     |     |    |   |    |    |    |      |    |    |     |    |     |    |    |    |   |   | 2  | 04<br>89 | +,u<br>9.0 | 19<br>19 |    |   |        | 14<br>30 | 12.<br>13 | .19<br>25 | 5 |    |    |   |   |   |   |  |  |  |
| Ŀ  | 1  | Ke<br>UA | uu<br>uu | 은 H<br>소역 | n.         | )s<br>10 | W  | ar      | hle | n  |    | _  | 5,  | 49      | ١         | /18     | R       | TI      | Ē       | D   | at        | a)   |            |     |         |     |              |    |     |     |    |   |    |    |    |      |    |    |     |    |     |    |    |    |   |   | 2  | 20       | ),1        | 2        |    |   |        | 23       | 31,       | 27        | 7 |    |    |   |   |   |   |  |  |  |
|    | ]  | 0x       | 00       | 30        | 1 (4       | 8        |    |         |     |    |    |    | 1-  | 2-      | 3.1       | v       | (D      | at      | a)      |     |           |      |            |     |         |     |              |    |     |     |    |   |    |    |    |      |    |    |     |    |     |    |    |    |   |   | 2  | 99       | 9,6        | 8        |    |   |        | 30       | )5,       | .00       | ) |    |    |   |   |   |   |  |  |  |
| 4  | ]  | 0x       | 00       | 32        | : (5       | 50)      |    |         |     |    |    | i  | im  | us      | ic        | Т       | V       | (D      | at      | a)  |           |      |            |     |         |     |              |    |     |     |    |   |    |    |    |      |    |    |     |    |     |    |    |    |   |   |    | 99       | 9,0        | 1        |    |   |        | 10       | )2,       | 20        | ) |    |    |   |   |   |   |  |  |  |
| ~  |    | 0x       | 00       | 33        | 1 (5       | 1        |    |         |     |    | _  |    | la: | str     | nir       | nu      | te.     | T١      | / 1     | D   | at        | a)   |            |     |         |     |              |    |     |     |    |   |    |    |    |      |    |    |     |    |     |    |    | ļ  |   |   |    | 98       | 3,7        | 4        |    |   |        | 10       | )2,       | .24       | 1 |    |    |   |   |   |   |  |  |  |
|    |    | Ux       | UU       | Ы.        | I (S       | Ь.       |    |         |     | L  | ۲  | М  | 1   | - 1     | 'n        | 29      | ra      | m       | м       | эþ  |           | at   | ble        | •   |         |     |              |    |     |     |    |   |    |    |    |      |    |    |     |    |     |    |    |    |   |   |    | 13       | 5,5        | 5        |    |   |        | 1        | Б,        | 96        |   | Į  | *  | J |   |   |   |  |  |  |
| _  |    |          |          |           |            |          |    |         |     |    |    |    |     |         |           |         |         |         |         |     |           |      |            | ,   | _       |     |              |    |     |     |    |   |    |    |    |      |    |    |     |    |     |    |    |    |   |   |    |          |            |          |    |   |        |          |           |           |   |    |    |   |   |   |   |  |  |  |
| D  |    |          |          | C         | ) (        | 6e       | pa | ara     | at  |    |    |    | (   | 0       | P         | 'ea     | ak      | to      | F       | e   | ak        |      |            | l   | ~       | 1   | v <b>l</b> a | эх | . L | _ir | ne | a | nz | ei | ge | en   |    |    |     |    |     |    |    |    |   |   |    |          |            |          |    |   |        |          |           |           |   |    |    |   |   |   |   |  |  |  |

Live! bietet die Beurteilung des TS über einen Zeitintervall an. Hierzu TS laden. Mit rechter Maustaste ins farbige Feld klicken und - Alle PIDs wählen - anklicken.

- Alle PIDs wählen:
- Keine PIDs wählen:
- Peak to Peak:
- Separat:
- • •
- Max Line anzeigen:

Darstellung der Transport-Ströme (hintereinander) Start/Stop der Aufzeichnung der TS-Analyse Stellt die obere rote Linie dar und markiert die max. Data rate, die numerisch (rot) im Fenster rechts oben eingeblendet wird.

Mit rechter Maustaste ins farbige Feld klicken und - Keine PIDs wählen - anklicken.

Mit der Maus können einzelne PIDs angeklickt werden.

Darstellung der Transport-Ströme (übereinander)

| 🧭 DVB-C - Modul (Steckplatz #2)                        |                                    | Fig |
|--------------------------------------------------------|------------------------------------|-----|
| DVB-C -                                                | Modul                              |     |
| Frontend TS Analyse Services NIT SDT PAT MMT           | CAT Live!                          |     |
| Modul-Version<br>SW-Version: 1.0012 HW-Version: 1.0000 | Seriennummer Modul-Reset           |     |
| Eingang<br>Executors (MHz): 370,0                      | Status<br>Bit Error Bate: 6,460E-4 |     |
| Symbolrate [kS/s]: 6900                                | Bitrate [kBit/s]:                  |     |
| Eingangsdämpfung                                       | Signalrauschabstand [dB]: 25,0     |     |
| © 0 dB © 20 dB                                         | Frontend gelockt:                  |     |
| Modulation                                             |                                    |     |
| C 16 QAM © 64 QAM C 256 QAM<br>C 32 QAM C 128 QAM      |                                    |     |
|                                                        |                                    |     |

0/20 dB.

1

370 (Einstellung entfällt bei kundenspezifischer Konfiguration) 6900 (Einstellung entfällt bei kundenspezifischer Konfiguration)

16, 32, 64, 128, 256-QAM einstellen

- Eingangsfrequenz (MHz):
- Symbolrate (kS/s):
- Eingangsdämpfung (dB):
- Modulation:

### Display

- Bit Error Rate: 2,672E-3 2/3
- Code rate:
- Eingangspegel (dBµV):
- S/N (dB):
- Frontend gelockt: = Eingangssignal o.k.

70

10

| TO Analyse Demices NIT SUT                    | CAL PMI                | CAT LIVE!                |              |                     |  |
|-----------------------------------------------|------------------------|--------------------------|--------------|---------------------|--|
| odul-Version<br>SW-Version: 1.7777 HW-Version | : 2.0000               | Seriennummer<br>08250021 | - N          | odul-Reset<br>Reset |  |
| ingang                                        |                        | Status                   |              |                     |  |
| Frequenz [MHz]:                               | 706                    | Bit Error Rate:          |              | 9,999E3             |  |
|                                               |                        | Puncture Rate            | e:           | -7-                 |  |
| ) -125/-166                                   | 💿 8 MHz                | Bitrate [kBit/s]         | :            | 0,00                |  |
| ● 0 Eingangsdä                                | mpfung<br>O 20 dB      | Signalrauscha            | bstand [dB]: | 0,0                 |  |
| ) +125/+166 Bit-Stream P                      | Priorität<br>O Niedrig | Frontend geloo           | okt:         |                     |  |
| PS Parameter                                  |                        |                          |              |                     |  |
|                                               | _                      | LP Code Rate             |              |                     |  |
| TPS Signal:                                   |                        | ● 1/2 ○ 2/3              | O 3/4 C      | ) 5/6 () 7/8        |  |
| Guard Interval                                |                        | HP Code Rate             |              |                     |  |
| ⊚ 1/32 ○ 1/16 ○ 1/8                           | ○ 1/4                  | ● 1/2 ○ 2/3              | ⊖ 3/4 C      | 5/6 () 7/8          |  |
| Konstellation                                 |                        | Modus                    | Hiera        | rchie               |  |
| ● QPSK ○ 16 QAM ○                             | 64 QAM                 |                          | 0 0          | ○1 ○2 ○3            |  |
|                                               |                        |                          |              |                     |  |

- Eingangs Frequenz (MHz): 706 (Einstellung entfällt bei kundenspezifischer Konfiguration)
- -125, 0, +125; -166, 0, +166; Eingangs-Offset - Frequenz Offset (kHz):
- HF Bandbreite (MHz): 7, 8; Eingangs-Bandbreite
- Eingangsdämpfung (dB): 0, 20

#### **TPS-Parameter**

- Guard Interval: 1/32, 1/16, 1/8, 1/4
- Konstellation: QPSK, 16QAM, 64QAM
- LP Code Rate: 1/2, 2/3, 3/4, 5/6, 7/8
- HP Code Rate: 1/2, 2/3, 3/4, 5/6, 7/8 - Modus: 2k, 8k
- Hierarchie: 0, 1, 2, 3

### Display

| - | Bit Error | Rate: | 5,189E-39 |
|---|-----------|-------|-----------|
|   |           |       |           |

- Puncture Rate: 1/2
- Bitrate (kBit/s): 13270,00 122,0
- S/N (dB):

- Frontend gelockt: Eingangssignal o.k.

# TSAnalyse, Service, NIT, SDT, PAT, PMT, CAT, Live! siehe DVB-S-Modul

| tend TS Analuse PAT PMT                                              |                                                 |
|----------------------------------------------------------------------|-------------------------------------------------|
| Modul-Version<br>SW-Version: 1.0100 HW-Version: 1.000                | Seriennummer<br>-00000001                       |
| Bitrate                                                              | Modul-Reset Factory Reset Audio Signal Testbild |
| CBR Bitrate: 6.000 MBit/s VBR Bitrate: 6.000 - 9.000 MBit/s          | Aus O Ein O Aus O Ein                           |
| GOP Struktur<br>GOP: IBIPBPBPB                                       | Audio Bitrate: 128 kBit/s                       |
| Eingangstransportstrom<br>Transport Strom:                           | Sampling Frequenz: 48 KBit/s                    |
| SDT Kennung                                                          | ISD 639 Language Code                           |
| Service Provider Name: WISI Streamline Service Name: MPEG-AV Slot #3 | Deskriptor hinzufügen                           |
|                                                                      | AudioTyp: Clean Effects                         |

#### **Encoder Modus**

- Bitrate:
- CBR Bitrate:
- VBR Bitrate::
- GOP Struktur:
- Eingangstransportstrom:
- Service Provider Name:
- Service Name:
- Audio Signal:
- Testbild:
- Audio Bitrate:
- Audio Modus:
- Sampling Frequenz:
- Emphase:
- Descriptor hinzufügen:
- Sprache:
- Audio Typ:

Werte speichern

konstant (CBR) oder variabel (VBR) 1.504, 3.008, 4.512, 6.000, 9.000 1.504-3.008 MBit/s, 3.008-4.512 MBit/s, 4.512-6.000 MBit/s, 6.000-9.000 MBit/s, Hinweis: Bei HW-Version 1.000: CBR-Einstellung 6 Mbit/s IIIIIIIIII, IPPPPPPPPP, IPIPBPBPP, BIPBPBPB (Group of picture) o.k. persönlicher Name eintragen: WISI Streamline persönlicher Service Name eintragen: "TV Wellness" Aus / Ein Aus / Ein 64 kBit/s, 128 kBit/s, 160 kBit/s, 190 kBit/s Stereo, Joint stereo, Dual, Mono (Single) 33 kBit/s, 44,1 kBit/s, 48 kBit/s Aus, 50/15 µs, J 17 П

Auswahl der Sprache Undefined, Clean Effects, Hearing Impaired, Visual Impaired Commentary

TSAnalyse, Service, NIT, SDT, PAT, PMT, CAT, Live! siehe DVB-S-Modul

# **Frontend - Information**

| DVB-AS                                   | 6I - Modul                  |
|------------------------------------------|-----------------------------|
| Frontend TS Analyse NIT SDT PAT PMT CAT  |                             |
| Modul-Version                            | Modul-Reset                 |
| SW-Version: 1.0000 HW-Version: 1.0000    | Reset                       |
| Modul-Status                             | ASI-Eingang                 |
| 270 MHz Erzeugung (DLL1 Locked):         | Datenrate [Byte/s]: 4752128 |
| 270 MHz - 90° Erzeugung (DLL2 Locked): 🧧 | Transport Strom:            |
| Eingangsdaten (270 MBit/s): 🗧            | Direkt auf QAM-Modul        |
| K28.5 Zeichen innerhalb 210 Bytes:       |                             |
| 10b Zeichen unbekannt:                   | Paketlänge                  |
| 10b Code Disparity:                      | 188 Byte     204 Byte       |
| 47h Zeichen im Paketlängenabstand: 🧧     |                             |
| Datenverlust am SPI-Ausgang:             |                             |

Modul-Status

- 270 MHz Erzeugung (DLL1 locked):
- 270 MHz 90° Erzeugung (DLL2 locked):
- Eingangsdaten (270 MBit/s):
- K28.5 Zeichen innerhalb 210 Bytes:
- 10b Zeichen unbekannt:
- 10b Code Disparity:
- 47h Zeichen im Paketlängenabstand:
- Datenverlust am SPI-Ausgang:

### Modul-Status

Paketlänge:

- -Datenrate (Byte/s):
- Transport Strom:
- Direkt auf QAM-Modul

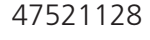

| - |  |
|---|--|
|   |  |
|   |  |

188 Byte, 204 Byte

TSAnalyse, Service, NIT, SDT, PAT, PMT, CAT, Live! siehe DVB-S-Modul

# SDI Modul

| Modul/Version   SW-Version:   SW-Version:   SW-Version:   1.4500   HW-Version:   1.0000     Video Standard   PAL   NTSC   SECAM     Modul/Reset   Factory Settings   Reset     Audio Signal   CBP:   IBPBPBPB     Audio Signal   Carlon   Video   Audio   Video   Audio/Video   Bitrate:   Encoderen   Variabel (VBR)   CBR Bitrate:   Encoder   Sott Kennung   Service Provider Name:   WISI Streamline   Service Provider Name:     WISI Streamline   Service Name:     Modul-Reset     Carlon     Modul-Reset   Factory Settings   Reset     Audio Modus   Stereo   VBR Bitrate:   Encoder   Service Provider Name:     WISI Streamline   Service Name: <th>tend Frontend SDI TS Analyse Services PAT PMT</th> <th>Live</th> <th></th> | tend Frontend SDI TS Analyse Services PAT PMT                                                                                                    | Live                                                                            |                                            |
|----------------------------------------------------------------------------------------------------|----------------------------------------------------------------------------------------------------|---------------------------------------------------------------------------------|--------------------------------------------|
| Video Standard   PAL   OPStruktur   GOP:   IBPBPBBB     Encoder Modus   Encoder Modus   Encoderen   Audio   Video   Audio   Wideo Standard     Audio Signal   Testbild   Audio Signal   Testbild   Audio Signal   Testbild   Audio Signal   Testbild   Audio Modus   Audio Modus:   Stereo   Konstant (CBR)   VBR Bitrate:   E.000 MBit/s   VBR Bitrate:   E.000 - 9.000 MBit/s   Solt Kennung   Service Provider Name:   WISI Streamine   Service Name:                                                                                                    | Modul-Version<br>SW-Version: 1.4500 HW-Version: 1.0000                                                                                                    | Seriennummer<br>00000000                                                        | Eingangstransportstrom<br>Transport Strom: |
| GOP Struktur   GOP:   IBPBPBPB     Encoder Modus   Encoderen   Audio   Video   Audio   Video   Audio   Video   Audio   Video   Audio   Video   Audio   Strate:   6.000   Sort Kennung   Service Name:     Multio Signal     Audio Modus   Audio Modus:   Stereo   Audio Modus:   Stereo   VBR Bitrate:   6.000   Service Name:     MPEG-SDI Slot #5     Audio Signal     Audio Signal   Aus   Oution Modus:   Stereo     Service Name:     MPEG-SDI Slot #5     Audio Signal     Aus     Audio Modus:     Stereo   Aus     Service Name:     MPEG-SDI Slot #5     Audio Typ:     Service Name:     MPEG-SDI Slot #5                                                                                                    | -Video Standard<br>O PAL O NTSC O SECAM                                                                                                    | Modul-Reset<br>Factory Settings                                                 | Reset                                      |
| Encoder Modus   Encodieren   Audio   Video   Audio/Video   Bitrate   Konstant (CBR)   Variabel (VBR)   CBR Bitrate:   6.000 MBit/s   VBR Bitrate:   6.000 MBit/s   VBR Bitrate:   6.000 MBit/s   Sort Kennung   Service Provider Name:   WISI Streamline   Service Name:                                                                                                    | GOP Struktur<br>GOP:                                                                                                    | Audio Signal                                                                    | Testbild                                   |
| CBR Bitrate: 6.000 MBit/s   VBR Bitrate: 6.000 - 9.000 MBit/s   SDT Kennung   Service Provider Name:   WISI Streamline   Service Name:   MPEG-SDI Slot #5                                                                                                    | Encoder Modus<br>Encodieren<br>Audio Video O Audio/Video<br>Bitrate<br>Konstant (CBR) O Variabel (VBR)                                                    | Audio Modus<br>Audio Bitrate:<br>Audio Modus:<br>Sampling Frequenz:<br>Emphase: | 192 kBit/s     Stereo     48 kHz     Aus   |
|                                                                                                    | CBR Bitrate: 6.000 MBit/s<br>VBR Bitrate: 6.000 - 9.000 MBit/s<br>SDT Kennung<br>Service Provider Name: WISI Streamline<br>Service Name: MPEG-SDI Slot #5 | -ISO 639 Language Code<br>Deskriptor hinzufügen<br>Sprache:<br>AudioTyp:        |                                            |

- GOP Struktur:
- Encoder Modus:
- Bitrate:
- CBR Bitrate:
- VBR Bitrate::
- Service Provider Name:
- Service Name:

- Audio Signal:

- Testbild:
- Audio Bitrate:
- Audio Modus:
- Sampling Frequenz:
- Emphase:
- Descriptor hinzufügen:
- Sprache:
- Audio Typ:

Werte speichern

IIIIIIIIII, IPPPPPPPP, IPIPBPBPP, BIPBPBPB (Group of picture) Auswahl - Audio / Video oder Audio und Video

1.504, 3.008, 4.512, 6.000, 9.000 (Constant Bitrate) 1.504-3.008 MBit/s, 3.008-4.512 MBit/s, (Variable Bitrate) 4.512-6.000 MBit/s, 6.000-9.000 MBit/s,

e: persönlicher Name eintragen: WISI Streamline persönlicher Service (Programm) Name eintragen: z.B. "TV Wellness"

Aus / Ein

Aus / Ein

64 kBit/s, 128 kBit/s, 160 kBit/s, 190 kBit/s Stereo, Joint stereo, Dual, Mono (Single) 48 kBit/s (fest eingestellt)

Aus, 50/15 µs, CCITT J.17

Auswahl des Sprachdescriptors. Wird in die PMT eingefügt. Undefined, Clean Effects, Hearing Impaired, Visual Impaired Commentary

# TSAnalyse, Service, NIT, SDT, PAT, PMT, CAT, Live! siehe DVB-S-Modul

| 🖗 MPEG-AV (SDI) - Modul (Steckplatz #5)          |                                                                                       | Fig. 2 |
|--------------------------------------------------|---------------------------------------------------------------------------------------|--------|
| MPEG-AV                                          | / (SDI) - Modul                                                                       |        |
| Frontend Frontend SDI TS Analyse Services PAT Pr | MT Live!                                                                              |        |
| TS Clock Teiler<br>Teiler: 1 - 13,5 MBit/s       | Eingangs Status         Video Signal:         Audio Signal L:         Audio Signal R: |        |
|                                                  | Clock Status                                                                          |        |
|                                                  | dcm 270 MHz 90° locked:                                                               |        |
| Audio Kanal Links                                | Audio Kanal Rechts                                                                    |        |
| Quelle: Digital Gruppe 1                         | Quelle: Digital Gruppe 1                                                              |        |
| Verstärkung [dB]:                                | Verstärkung (dB):                                                                     |        |
| 0.180.120.6006012018                             | O -18 O -12 O -6 O O O 6 O 12 O 18                                                    |        |
|                                                  |                                                                                       |        |
| Schliessen                                       | Alle Parameter speichern Auslesen Speichern                                           |        |

| - TS Clock Teiler:<br>- Eingangs Status:      | Teiler: 1-13.5 MBit/s (nur Anzeige)<br>Rot: kein Audio und/oder Video-Eingangssignal vorhanden<br>Grün, Eingangssignal o.k |
|-----------------------------------------------|----------------------------------------------------------------------------------------------------|
| - Clock Status:<br>- Audio Kanal Links/Rechts | Beide auf grün: Board o.k. Einer oder beide auf rot: Board failure<br>Auswahl der Quell Digital Gruppe 09, A, B            |
| -<br>- Verstärkung:<br>Werte speichern        | -18 dB+18 dB für beide Kanäle separat einstellbar                                                                          |

# CI Modul

| Erweiterte Uptionen                                    |                                    |
|--------------------------------------------------------|------------------------------------|
| lodul-Version<br>SW-Version: 0.0015 HW-Version: 1.0000 | Seriennummer Modul-Reset           |
| onditional Access Modul                                | Eingang                            |
| CAM Name: CAM not present                              | Transport Strom:                   |
|                                                        |                                    |
| ecode PID Service Name                                 | PID Decodierung OK Watchdog Events |
|                                                        | 0x7784 (30 X Fehler: 20 (s) 0      |
|                                                        |                                    |
|                                                        |                                    |
|                                                        |                                    |
| 0.7703 (30603) DR PLATBUT TV                           |                                    |
|                                                        |                                    |
| UX778D (30605) 5 NAT GEUGRAPH                          |                                    |
|                                                        |                                    |
|                                                        |                                    |
|                                                        |                                    |
| _ ~ 0x779C (30620) 🥦 C+F0TB0E                          |                                    |
|                                                        | 💈 Update                           |
|                                                        |                                    |
|                                                        | CA SysIDs                          |
|                                                        |                                    |

Darstellung der im Transportstrom enthaltenen verschlüsselten Sender. Drücken der Taste "Auslesen" stellt die Senderliste neu dar.

Auswahl der Programme, die entschlüsselt werden sollen. Häkchen setzen. Sie werden in Tabellenform im Fenster "watching events" dargestellt.

| 🍘 CI - | Modul (Ste   | eckplatz #1)   |           |     |           |
|--------|--------------|----------------|-----------|-----|-----------|
|        |              |                |           |     | CI - Modu |
| Fronte | nd Erweite   | erte Optionen  |           |     |           |
|        |              |                |           |     |           |
| Zu     | ı entschlüss | elnde PIDs     |           |     |           |
| •      | Alle PIDs    |                |           |     |           |
| 0      | Nur Eleme    | entary Streams | der Liste |     |           |
|        |              |                |           |     |           |
|        | Nr           | PID            | Nr        | PID |           |
|        | 1            |                | 2         |     |           |
|        | 3            |                | 4         |     |           |
|        | 5            |                | 6         |     |           |
|        | 7            |                | 8         |     |           |
|        | 9            |                | 10        |     |           |
|        | 11           |                | 12        |     |           |
|        | 13           |                | 14        |     |           |
|        | 15           |                | 16        |     |           |
|        | 17           |                | 18        |     |           |
|        | 19           |                | 20        |     |           |
|        | 21           |                | 22        |     |           |
|        | 23           |                | 24        |     |           |
|        | 25           |                | 26        |     |           |
|        | 27           |                | 28        |     |           |
|        | 29           |                | 30        |     |           |
|        | 31           |                | 32        |     |           |
|        | 33           |                | 34        |     |           |
|        | 35           |                | 36        |     |           |
|        | 37           |                | 38        |     |           |
|        | 39           |                | 40        |     |           |
|        | 41           |                | 42        |     |           |
|        | 43           |                | 44        |     |           |
|        | 45           |                | 46        |     |           |
|        | 47           |                | 48        |     |           |

Fig. 2

Entschlüsseln der PIDs. "Nur Elementary Streams der Liste" kann man die AV-Ströme der Programme übernehmen, die im Menü CI-Modul mit einem Häkchen ausgewählt wurden.

# **Modulatoren**

# QAM Modul

# Frontend

| QAM - M         ntend       TS Analyse       Services       NIT       SDT       PAT       PMT       C         Modul-Version       SW-Version:       1.0000       HW-Version:       1.0000       S         Modulator:       16070206       HW-Version:       1.0000       S       S <t< th=""><th>AT Live! Seriennummer 07100001 Reset Status QAM Transport Strom: PLL gelockt:</th></t<> | AT Live! Seriennummer 07100001 Reset Status QAM Transport Strom: PLL gelockt: |
|----------------------------------------------------------------------------------------------------|-------------------------------------------------------------------------------|
| Ausgang     Ausgangsfrequenz [MHz]:     4820       Symbolrate [kS/s]:     0                                                                                                    | AT Live!<br>Seriennummer<br>07100001 Reset<br>Status<br>QAM Transport Strom:  |
| Modul-Version<br>SW-Version: 1.0000<br>Modulator: 16070206<br>Ausgang<br>Ausgangsfrequenz [MHz]: 4920<br>Symbolrate [kS/s]: 6900                                                                                                    | Seriennummer<br>07100001<br>Status<br>QAM Transport Strom:                    |
| Ausgang<br>Ausgangsfrequenz (MHz): 4320<br>Symbolrate (kS/s): 6900                                                                                                    | Status<br>QAM Transport Strom:                                                |
| Ausgangsfrequenz (MHz):                                                                                                    | QAM Transport Strom:                                                          |
| Symbolrate [kS/s]:                                                                                                    | PLL gelockt:                                                                  |
|                                                                                                    | Ausgangspegel niedrig:                                                        |
| Ausgangsdämpfung [dB]:                                                                                                    | QAM gelockt:                                                                  |
| Netto Datenrate [kBit/s]: 38153                                                                                                    | QAM Overflow:                                                                 |
| HF Signal QAM Spectrum                                                                                                    |                                                                               |
| Aus     Oinvertiert     Oinvertiert     Oinvertiert                                                                                                    | Eingangssignal                                                                |
| Modulation                                                                                                    | Aus ASI Loop                                                                  |
| QAM 16                                                                                                    | Datenrate [kBit/s]:                                                           |
|                                                                                                    |                                                                               |
| Stuffing<br>Aus O Ein                                                                                                    |                                                                               |

- Ausgangsfrequenz (MHz):
- Symbolrate (kS/s):
- Ausgangsdämpfung (dB):
- Netto-Datenrate (kBit/s): 38153

0-10 38153 (Diese wird aus Symbolrate and Modulation berechnet.

474,0 (Einstellung entfällt bei kundenspezifischer Konfiguration)

Bezug 188 Bytes/MPEG Paket)

HF-Signal: Ein, Aus
QAM-Spektrum: invertiert, normal
Modulation: QAM 16, 32, 64, 128, 256

6900

- Stuffing: Ein/Aus
- Hierarchie: 0, 1, 2, 3

#### Status

In der Anzeige wird der korrekte Status mittels grüner LED angezeigt. Rot deutet auf einen Fehler hin.

- QAM Transport Strom:
- PLL gelockt:
- Ausgangspegel niedrig:
- QAM gelockt:
- QAM Overflow:
- QAM Underrun:

| - | Ein | igangssignal | : |
|---|-----|--------------|---|
| ۸ |     |              |   |

| Aus ASI Loop |  |
|--------------|--|
| Datenrate:   |  |

37789. Bietet den Vergleich zur Ausgangsdatenrate<sup>1).</sup> Gemessener Wert aus TS-Analyse.

# TSAnalyse, Service, NIT, SDT, PAT, PMT, CAT, Live! siehe DVB-S-Modul

# COFDM Modul

| COE                                                                           | M - Modul                     |
|-------------------------------------------------------------------------------|-------------------------------|
| Intend TS Analuse Services NIT SDT PAT                                        | PMT CAT Live                  |
|                                                                               |                               |
| Modul-Version<br>SW-Version: 0.0001 HW-Version: 0.0001<br>Modulator: 90080715 | -00000001 Modul-Reset         |
| Ausgang                                                                       |                               |
| Auguang MHzit                                                                 |                               |
|                                                                               | PLL gelockt:                  |
| Ausgangsdämpfung [dB]: 0 🖨                                                    | Ausgangspegel niedrig:        |
| HF Signal QAM Spectrum                                                        | COFDM Overflow:               |
|                                                                               | COFDM Underrun:               |
| O invertiert                                                                  | TS Sync:                      |
| HF Bandbreite                                                                 | Eingangssignal                |
| ● 8 MHz ● 7 MHz ● 6 MHz ● 5 MHz                                               | Aus ASI Loop                  |
|                                                                               |                               |
| TPS Parameter                                                                 |                               |
| HP Datenrate [MBit/s]:                                                        |                               |
| 24,00                                                                         |                               |
| Guard Interval                                                                | HP Code Rate                  |
| ○ 1/32 ○ 1/16 ⊙ 1/8 ○ 1/4                                                     | ○ 1/2 ○ 2/3 ⊙ 3/4 ○ 5/6 ○ 7/8 |
| Konstellation                                                                 |                               |
|                                                                               |                               |
|                                                                               |                               |
| California                                                                    |                               |
| <u>o <u>C</u>rillessen</u>                                                    | Alle Parameter speichern      |
|                                                                               |                               |
| Ausgangsfrequenz: 45-                                                         | 862 MHz                       |
| Ausgangsfrequenz: 45-                                                         | ·862 MHz<br>0 dB              |
| Ausgangsfrequenz: 45-<br>Ausgangsdämpfung: 0-1<br>IF-Signal: Aus              | ·862 MHz<br>0 dB<br>s/Ein     |

| 22.88 Mbit/s (nur Anzeige)                         |
|----------------------------------------------------|
| ■ grün o.k; Rot fehlerhaft<br>1/32; 1/16; 1/8; 1/4 |
| QPSK, 16 QAM, 64 QAM                               |
|                                                    |

#### Status

In der Anzeige wird der korrekte Status mittels grüner LED angezeigt. Rot deutet auf einen Fehler hin.

- COFDM Transport Strom: - PLL gelockt: - Ausgangspegel niedrig: - COFDM Overflow: - COFDM Underrun: - TS Sync: Eingangssignal: Aus ASI Loop 1/2, 2/3, 3/4, 5/6, 7/8 HP Code Rate: Modus: 2k; 8k (FFT)

Legende TPS=Transmission Parameter Signalling LP=Low Priority HP=High Priority

# **OT Oberfläche**

# Allgemein

| Module Pro                                                                        | perty Frame                  |
|-----------------------------------------------------------------------------------|------------------------------|
| lgemein   TS Matrix   PID Remapping   PID Prüfung   PSI Tabelle                   | n   Programmierung   IP-TV   |
| Modul-Version<br>SW-Version: 0.0000 HW-Version: 0.0000                            | Seriennummer<br>IabSerNr     |
| Ausgangsdatenformat © 188 Byte/Paket © 204 Byte/Paket                             | Transportstrom               |
| Ausgangsdatenrate<br>Datenrate [MBit/s]: 56,00<br>Netto Datenrate [MBit/s]: 56,00 | PCR Korrektur<br>C Aus C Ein |

Ausgangsdatenformat: 188, 204 Byte/Paket. Standard-Einstellung 188 Ausgangsdatenrate Multiplexer; Bezug auf Einstellung Ausgangsdatenformat Netto Datenrate (Bit/s): Netto-Ausgangsdatenrate-Multiplexer; Bezug auf 188 Bytes Transportstrom Overflow: Grün: korrekt; rot: zu geringe Ausgangsdatenrate Aus / Ein (Standard Ein!)

### **TS Matrix**

PCR Korrektur:

Datenrate (Bit/s):

| sportstrom Multiplexer Matrix<br>estausgang<br>Modul 1 Kanal 1 Modul 1 Kanal 2 Common Interface 1<br>Modul 2 Kanal 1 Modul 2 Kanal 2 Common Interface 2<br>Modul 3 Kanal 1 Modul 3 Kanal 2 Common Interface 3<br>Modul 4 Kanal 1 Modul 5 Kanal 2 Common Interface 4<br>Modul 5 Kanal 1 Modul 5 Kanal 2 MPX<br>Modul 6 Kanal 1 Modul 6 Kanal 2 Aus<br>Schalter<br>MPX 1<br>Eingang 1: Modul 1 Kanal 1 direkt<br>Eingang 3: Deaktiviert<br>Eingang 4: Modul 4 Kanal 1 direkt<br>Eingang 4: Modul 4 Kanal 1 direkt<br>Modul 4 Kanal 1 direkt<br>Modul 5 Kanal 1 direkt<br>Eingang 4: Modul 4 Kanal 1 direkt<br>Modul 4 Kanal 1 direkt<br>Modul 4 Kanal 1 direkt<br>Modul 4 Kanal 1 direkt<br>Eingang 4: Modul 4 Kanal 1 direkt<br>Modul 4 Kanal 1 direkt<br>Modul 4 Kanal 4 direkt<br>Modul 4 Kanal 4 direkt | n TS Matrix PID                   | Remapping PID Prüfung PSI Tabellen | Programmierung      | IP-TV                |   |
|----------------------------------------------------------------------------------------------------|-----------------------------------|------------------------------------|---------------------|----------------------|---|
| Abdul 1 Kanal 1 Modul 1 Kanal 2 Common Interface 1   Modul 2 Kanal 1 Modul 2 Kanal 2 Common Interface 2   Modul 3 Kanal 1 Modul 3 Kanal 2 Common Interface 3   Modul 4 Kanal 1 Modul 4 Kanal 2 Common Interface 4   Modul 5 Kanal 1 Modul 5 Kanal 2 MFX   Modul 6 Kanal 1 Modul 6 Kanal 2 Aus     MPX 2     Eingang 1: Modul 1 Kanal 1 über Cl 1   Eingang 2: Modul 2 Kanal 1 direkt   Eingang 3: Deaktiviert   Eingang 4: Modul 4 Kanal 1 direkt                                                                                                    | portstrom Multiples               | er Matrix                          |                     |                      |   |
| Modul 1 Kanal 1       Modul 1 Kanal 2       Common Interface 1         Modul 2 Kanal 1       Modul 2 Kanal 2       Common Interface 2         Modul 3 Kanal 1       Modul 3 Kanal 2       Common Interface 3         Modul 4 Kanal 1       Modul 5 Kanal 2       Common Interface 4         Modul 5 Kanal 1       Modul 5 Kanal 2       MPX         Modul 6 Kanal 1       Modul 6 Kanal 2       Aus         Schalter       MPX 1       Eingang 1:       Modul 1 Kanal 1 über Cl 1         Eingang 2:       Modul 2 Kanal 1 direkt       MPX 2       Eingang 2:         Eingang 3:       Deaktiviert       Eingang 4:       Modul 4 Kanal 1 direkt                                                                                                    | estausgang                        |                                    |                     |                      |   |
| Modul 2 Kanal 1       Modul 2 Kanal 2       Common Interface 2         Modul 3 Kanal 1       Modul 3 Kanal 2       Common Interface 3         Modul 4 Kanal 1       Modul 4 Kanal 2       Common Interface 4         Modul 5 Kanal 1       Modul 5 Kanal 2       MPX         Modul 6 Kanal 1       Modul 6 Kanal 2       Aus         Schalter       MPX1       Eingang 1:       Modul 2 Kanal 1 direkt         Eingang 2:       Modul 2 Kanal 1 direkt       MPX2       Eingang 2:         Eingang 3:       Deaktiviert       Eingang 4:       Modul 4 Kanal 1 direkt                                                                                                    | 🖻 Modul 1 Kanal 1                 | 🔘 Modul 1 Kanal 2                  |                     | 🔘 Common Interface 1 |   |
| Modul 3 Kanal 1 Modul 3 Kanal 2 Common Interface 3<br>Modul 4 Kanal 1 Modul 4 Kanal 2 Common Interface 4<br>Modul 5 Kanal 1 Modul 5 Kanal 2 MPX<br>Modul 6 Kanal 1 Modul 6 Kanal 2 Aus<br>S Schalter<br>MPX 1<br>Eingang 1: Modul 1 Kanal 1 über Cl 1 V<br>Eingang 2: Modul 2 Kanal 1 direkt V<br>Eingang 3: Deaktiviert V<br>Eingang 4: Modul 4 Kanal 1 direkt V<br>Eingang 4: Modul 4 Kanal 1 direkt V                                                                                                    | 🔵 Modul 2 Kanal 1                 | 🔘 Modul 2 Kanal 2                  |                     | Common Interface 2   |   |
| Modul 4 Kanal 1 Modul 4 Kanal 2 Common Interface 4<br>Modul 5 Kanal 1 Modul 5 Kanal 2 MPX<br>Modul 6 Kanal 1 Modul 6 Kanal 2 Aus<br>S Schalter<br>MPX 1<br>Eingang 1: Modul 1 Kanal 1 über Cl 1 V<br>Eingang 2: Modul 2 Kanal 1 direkt V<br>Eingang 3: Deaktiviert V<br>Eingang 4: Modul 4 Kanal 1 direkt V<br>Eingang 4: Deaktiviert V                                                                                                    | 🔵 Modul 3 Kanal 1                 | 🔘 Modul 3 Kanal 2                  |                     | 🔘 Common Interface 3 |   |
| Modul 5 Kanal 1 Modul 5 Kanal 2 MPX<br>Modul 6 Kanal 1 Modul 6 Kanal 2 Aus<br>S Schalter<br>MPX 1<br>Eingang 1: Modul 1 Kanal 1 über Cl 1 V<br>Eingang 2: Modul 2 Kanal 1 direkt V<br>Eingang 3: Deaktiviert Eingang 4: Modul 4 Kanal 1 direkt V<br>Eingang 4: Modul 4 Kanal 1 direkt V                                                                                                    | 🔵 Modul 4 Kanal 1                 | 🔘 Modul 4 Kanal 2                  |                     | 🔘 Common Interface 4 |   |
| Modul 6 Kanal 1 Modul 6 Kanal 2 Aus S Schalter MPX 1 Eingang 1: Modul 1 Kanal 1 über Cl 1  Eingang 2: Modul 2 Kanal 1 direkt Eingang 3: Deaktiviert Eingang 4: Modul 4 Kanal 1 direkt Eingang 4: Modul 4 Kanal 1 direkt                                                                                                    | 🔵 Modul 5 Kanal 1                 | 🔘 Modul 5 Kanal 2                  |                     |                      |   |
| S Schalter         MFX 1         Eingang 1:       Modul 1 Kanal 1 über Cl 1         Eingang 2:       Modul 2 Kanal 1 direkt         Eingang 3:       Deaktiviert         Eingang 4:       Modul 4 Kanal 1 direkt                                                                                                    | 🔵 Modul 6 Kanal 1                 | 🔘 Modul 6 Kanal 2                  |                     | 🔿 Aus                |   |
| Eingang 2:       Modul 2 Kanal 1 direkt       Eingang 2:       Modul 2 Kanal 2       Image: Modul 2 Kanal 2         Eingang 3:       Deaktiviert       Eingang 3:       Deaktiviert       Image: Eingang 3:       Deaktiviert         Eingang 4:       Modul 4 Kanal 1 direkt       Image: Eingang 4:       Deaktiviert       Image: Eingang 4:       Deaktiviert                                                                                                    | S Schalter<br>MPX 1<br>Eingang 1: | Modul 1 Kanal 1 über Cl 1          | MPX 2<br>Eingang 1: | Modul 5 Kanal 1      |   |
| Eingang 3:     Deaktiviert     Eingang 3:     Deaktiviert       Eingang 4:     Modul 4 Kanal 1 direkt     Eingang 4:     Deaktiviert                                                                                                    | Eingang 2:                        | Modul 2 Kanal 1 direkt 🗸           | Eingang 2:          | Modul 2 Kanal 2      | ~ |
| Eingang 4: Modul 4 Kanal 1 direkt 💌 Eingang 4: Deaktiviert 💌                                                                                                    | Eingang 3:                        | Deaktiviert 🗸                      | Eingang 3:          | Deaktiviert          | ~ |
|                                                                                                    | Eingang 4:                        | Modul 4 Kanal 1 direkt 🛛 🗸         | Eingang 4:          | Deaktiviert          | ~ |

Testausgang: Anklicken des Buttons schaltet den Transportstrom auf den Ethernet-Testausgang.

TS Schalter MPX 1 und MPX 2 legen Sie fest, welchen Signalverlauf die Transportströme nehmen. Diese werden durch Pfeile dargestellt.

Nicht belegte Plätze werden deaktiviert.

ASI Loop: Multiplexer Out auf QAM: MPX-Ausgang liegt am QAM-Eingang und ASI-Ausgang an / Slot 6 MPX out via ASI loop: MPX-Ausgang liegt an ASI-Ausgang / Slot 6. ASI-Eingang liegt am QAM-Eingang.

### Autom. PID Remapping

|              |                                                          | Fig. 3 |
|--------------|----------------------------------------------------------|--------|
|              | Einstellungen 🛛 🔀                                        |        |
|              | Kommunikation PID Remapping Allgemein                    |        |
| DVB - S      | Anzeigefenster                                           |        |
| ntend:       | 🕞 Gefilterte Services anzeigen                           |        |
| nsportstrom: | Gefilterte PIDs anzeigen                                 |        |
|              | Remapping<br>Automatisch Start-PID: \$1388 Alle remappen |        |
| ļ            |                                                          |        |
| CI           | <u>OK</u> <u>Abbrechen</u> Übernehmen                    |        |

### Folgende Einstellung Fig. 3 sind möglich

 $\Box$  Automatisch = manuell. Alle Fehler (doppelte PIDs) werden vom Benutzer korrigiert.

Automatisch; Start PID **\$** 1388; **□** Alle remappen:

Alle doppelten PIDs und SIDs werden automatisch remapped. Dazu wird die Start PID hochgezählt.

Automatisch; Start PID **\$** 1388; Alle remappen:

Jede PID wird remapped. Dazu wird die Start PID hochgezählt.

Hinweis: Im Automatik-Mode kann nicht manuell remapped werden.

### **PID Remapping**

Fig. 4

| 💰 D\  | /B-S - Modul (Steckplatz #1)            |                                    |    | 💰 OT - Modul                 |                     |                              |       |      | =02   |
|-------|-----------------------------------------|------------------------------------|----|------------------------------|---------------------|------------------------------|-------|------|-------|
|       | DVB-S - I                               | Modul                              |    |                              | (                   | DT - Modul                   |       |      |       |
| Front | end TS Analyse Services NIT SDT PAT     | PMT CAT Live!                      |    | Allgemein TS Matrix PID Rema | pping PID Prüfung I | PSITabellen Programmierung   |       |      |       |
|       | ervices                                 |                                    |    |                              |                     |                              |       |      |       |
|       | CI VICES                                |                                    |    | Service / PID                | Remapped            | Тур                          | Modul | Slot | Kanal |
|       | Service / PID                           | Тур                                |    | 🖃 👼 Das Erste                | ()                  | Digital Television Service   | DVB-S | 1    | 1     |
|       | 🗄 🔲 麵 arte (0x6DCD, 28109)              | Digital Television Service         |    | - 🧇 0x6DCA                   | (0x1388)            | SDT Service ID               |       |      |       |
|       | 🖻 🔳 💷 Das Erste (0x6DCA, 28106)         | Digital Television Service         |    | - 🤣 0x0064                   | 81389               | PMT PID                      |       |      |       |
|       | - 🗹 0x0065 (101)                        | ISO 13818-2 Video (MPEG 2)         |    | - 💎 0x0065                   | 0x138A              | ISO 13818-2 Video (MPEG 2)   |       |      |       |
|       | - 🔽 0x0066 (102)                        | ISO 11172 Audio (MPEG 1)           |    | 🗇 0x0066                     | 0x138B              | ISO 11172 Audio (MPEG 1)     |       |      |       |
|       | - 🔽 0x0067 (103)                        | ISO 11172 Audio (MPEG 1)           |    | 💠 0x0067                     | 0x138C              | ISO 11172 Audio (MPEG 1)     |       |      |       |
|       | - 0x0819 (2073)                         | ISO 13818-1 Private Sections       |    | 🖻 📁 📁 📾 BR-alpha             | WISI                | Digital Television Service   | DVB-S | 1    | 1     |
|       |                                         | ISO 13818-1 PES Private Data       |    | - 🍫 0x6DD0                   | 0x1393              | SDT Service ID               |       |      |       |
|       |                                         | ISO 13818-1 PES Private Data       |    | - 🤣 0x02BC                   | 0x1394              | PMT PID                      |       |      |       |
|       | - 0x0817 (2071)                         | ISO/IEC 13818-6 DSM-CC U-N Message | es | 🔹 0x02BD                     | 0x1395              | ISO 13818-2 Video (MPEG 2)   |       |      |       |
|       |                                         | ISO/IEC 13818-6 DSM-CC U-N Message | es | - 🗇 0x02BE                   | 0x1396              | ISO 11172 Audio (MPEG 1)     |       |      |       |
|       | 0x081C (2076)                           | ISO/IEC 13818-6 Stream Descriptors |    | 😰 0x0882                     | 0x1397              | ISO 13818-1 Private Sections |       |      |       |
|       | + 1 1 1 1 1 1 1 1 1 1 1 1 1 1 1 1 1 1 1 | Digital Television Service         |    | - 🍫 0x02C0                   | 0x1398              | ISO 13818-1 PES Private Data |       |      |       |
|       | - 🔽 🚾 BB-alpha (0x6DD0, 28112)          | Digital Television Service         |    | 🔹 0x0818                     | 0x1391              | ISO/IEC 13818-6 DSM-CC U-N   |       |      |       |
|       | 0x02BD (701)                            | ISO 13818-2 Video (MPEG 2)         |    | - 🔹 0x0883                   | 0x1399              | ISO/IEC 13818-6 DSM-CC U-N   |       |      |       |
|       | - ▼ 0×02BE (702)                        | ISO 11172 Audio (MPEG 1)           |    |                              |                     |                              |       |      |       |
|       | □ 0x0882 (2178)                         | ISO 13818-1 Private Sections       |    |                              |                     |                              |       |      |       |
|       |                                         |                                    |    |                              |                     |                              |       |      |       |

# Programme übernehmen - Programm -und Providername ändern

Programme bzw. Audio- Videoströme, die umgesetzt werden , wählt man durch Setzen eines Hakens im Eingangsmodul (hier DVB-S, Fig. 4) aus. Sie werden in die PID Remappingtabelle übernommen (Fig. 5). **Name ändern.** Ins Feld -Remapped- klicken und neuen Namen eingeben.

Transportströme-PIDs unverändert übernommen.

**W** Transportströme-PIDs gefiltert.

Transportströme-PIDs remapped.

Transportstrom-PID nicht änderbar, da mit anderen Transportströmen verknüpft.

blaue Schrift: Mehrfache Verwendung dieses Transportstromes in anderen Services

Fehlermeldungen, mehrfach vorhandene PIDs müssen **vor der Programmierung** der OT-Geräte korrigiert werden.

# **PSI Tabellen - Allgemein**

Ċ

|                                        | OT -       | Modul                                 |
|----------------------------------------|------------|---------------------------------------|
| ein TS Matrix PID Remapping PID Prüfur | ng PSITabe | llen Programmierung IP-TV             |
| gemein NIT-Editor NIT SDT PAT          | PMT C/     | AT                                    |
| Kennung                                |            | Versionsnummern                       |
| Netzwerk-Name: WISI Netwo              | ork        | Für alle Tabellen gleich              |
| Netzwerk-ID: \$000                     | 0          | NIT Versionsnummer: 0                 |
| Transportetrom ID:                     | 0          | SDT Versionsnummer: 0                 |
|                                        |            | PAT Versionsnummer: 0                 |
| Program Association Table              |            | PMT Versionsnummer: 0                 |
| Verweis auf NIT hinzufügen             |            | CAT Versionsnummer:                   |
| Network Information Table              |            | PSI/SI-Tabellen zur Vorschau erzeugen |
| Service List Deskriptoren hinzufügen   |            |                                       |
| NorDia LC Deskriptoren hinzufügen      |            | T abellen erzeugen                    |

Vergeben Sie für die neuen Transportströme: Netzwerk-Name, Netzwerk- und Transportstrom Identification und Versionsnummern für die Tabellen.

Drücken Sie "Tabellen erzeugen" Fig. 6. Unter NIT, SDT, PAT, PMT, CAT können die zur Vorschau erzeugten Tabellen eingesehen werden

# **NIT-Editor**

|                                                                                                    |                                                                                                    | SI Tabellen Dura                                                              |                                                                                                    | 1              |        |
|----------------------------------------------------------------------------------------------------|----------------------------------------------------------------------------------------------------|-------------------------------------------------------------------------------|----------------------------------------------------------------------------------------------------|----------------|--------|
| IS Matrix PID Remap                                                                                                    | oing PID Prurung                                                                                                | St Tabelleri Progra                                                           | ammierung    IP-IV                                                                                                    |                |        |
| · NIT Editor NUT                                                                                                    |                                                                                                    | IT CAT                                                                        |                                                                                                    |                |        |
| mein NIT-Editor NIT                                                                                                    | SUI PAI PN                                                                                                    |                                                                               |                                                                                                    |                |        |
| ble Delivery Descriptors                                                                                                    |                                                                                                    |                                                                               |                                                                                                    |                |        |
| TSJD NetJD Fre                                                                                                    | auenz FEC Oute                                                                                                  | r Modulatir                                                                   | n Sumbolrate                                                                                                    | FEC Inner      |        |
|                                                                                                    | 0 000 BS(204/                                                                                                   | (88) 64 OAM                                                                   | 6 900                                                                                                    | 3/4 Conv. Code |        |
|                                                                                                    |                                                                                                    |                                                                               |                                                                                                    |                |        |
| weiterte Service Sortierung                                                                                                    | _CN Version 1 (                                                                                                 | ) Sortierung nach N                                                           | orDig LCN Version                                                                                                    | Import s       | Export |
| veiterte Service Sortierung<br>Sortierung nach NorDig  <br>Service Name                                                                                                    | _CN Version 1 (                                                                                                 | ) Sortierung nach N<br>Sichtbar                                               | orDig LCN Version<br>Kanal Nummer                                                                                                | 2 Import       | Export |
| eveiterte Service Sortierung     Sortierung nach NorDig     Service Name     Bulgaria TV                                                                                                    | _CN Version 1 (<br>Service ID<br>0x0006                                                                         | ) Sortierung nach N<br>Sichtbar<br>Ja                                         | lorDig LCN Version<br>Kanal Nummer                                                                                               | 2 Import       | Export |
| weiterte Service Sortierung<br>Sortierung nach NorDig<br>Service Name<br>Bulgaria TV<br>N.Geographic                                                                                                    | LCN Version 1 (<br>Service ID<br>0x0006<br>0x000A                                                               | ) Sortierung nach N<br>Sichtbar<br>Ja<br>Ja                                   | lorDig LCN Version<br>Kanal Nummer<br>0<br>0                                                                                     | 2 Import       | Export |
| veiterte Service Sortierung<br>Sortierung nach NorDig<br>Service Name Service Name<br>Bulgaria TV<br>N. Geographic<br>Diema2                                                                                                 | LCN Version 1 (<br>Service ID<br>0x0006<br>0x000A<br>0x000A<br>0x000B                                           | ) Sortierung nach N<br>Sichtbar<br>Ja<br>Ja<br>Ja                             | orDig LCN Version<br>Kanal Nummer<br>0<br>0<br>0                                                                                 | 2 Import       | Export |
|                                                                                                    | LCN Version 1 (<br>Service ID )<br>0x0006<br>0x000A<br>0x000A<br>0x000B<br>0x0004                               | ) Sortierung nach N<br>Sichtbar<br>Ja<br>Ja<br>Ja<br>Ja                       | orDig LCN Version<br>Kanal Nummer<br>0<br>0<br>0<br>0<br>0                                                                       | Import         | Export |
| <ul> <li>weiterte Service Sortierung</li> <li>Sortierung nach NorDig</li> <li>Service Name</li> <li>Bulgaria TV</li> <li>N.Geographic</li> <li>Diema2</li> <li>Euforia Lifestyle</li> <li>Antena 1</li> </ul>                | LCN Version 1 (<br>Service ID )<br>0x0006<br>0x0004<br>0x0004<br>0x0004<br>0x0001                               | Sortierung nach N<br>Sichtbar<br>Ja<br>Ja<br>Ja<br>Ja<br>Ja                   | orDig LCN Version<br>Kanal Nummer<br>0<br>0<br>0<br>0<br>0<br>0<br>0                                                             | 2 Import       | Export |
| <ul> <li>weiterte Service Sortierung</li> <li>Sortierung nach NorDig</li> <li>Service Name</li> <li>Sulgaria TV</li> <li>N.Geographic</li> <li>Diema2</li> <li>Euforia Lifestyle</li> <li>Antena 1</li> <li>RE:TV</li> </ul> | LCN Version 1 (<br>Service ID )<br>0x0006<br>0x0004<br>0x0008<br>0x0008<br>0x0001<br>0x0001<br>0x0001           | Sortierung nach N<br>Sichtbar<br>Ja<br>Ja<br>Ja<br>Ja<br>Ja<br>Ja<br>Ja       | orDig LCN Version<br>Kanal Nummer<br>0<br>0<br>0<br>0<br>0<br>0<br>0<br>0<br>0<br>0<br>0<br>0<br>0<br>0<br>0<br>0                | 2 Import       | Export |
|                                                                                                    | LCN Version 1 (<br>Service ID )<br>0x0006<br>0x0004<br>0x0008<br>0x0004<br>0x0001<br>0x0002<br>0x0002<br>0x0003 | Sortierung nach N<br>Sichtbar<br>Ja<br>Ja<br>Ja<br>Ja<br>Ja<br>Ja<br>Ja<br>Ja | orDig LCN Version<br>Kanal Nummer<br>0<br>0<br>0<br>0<br>0<br>0<br>0<br>0<br>0<br>0<br>0<br>0<br>0<br>0<br>0<br>0<br>0<br>0<br>0 | 2 Import       | Export |

Die Parameter der NIT stehen in der "Cable Delivery Description" Tabelle. Über Import können aus anderen OTxx-Geräten NITs hinzugeladen werden.

Ein Export-Button ermöglicht das Exportieren des Kabel-Transportstromes.

+ - Hinzufügen oder Löschen von Transportströmen, die auch importiert wurden

Klicken Sie in der Tabelle unterhalb "TS ID" im Bsp. auf 0x0000. Der Inhalt des Transportstromes wird in der "Service List Sortierung" angezeigt.

• Sortierung nach NorDig LNV Version 1

• Sortierung nach NorDig LNV Version 2 (Spez. Digital TV-Platform für Dänemark, Finnland, Norwegen etc.)

Die Reihenfolge der Programme legt man durch eine Kanalnummer fest.

Hierzu unterhalb des Feldes "Kanal Nummer" das Feld anklicken, das geändert werden soll. Nochmals anklikken und Programmnummer eintragen.

# Programmierung

| Igemein       TS Matrix       PID Remapping       PID Ptüfung       PSI Tabellen       Programmierung       IP-TV         Event Information Table       Image: Tabellen transportstrom von       Image: Tabellen transportstream 8)       Image: Tabellen transportstream 8)       Image: Tabellen transportstream 8)       Image: Tabellen transportstream 8)       Image: Tabellen transportstream 8)         Image: Time & Date Table / Time Offset Table       Image: Tabellen transportstream 8)       Image: Tabellen transportstream 8)       Image: Tabellen transportstream 8)         Image: Tabellen       Image: Tabellen       Image: Tabellen       Image: Tabellen       Image: Tabellen         PSI/SI-Tabellen       Image: Tabellen       Image: Tabellen       Image: Tabellen       Image: Tabellen         PSI/SI-Tabellen       Image: Tabellen       Image: Tabellen       Image: Tabellen       Image: Tabellen         Image: Tabellen       Image: Tabellen       Image: Tabellen       Image: Tabellen       Image: Tabellen         Image: Tabellen       Image: Tabellen       Image: Tabellen       Image: Tabellen       Image: Tabellen         Image: Tabellen       Image: Tabellen       Image: Tabellen       Image: Tabellen       Image: Tabellen         Image: Tabellen       Image: Tabellen       Image: Tabellen       Image: Tabellen       Image: Tabellen         Image: T                                                                                                    |                                                                                              | от <u>- м</u>                            | odul                                         |  |
|----------------------------------------------------------------------------------------------------|----------------------------------------------------------------------------------------------|------------------------------------------|----------------------------------------------|--|
| Event Information Table       Image: Table Table Table       Image: Time & Date Table / Time Offset Table       Image: Time & Date Table / Time Offset Table       Image: Time Table / Time Offset Table       Image: Time Table / Time Offset Table       Image: Time Table / Time Offset Table       Image: Time Table / Time Offset Table       Image: Time Table / Time Table       Image: Time Table       Image: Time Table | gemein   TS Matrix   PID Remapp                                                              | ng PID Prüfung PSI Tabellen              | Programmierung   IP-TV                       |  |
| PSI/SI-Tabellen     PSI/SI-Tabellen                                                                                                    | Event Information Table<br>EIT übernehmen aus Trans<br>DVB-S (Slot 1, Ch 1, Transpor         | oortstrom von<br>stream 8)               | Tabellen-Wiederholrate PAT /PMT Zyklus [ms]; |  |
| PSI/SI-Tabellen  PID Filter  PSI/SI-Tabellen  PSI/SI-Tabellen  Filter Optionen  Filter Optionen  Clock Signal Control  Null Packet Replacement                                                                                                    | Time & Date Table / Time Offset<br>▼ TDT/TOT übernehmen aus<br>DVB-S (Slot 1, Ch 1, Transpor | Table<br>Transportstrom von<br>stream 8) | SDT: PMT: 4                                  |  |
| PSI/SI-Tabellen       Filter Optionen         Image: NIT       Image: SDT       Image: PAT       Image: Clock Signal Control       Null Packet Replacement                                                                                                    | PSI/SI-Tabellen                                                                              | C PSI/SI Tabellen                        | PID Filter und PSI/SI Tabellen               |  |
|                                                                                                    | PSI/SI-Tabellen                                                                              | IT IF PMT I CAT                          | Filter Optionen                              |  |

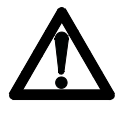

Überprüfen Sie nochmals alle Einstellungen bevor die Programmierung eingeleitet wird.

D

In der "Event Information Table" das Modul auswählen aus dem der Transportstrom übernommen wurde. **Folgende Einstellungen vornehmen:** 

- ☑ EIT übernehmen aus Transportstrom von
- ☑ TDT/TOT übernehmen aus Transportstrom von

PSI/SI Tabellen - Filter Optionen
● PID Filter und PSI/SI Tabellen
☑ NIT, SDT, PAT, PMT
Programmierung starten. Dieser Vorgang kann einige Minuten andauern.

| © oT - Module OT - Module                                                                                                    | Fig. 1               |
|----------------------------------------------------------------------------------------------------|----------------------|
| General   TS Matrix   PID Remapping   PID Verification   PSI Tables   Programming   IP-TV                                                     | <b>A</b>             |
| IP-TV Streaming                                                                                                    |                      |
| Own Address     C Broadcast     C IP-Address     C Multicast     C Via Gateway                                                                | Freischaltcode siehe |
| Destination Parameters                                                                                                    | Seite 8!             |
| IP-Address: 172.29.15.32 MAC-Address: 00-0D-61-16-BF-D2 Port: 56789                                                                           |                      |
| Gateway                                                                                                    |                      |
| IP-Address: 0 . 0 . 0 . 0 Netmask: 255.255.0                                                                                                  |                      |
| Packet Format         ○ 7 x 204 Byte Proprietary       ○ 7 x 188 Byte IP-TV       ○ 7 x 188 Byte Transparent       ○ 7 x 204 Byte Transparent |                      |
| ARP Repetition Time                                                                                                    |                      |
|                                                                                                    |                      |
|                                                                                                    |                      |
|                                                                                                    |                      |
|                                                                                                    |                      |
| Keep Streaming after Reset 🛛 👘 IP-TV Streaming                                                                                                |                      |
|                                                                                                    |                      |
| Close Save all parameters <u>R</u> eload Save                                                                                                 |                      |

### IP TV

- erlaubt Ihnen das Senden von Datenströmen auf

a) eine "Eigene Adresse" (steuernder PC) Port angeben.

b) definierte "IP-Adresse", die als Ziel Parameter angegeben wird. Dabei wird auch die zugehörige MAC-Adresse eingeblendet. Bleibt diese auf 00-00-00-00-00-00 stehen wurde kein Gerät gefunden. Andere IP-Adresse eingeben!

Geben sie den Port ein

c) Multicast:Eingabe von Multicastadresse und Port

d) Broadcast: IP-Stream wird an alle angeschlossenen IP-Geräte gesendet, Port angeben.

e) via Gateway: Für IP-Streams, die an Adressen außerhalb des IP-Subnetzes gesendet werden.

Die IP-Adresse des Gateways angeben.

### **Cable connections**

- Connect HF or AV signal to the corresponding input module (front end).
- Connect Ethernet connection OTxx to Ethernet on PC.
- Install operating software (C-ROM) on PC. Unused memory approx. 1 GB.

| 💰 WISI Streamline TS-Multiplexer               | Fig. 1 |
|------------------------------------------------|--------|
| File Extra System Help                         |        |
| 📭 🚵 🔒 🛛 💉 - 🚽 🗞 🍤 🏠 🍓 🛛 🗂 🔛 🔒 👘                |        |
| Configuration                                  |        |
| I                                              |        |
| Einstellungen 🛛 🗙                              | Fig. 2 |
| Kommunikation PID Remapping Allgemein          |        |
| Verbindung                                     |        |
| IP-Adresse: Port:                              |        |
| 172.29.1.92 56789 Automatisch mit OT verbinden |        |
|                                                |        |

### **Graphical interface – OT configuration**

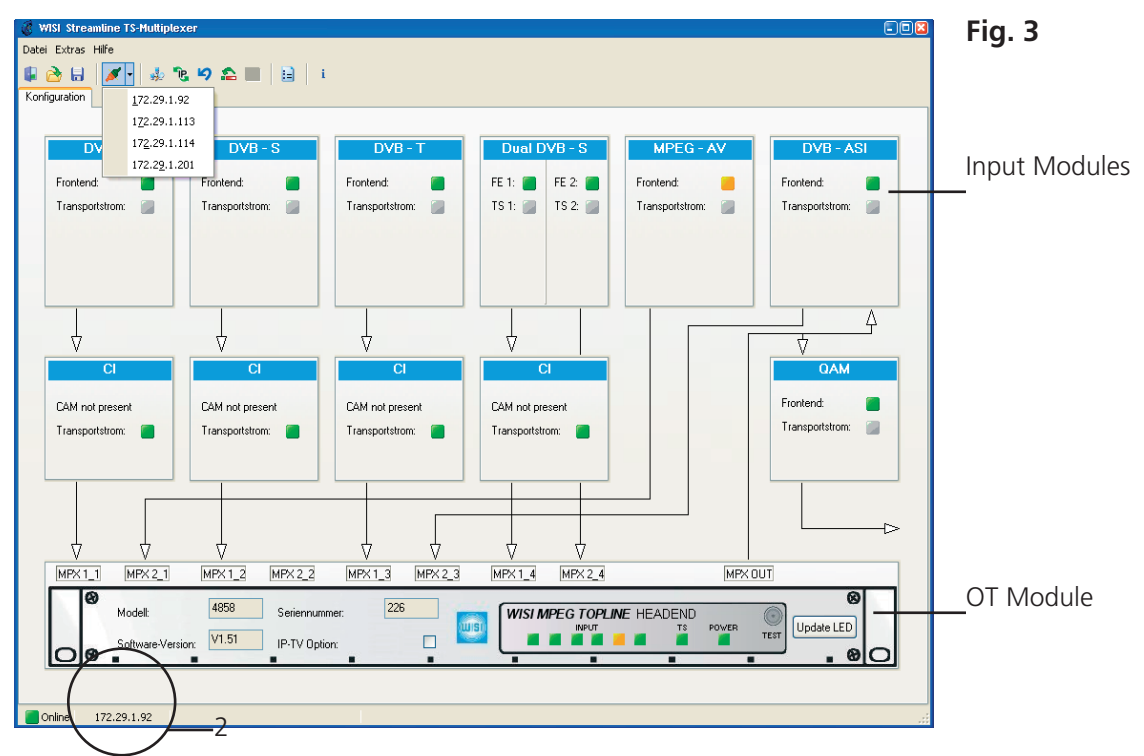

# **Define IP address**

- Check the IP address. It is displayed in the "Graphical Interface OT Configuration" (Fig 3/2)
- If it does not match your IP address, it must be redefined, because otherwise it will be impossible to establish a communications link with the OT.

#### IP address known

- Fig. 1; click on Button 1 "Program Settings" and "Communications".
- Fig. 2; Enter IP and check "Connect with OT automatically".
- Accept and save with OK.

#### **Broadcast**

- Fig. 4; Button 4 "Search network for OT Remux".
- Click on Broadcast and confirm with "Search". Search run begins.
- The Broadcast addresses found are listed in the table.
- Click on the corresponding IP and confirm with "Yes".

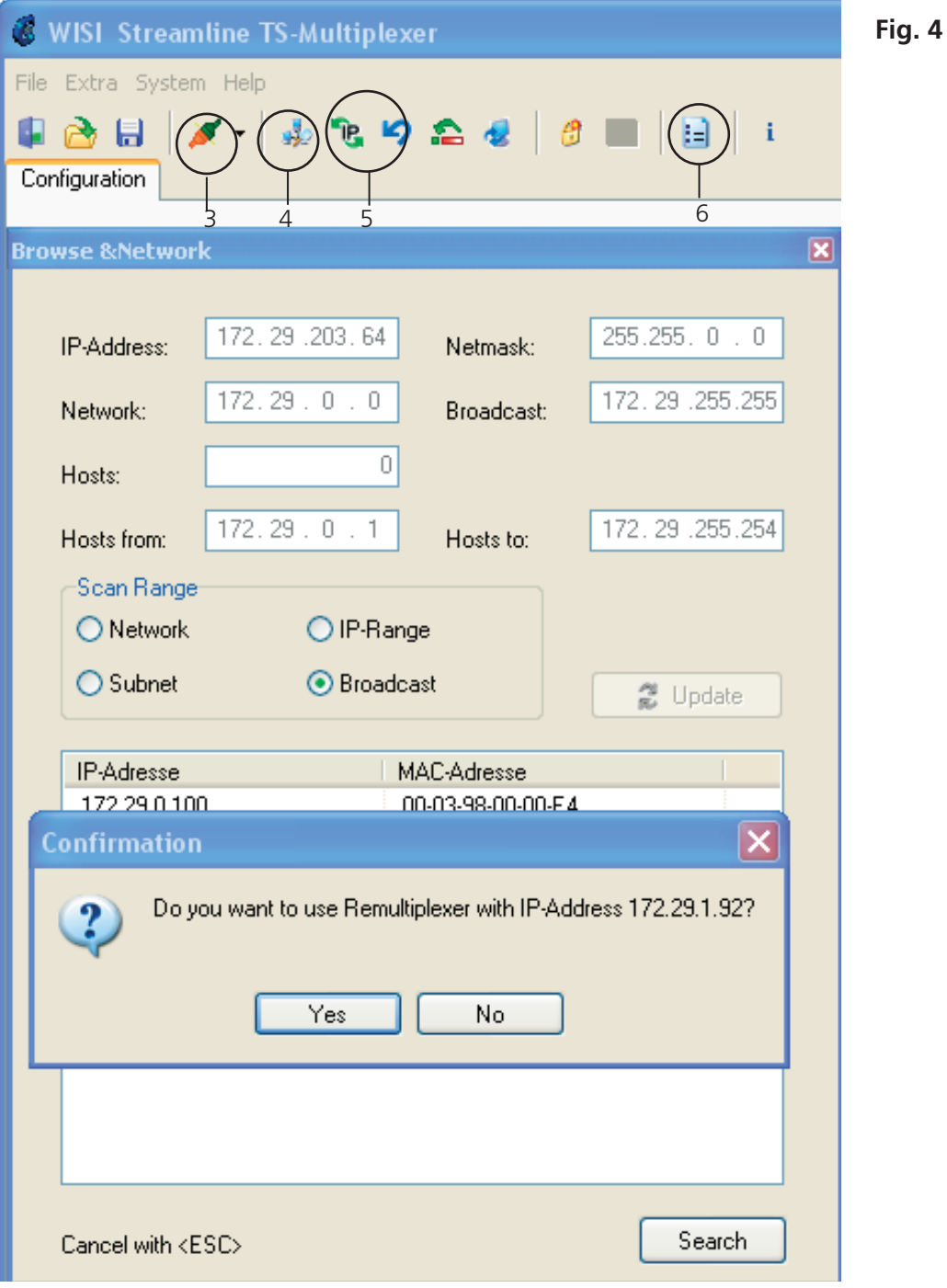

GB

- 32 -

| IP Adresse zuweisen                  |                                                   | IP Adresse ändern 🛛 🗵                                            | Fig. ! |
|--------------------------------------|---------------------------------------------------|------------------------------------------------------------------|--------|
| Ethernet MAC-Adresse:<br>IP-Adresse: | 00-03-98-02-01-24<br>172. 29 . 1 . 92<br>Zuweisen | Aktuelle IP: 172.29.1.92<br>Neue IP: 172.29.0.9<br>Abbruch Ändem |        |
| Assign IP address                    |                                                   | Change IP address                                                |        |

#### IP Adresse unknown

- Assign a temporär IP-address to MAC address (refer to type lable).
- Fig 4; Buttom 5. Select menue "Assign IP Address".
- Insert MAC-address 12digit (without hyphen) and IP-address. (Fig. 5)
- Change IP-address. Select IP menue (Fig 4/5) and insert new IP address. (Fig 5)

#### **Connect to OT Remux**

- Fig. 4; Button 3 "Connect to OT Remux".
- Click on IP address. Connection establishment begins.

#### - Select language

- Fig. 4; Button 6 "Program Settings General". Select English / German / Spanish
- Accept and save with OK.

| 15) Streamline TS-Hultiplexer<br>Extras Hilfe<br>3 Gl 22,29,1,92<br>172,29,1,92                                                                                           | i                                        |                                                                          |                        |                        |
|----------------------------------------------------------------------------------------------------|------------------------------------------|--------------------------------------------------------------------------|------------------------|------------------------|
| IZ2.29.1.113           DV         IZ2.29.1.114           IZ2.29.1.211         DVB - S           IZ2.29.1.201         Fiontend:           Fiontend:         Transportstom: | DVB - T<br>Frontend:                     | Dual DVB - S           FE 1:         FE 2:           TS 1:         TS 2: | MPEG - AV<br>Frontend: | DVB - ASI<br>Frontend: |
| CI CI<br>CAM not present<br>Transportstrom:                                                                                                    | CI<br>CAM not present<br>Transportstrom: | CI<br>CAM not present<br>Transportstrom:                                 |                        | CAM<br>Frontend:       |
| MPX1_1 MPX2_1 MPX1_2 MPX2_2                                                                                                    | MPX1_3 MPX2_3                            | MPX1_4 MPX2_4                                                            |                        |                        |
| Model: 4858 Seriernu<br>Software-Version VI.51 IP-TV 0p                                                                                                    | mmer: 226                                | WISI MPEG TOPLI                                                          | NE HEADEND<br>TS POWER | Update LED             |

### **Graphical interface – OT configuration (example)**

Displays the graphical interface of the customer-specific OT configuration. For example:

- Front end (input module installation slot 1-6)

- CAM modules 1-4
- QAM modules

- The arrows show the direction in which the signal flows and depend on the configuration. The multiplexer inputs and outputs are marked MPX.

# **IP-TV Module with Activation Code**

| 💰 V  | VISI Streamli  | ne TS-Multiplexer               | Fig. 7                                      |
|------|----------------|---------------------------------|---------------------------------------------|
| File | Extra System   | Help                            |                                             |
|      | <u>è 🗄</u> 🗡   | ' •   🎄 🕲 🕫 🏝 🧟 (  🦸 )=   🔒   - | 7                                           |
| Con  | figuration     |                                 | Activation code for IP-TV Option            |
|      |                | Unlock IP-TV Option 🛛 🛛 🛛       | – Button 7.                                 |
|      | DAB ·          |                                 | E-mail address for your Activation code to: |
|      | Frontend:      | IP-TV Option unlocked: 🛛 🗹      | manfred.kling@wisi.de                       |
|      | Transportstrea | Activation Code:                | Please hold the MAC address ready.          |
|      |                | IP-TV Option already unlocked   | 3 -                                         |
|      |                | Unlock                          |                                             |

# Input modules (Front end)

# **DVB-IP Module**

| 💰 DVB-IP - Module (Slot #5)                                                        | )                         |                                                                        |                              | Fig. 2 |
|------------------------------------------------------------------------------------|---------------------------|------------------------------------------------------------------------|------------------------------|--------|
|                                                                                    | DVB-IP                    | - Module                                                               |                              |        |
| Frontend TS Analysis Services                                                      | NIT SDT PAT PM            | T CAT Live!                                                            |                              |        |
| Module-Version<br>SW-Version: 1.0005                                               | HW-Version: 1.0000        | Module-Reset                                                           | Reset                        |        |
| FPGA-Version<br>1.0000                                                             | Serial Number<br>08060001 | Status<br>Bitrate (Bit/s):<br>Frontend locked:                         | 12928384                     |        |
| MAC-Address:<br>Multicast<br>Unicast IP-Address:<br>Multicast IP-Address:<br>Port: | 00-03-98-02-01-F8         | Output<br>Datarate [Bit/s]:<br>Bitrate [Bit/s]:<br>Insert NULL-Packets | 54000000<br>103,427070617676 |        |
| Send Reply-Notification to Send<br>Send ARP Responses<br>Sending Interval [s]:     | der<br>10 🏹               |                                                                        |                              |        |

| 74                     |                                                         |
|------------------------|---------------------------------------------------------|
| Insert NULL Packets:   | □ Mark .with ✓                                          |
| Bitrate Bit/s:         | Shows the output bit rate                               |
| Datarate Bit/s:        | Set output data rate.                                   |
| Output                 |                                                         |
| - Frontend locked      | Innut signal o k                                        |
| -Status Bitrate Bit/s  | Shows status input bit rate.                            |
| - Send ARP Response:   | Interval 2-255 s - Turns IP address to product address  |
| - Port:                | Set Port.                                               |
| - Multicast IP-Address | Set IP address. Mark .with $\checkmark$ .               |
| - Unicast IP-Address:  | Set IP address. 🗆 Not marked with 🖌 🗊                   |
| - Multicast            | $\Box$ Set Multicast address: Mark .with $\checkmark$ 🗊 |
| - MAC Address:         | Shows the DVB-IP module MAC address                     |
|                        |                                                         |

GB

| DVB-S - Modul (Steckplatz #2)                                                                                                    |                                                                                                    | Fig. 1 |
|----------------------------------------------------------------------------------------------------|----------------------------------------------------------------------------------------------------|--------|
| Frontend TS Analyse Services NIT SDT PAT PMT                                                                                                    |                                                                                                    |        |
| Modul-Version<br>SW-Version: 1.0003 HW-Version: 1.0000                                                                                                    | Seriennummer<br>-00000001 Modul-Reset<br>Reset                                                                                                    |        |
| Eingang         Eingangsfrequenz [MHz]:       12460         Symbolrate [kS/s]:       27500         LNB LO Frequenz       0         IF       9750 MHz       10600 MHz                                                                                                    | Status         Bit Error Rate:         Puncture Rate:         3 / 4         Eingangspegel [dBuV]:         52         Signalrauschabstand [dB]:         Trontend gelockt:                         |        |
| 🖉 DVB-S2 - Modul (Steckplatz #4)                                                                                                    |                                                                                                    | Fig. 2 |
| Frontend TS Analyse Services NIT SDT PAT PMT                                                                                                    | CAT Livel                                                                                                    |        |
| Modul-Version<br>SW-Version: 1.0012 HW-Version: 1.0000                                                                                                    | Seriennummer<br>-00000001 Reset                                                                                                    |        |
| Eingang<br>Eingangsfrequenz (MHz): 1860<br>Symbolrate (kS/s): 27500<br>LNB LO Frequenz<br>IF 9750 MHz 10600 MHz                                                                                                    | Status         Bit Error Rate:       0,000E0         Bitrate [MBit/s]:       38,01         Eingangspegel [dBuV]:       50         Signalrauschabstand [dB]:       13,0         Frontend gelockt: |        |
| DVB-System, Modulation und Coderate           DVB-S2, QPSK, 1/2         DVB-S2, 8PSK, 3/4           DVB-S2, QPSK, 1/2         DVB-S2, 8PSK, 3/4           DVB-S2, QPSK, 3/5         DVB-S2, 8PSK, 5/6           DVB-S2, QPSK, 2/3         DVB-S2, 8PSK, 8/9           DVB-S2, QPSK, 3/4         DVB-S2, 8PSK, 9/10           DVB-S2, QPSK, 3/4         DVB-S2, 8PSK, 9/10           DVB-S2, QPSK, 4/5         DVB-S, QPSK, 1/2           DVB-S2, QPSK, 5/6         DVB-S, QPSK, 2/3           DVB-S2, QPSK, 8/9         DVB-S, QPSK, 3/4           DVB-S2, QPSK, 8/9         DVB-S, QPSK, 3/4           DVB-S2, QPSK, 9/10         DVB-S, QPSK, 5/6           DVB-S2, 8PSK, 3/5         DVB-S, QPSK, 7/8           DVB-S2, 8PSK, 2/3         DVB-S, QPSK, 7/8 | Pilot<br>• Aus Ein                                                                                                    |        |
| S <u>c</u> hliessen                                                                                                    | <u>A</u> uslesen <u>S</u> peichern                                                                                                    |        |

- Input frequency (MHz):
- Symbol rate (kS/s):
- LNB LO Frequency (MHz):- DVB system, modulation and code rate:

#### Display

| - Bit Error Rate:     | 2,672E-3              |
|-----------------------|-----------------------|
| - Code rate:          | 2/3                   |
| - Input level (dBµV): | 70                    |
| - S/N (dB):           | 10                    |
| - Front end locked:   | = SAT input signal OK |
|                       |                       |

12460 (Adjustment unnecessary with customer-specific configuration) 27500 (Adjustment unnecessary with customer-specific configuration) 10600 LO frequency – select 9750 or 10600 MHz.

Set modulation type (DVB-S2 module only)

### **TSAnalysis**

| -s - Module (slot | #1)                           |                   |                       |                |           | -   |
|-------------------|-------------------------------|-------------------|-----------------------|----------------|-----------|-----|
|                   | DV                            | B-S - I           | Module                |                |           |     |
| nd TS Analysis    | Services NIT SDT PA           | T PMT             | CAT                   |                |           |     |
|                   |                               |                   |                       |                |           |     |
| Sample            |                               |                   |                       |                |           |     |
| Load TS S         | ize (MR) 10 🖨 👘               | Con Dature        |                       |                |           |     |
|                   |                               | J FIOIII D'Ebug-r |                       |                |           |     |
| equested Packets  |                               | 7343              | Lost:                 |                | 0.00      | 1%1 |
|                   |                               |                   |                       |                | - (       |     |
| Utilisable Range  |                               |                   | -PSI/SI-Table Status- |                |           |     |
| Packets:          | 7                             | 7343              | NIT - Network Infor   | mation Table:  |           |     |
| Start: 0          | Stop: 7                       | 7342              | SDT Service Deer      | vistion Table: | -         |     |
| Size:             | 10485804 B                    | Butes             | 2D1 - Service Desc    | apuon rable.   | -         |     |
|                   |                               |                   | PAT - Program Asso    | ciation Table: | 2         |     |
| Status            |                               |                   |                       |                |           |     |
| TS Sample:        |                               |                   | PMT - Program Map     | ) Table:       |           |     |
| Time Gate:        | 220                           | 17 ms             | CAT - Conditional A   | ccess Table:   | <b></b>   |     |
| Format            | 199 Butes/Pa                  | ocket             |                       |                |           |     |
| Format.           | 100 bytes/1 a                 | D'AL              |                       |                |           |     |
| Datarate:         | 38,U2 MI                      | Bit/s             |                       |                |           |     |
|                   |                               |                   |                       | Pakata         | Dataprata |     |
| 0x0000 (0)        | PAT - Program Association T   | ſable             |                       | 23             | 15,68     | ~   |
| 0x0001 (1)        | CAT - Conditional Access Ta   | able              |                       | 4              | 2,73      |     |
| 0x0010 (16)       | NIT - Network Information Ta  | able              |                       | 146            | 99,52     |     |
| 0x0011 (17)       | SDT / BAT - Service Descrip   | ption Table / B   | ouquet Associatio     | 392            | 267,19    |     |
| 0x0012 (18)       | EIT - Event Information Table | le                |                       | 235            | 160,18    |     |
| 0x0014 (20)       | TDT / TOT - Time and Date     | e Table / Time    | Offset Table          | 1              | 0,68      |     |
| 0x0032 (50)       |                               |                   |                       | 441            | 300,59    |     |
| 0x0033 (51)       |                               |                   |                       | 142            | 96,79     |     |
| 0x0034 (52)       |                               |                   |                       | 72             | 49,08     |     |
| 0x0035 (53)       |                               |                   |                       | 59             | 40,22     |     |
| 0.0004 (100)      | DHT D                         |                   |                       |                | 15.00     |     |

### TS Analysis - Fig. 3

- Load the current TS from the device

- or load the current TS from file. To load from file: Tick the box next to "From debug file".

In the "PSI/ISI Table

Status" display, the correct status of each table is marked by a green LED. Red indicates an error. Repeat the process or increase "Size (MB)". The transport stream is indicated by green status LED.

Fig. 3

- NIT Network Information Table
- SDT Service Description Table
- PAT Program Association Table
- PMT Program Map Table
- CAT Conditional Access Table

The data contained in this transport stream is broken down into its PID, info, packets and data rate. Fig 4. The transport stream \*.tss is stored under the directory that has the IP address as name.

# **Service - information**

| ces         ervice / PID       Typ       Datemate         Image: Structure of Structure of Structure                                                                                                 | TS Analyse Services NIT S      | DT PAT | PMT CAT Live!               |           |
|----------------------------------------------------------------------------------------------------|--------------------------------|--------|-----------------------------|-----------|
| ervice / PID     Typ     Datemate       Image: State (0x6D67, 28007)     Digital Television Service     497(1)       Image: DKULTUR (0x6D6C, 28012)     Digital Radio Sound Service     900       Image: DLF (0x6D6D, 28013)     Digital Radio Sound Service     900       Image: DLF (0x6D6B, 28008)     Digital Television Service     454       Image: DF (0x6D6E, 28006)     Digital Television Service     7473       Image: DF (0x6D6E, 28006)     Digital Television Service     8873       Image: DF (0x6D6E, 28014)     Digital Television Service     8873       Image: DF (0x6D6E, 28011)     Digital Television Service     7733       Image: DF (0x6D70, 28016)     Digital Television Service     7733       Image: DF (0x6D71, 28017)     Digital Radio Sound Service     943       Image: DF (0x6D71, 28017)     Digital Radio Sound Service     943                                                                                                    | ces                            |        |                             |           |
| m     3sat (0x6D67, 28007)     Digital Television Service     4971       Image: Straight of the straight of the straight of                                                   | rvice / PID                    |        | П Тур                       | Datenrate |
| Image: Solution of the second service     901       Image: Solution of the service     901       Image: Solution of the service     90                                                                                                    | 🔲 麵 3sat (0x6D67, 28007)       |        | Digital Television Service  | 4970      |
| Image: Constraint of the second service     901       Image: Constraint of the second service     902       Image: Constraint of the second service     903       Image: Constraint of the second service     903       Image: Constraint of the second service     9043       Image: Constraint of the second service     9043       Image: Constraint of the second service     9043       Image: Constraint of the second service     9043       Image: Constraint of the second service     9043       Image: Constraint of the second service     9043       Image: Consecond service     9043       <                                                                                                    | 🔲 🥘 DKULTUR (0x6D6C, 28012     | )      | Digital Radio Sound Service | 909       |
| Image: Site of the second second s | 🔲 🥘 DLF (0x6D6D, 28013)        |        | Digital Radio Sound Service | 909       |
| Image: Subscription of the second second  | 🔲 麵 KiKa (0x6D68, 28008)       |        | Digital Television Service  | 4544      |
| Image: Subset of Subset of Su | 🗹 🕵 ZDF (0x6D66, 28006)        |        | Digital Television Service  | 7473      |
| Image: Substantial Control of Control of Control  | 🗹 麵 ZDFdokukanal (0x6D6E, 28   | 014)   | Digital Television Service  | 8879      |
| me     Wert     Info                                                                                                    | 🗹 麵 ZDFinfokanal (0x6D6B, 280  | 11)    | Digital Television Service  | 7736      |
| Dok&Deb (0x6D71, 28017) Digital Radio Sound Service 943                                                                                                    | 🔲 麵 ZDFtheaterkanal (0x6D70, 3 | 28016) | Digital Television Service  | 5051      |
| ne Wert Info                                                                                                    | 🔲 🥘 Dok&Deb (0x6D71, 28017)    |        | Digital Radio Sound Service | 949       |
| ame Wert Info                                                                                                    |                                |        |                             |           |
|                                                                                                    |                                |        |                             |           |
|                                                                                                    | me                             |        | Wert Info                   | I         |

The Service field displays the programs contained in the transport stream, with their video and audio streams Confirm the selected programs and the corresponding video and audio streams by clicking the relevant selection boxes.

Fig. 4

The overall data rate for all services is displayed at the bottom edge of the screen. This data rate should not exceed 90% of the data rate shown in the multiplexer.

# **NIT - information**

| 👸 DVB-S - Module (Slot #1)                       |                 |            |                                       |
|--------------------------------------------------|-----------------|------------|---------------------------------------|
| D۱                                               | /B-S - N        | lodule     |                                       |
| Frontend TS Analysis Services NIT SDT F          | PAT PMT (       | CAT        |                                       |
| Name                                             | Length          | Value      | Info                                  |
| Version Number                                   | 5 Bit           | 18         |                                       |
| Current/Next Indicator                           | 1 Bit           | 1          | Sub-Table is currently applicable     |
| - Section Number                                 | 8 Bit           | 0          |                                       |
| - LastSection Number                             | 8 Bit           | 4          |                                       |
| <ul> <li>Reserved For Future Use</li> </ul>      | 4 Bit           | 15         |                                       |
| <ul> <li>Network Descriptors Length</li> </ul>   | 12 Bit          | 11         |                                       |
| Network Descriptors                              |                 |            |                                       |
| <ul> <li>Reserved For Future Use</li> </ul>      | 4 Bit           | 15         |                                       |
| <ul> <li>Transport Stream Loop Length</li> </ul> | 12 Bit          | 551        |                                       |
| 🚍 🛛 Transport Stream Loop                        |                 |            |                                       |
| Transport Stream Entry                           |                 |            |                                       |
| Transport Stream Entry                           |                 |            |                                       |
| Transport Stream Entry                           |                 |            |                                       |
| Transport Stream ID                              | 16 Bit          | 0x2D50     |                                       |
| Original Network ID                              | 16 Bit          | 0x00B0     |                                       |
| Reserved For Future Use                          | 4 Bit           | 15         |                                       |
| <ul> <li>Transport Descriptors Length</li> </ul> | 12 Bit          | 136        |                                       |
| Private Data Specifier Descriptor                |                 |            |                                       |
| 🕀 User Defined                                   |                 |            |                                       |
| 🕀 User Defined                                   |                 |            |                                       |
| User Defined                                     |                 |            |                                       |
| Satellite Delivery System Descriptor             | r               |            | $\frown$                              |
| Descriptor Tag                                   | 8 Bit           | 0x43       |                                       |
| Descriptor Length                                | 8 Bit           | L          | 10 00 100 011                         |
| - Frequency                                      | 32 Bit          | UXUTU83400 | 10,83400 GHz                          |
| Urbital Position                                 | 16 Bit          | UxU130     | 13,0                                  |
| West/East Flag                                   | I Bit           | 1          |                                       |
| Polarisation                                     | ∠ Bit           | 1          | Linear - vertical                     |
| modulation                                       | 20 D H          | 0.0275000  | 27 5000 MC                            |
| EEC long                                         | 28 Bit<br>4 Dia | 0x0275000  | 27,0000 MSYM/S<br>274 Conv. Codo Roto |
|                                                  | 4 BI(           | 3          | 374 CORV. CODE hate                   |

The NIT – Network Information Table – contains the specifications of the transponders and the programs transmitted in a data stream, e.g.

- Transmission frequency, see Fig. 5
- Symbol rate
- Information for receivers and set-top boxes

Fig. 5

# **SDT - information**

| 🗭 DVB-S - Module (Slot #1)                     |        |            |                                            |
|------------------------------------------------|--------|------------|--------------------------------------------|
| DV                                             | ′B-S - | Module     |                                            |
| Frontend TS Analysis Services NIT SDT P/       | AT PMT | CAT        |                                            |
| Name                                           | Length | Value      | Info                                       |
| ⊕ SDT - Actual Transport Stream (TSID: 0x3138) |        |            |                                            |
| SDT - Other Transport Stream (TSID: 0x2BC0)    |        |            |                                            |
| Service Description Section No. 0              |        |            |                                            |
| - Table ID                                     | 8 Bi   | t 0x46     | Service Description Section - Other Transp |
| <ul> <li>Section Syntax Indicator</li> </ul>   | 1 Bi   | 1          |                                            |
| <ul> <li>Reserved For Future Use</li> </ul>    | 1 Bi   | : 1        |                                            |
| Reserved                                       | 2 Bi   | t 3        |                                            |
| - Section Length                               | 12 Bi  | t 551      |                                            |
| Transport Stream ID                            | 16 Bi  | t 0x2BC0   |                                            |
| - Reserved                                     | 2 Bi   | t 3        |                                            |
| <ul> <li>Version Number</li> </ul>             | 5 Bi   | t 22       |                                            |
| <ul> <li>Current/Next Indicator</li> </ul>     | 1 Bi   | 1          | Sub-Table is currently applicable          |
| <ul> <li>Section Number</li> </ul>             | 8 Bi   | t 0        |                                            |
| <ul> <li>LastSection Number</li> </ul>         | 8 Bi   | t 0        |                                            |
| <ul> <li>Original Network ID</li> </ul>        | 16 Bi  | t OxOOBO   |                                            |
| <ul> <li>Reserved For Future Use</li> </ul>    | 8 Bi   | 1          |                                            |
| Service Description Loop                       |        |            |                                            |
| CRC 32                                         | 32 Bi  | 0x0B7498E6 | CRC ok                                     |
| SDT - Other Transport Stream (TSID: 0x20D0)    |        |            |                                            |
| SDT - Other Transport Stream (TSID: 0x1C20)    |        |            |                                            |
| SDT - Other Transport Stream (TSID: 0x25E4)    |        |            |                                            |

Like the NIT, the Service Description Table (SDT) contains service parameters that are transmitted for each service in the MPEG stream, e.g. program name, provider name etc.

# **PAT - information**

|          |                                    |              |         | D   | VB  | -S -  | Мо   | dule   |                                   |   |
|----------|------------------------------------|--------------|---------|-----|-----|-------|------|--------|-----------------------------------|---|
| Frontend | TS Analysis S                      | Services     | NIT S   | SDT | PAT | PMT   | CAT  |        |                                   |   |
| Name     |                                    |              |         |     |     | Lengt | h    | Value  | Info                              |   |
| 😑 F      | Program Associat                   | tion Section | n No. 0 |     |     |       |      |        |                                   | ^ |
|          | - Table ID                         |              |         |     |     | 8 E   | sit  | 0x00   | Program Association Section       |   |
|          | <ul> <li>Section Synta</li> </ul>  | ax Indicator | 1       |     |     | 1 E   | \$it | 1      |                                   |   |
|          | 0' (Reserved                       | For Future   | Use)    |     |     | 1 E   | {it  | 0      |                                   |   |
|          | Reserved                           |              |         |     |     | 2 E   | Sit  | 3      |                                   |   |
|          | <ul> <li>Section Lengt</li> </ul>  | ,th          |         |     |     | 12 E  | \$it | 65     |                                   |   |
|          | <ul> <li>Transport Stre</li> </ul> | eam ID       |         |     |     | 16 E  | Sit  | 0x3138 |                                   |   |
|          | Reserved                           |              |         |     |     | 2 E   | Sit  | 3      |                                   |   |
|          | <ul> <li>Version Numb</li> </ul>   | ber          |         |     |     | 5 E   | Sit  | 2      |                                   |   |
|          | - Current/Next                     | Indicator    |         |     |     | 1 E   | Sit  | 1      | Sub-Table is currently applicable |   |
|          | - Section Numb                     | ber          |         |     |     | 8 E   | Sit  | 0      |                                   |   |
|          | <ul> <li>LastSection N</li> </ul>  | lumber       |         |     |     | 8 E   | Sit  | 0      |                                   |   |
| ė        | <ul> <li>Program Asso</li> </ul>   | ociation Loc | p       |     |     |       |      |        |                                   |   |
|          | 😑 🛛 Program A                      | Association  | Entry   |     |     |       |      |        |                                   |   |
|          | - Progra                           | amm Numb     | er      |     |     | 16 E  | Jit  | 0x0000 |                                   |   |
|          | Reser                              | rved         |         |     |     | 3 E   | Sit  | 7      |                                   |   |
|          | Netwo                              | ork PID      |         |     |     | 13 E  | Sit  | 0x0010 |                                   |   |
|          | 😑 🛛 Program A                      | Association  | Entry   |     |     |       |      |        |                                   |   |
|          | Progra                             | amm Numb     | er      |     |     | 16 E  | Jit  | 0x064A |                                   |   |
|          | Reser                              | rved         |         |     |     | 3 E   | Jit  | 7      |                                   |   |
|          | Progra                             | am Map PI    | D       |     |     | 13 E  | Jit  | 0x0258 |                                   |   |
|          | 🗄 🛛 Program A                      | Association  | Entry   |     |     |       |      |        | /                                 |   |

Fig. 7

The PAT – Program Association Table – lists all the PMT-PIDs.

### **PMT** - information

| ( DVB-S - Module (Slot #1)                        |             |        |                                   |
|---------------------------------------------------|-------------|--------|-----------------------------------|
| D                                                 | VB-S - Mo   | odule  |                                   |
| Frontend TS Analysis Services NIT SDT             | PAT PMT CAT | •      |                                   |
| Name                                              | Length      | Value  | Info                              |
| PMT (PID: 0x0258) ProgNo: 0x06AA)                 |             |        |                                   |
| 😑 Pregram Map Section No. 0                       |             |        |                                   |
| - Table ID                                        | 8 Bit       | 0x02   | Program Map Section               |
| <ul> <li>Section Syntax Indicator</li> </ul>      | 1 Bit       | 1      |                                   |
| <ul> <li>'0' (Reserved For Future Use)</li> </ul> | 1 Bit       | 0      |                                   |
| - Reserved                                        | 2 Bit       | 3      |                                   |
| Section Length                                    | 12 Bit      | 23     |                                   |
| Program Number                                    | 16 Bit      | 0x06AA |                                   |
| - Reserved                                        | 2 Bit       | 3      |                                   |
| - Version Number                                  | 5 Bit       | 1      |                                   |
| <ul> <li>Current/Next Indicator</li> </ul>        | 1 Bit       | 1      | Sub-Table is currently applicable |
| - Section Number                                  | 8 Bit       | 0      |                                   |
| <ul> <li>LastSection Number</li> </ul>            | 8 Bit       | 0      |                                   |
| - Reserved                                        | 3 Bit       | 7      |                                   |
| PCR-PID                                           | 13 Bit      | 0x026C |                                   |
| Reserved                                          | 4 Bit       | 15     |                                   |
| <ul> <li>Program Info Length</li> </ul>           | 12 Bit      | 0      |                                   |
| <ul> <li>Program Info Descriptors</li> </ul>      |             |        |                                   |
| 🖨 🛛 Program Map Loop                              |             |        |                                   |
| 😑 🛛 Program Map Entry                             |             |        | Video                             |
| - Stream Type                                     | 8 Bit       | 0x02   | ISO 13818-2 Video (MPEG 2)        |
| - Reserved                                        | 3 Bit       | 7      |                                   |
| - Elementary PID                                  | 13 Bit      | 0x026C |                                   |
| - Reserved                                        | 4 Bit       | 15     |                                   |
| ES Info Length                                    | 12 Bit      | 0      |                                   |
| 😑 🛛 Program Map Entry                             |             |        | Audio                             |
| - Stream Type                                     | 8 Bit       | 0x03   | ISO 11172 Audio (MPEG 1)          |
| Reserved                                          | 3 Bit       | 7      |                                   |
| Elementary PID                                    | 13 Bit      | 0x0276 |                                   |
| Reserved                                          | 4 Bit       | 15     |                                   |

The PMT – Program Map Table – contains information on the programs, such as cross-references to the video, audio and data streams belonging to the relevant program.

# **CAT** - information

| 💰 DVB-S - Module (Slot #1)                        |             |          |                                   |
|---------------------------------------------------|-------------|----------|-----------------------------------|
| D                                                 | VB-S - Mo   | odule    |                                   |
| Frontend TS Analysis Services NIT SDT             | PAT PMT CAT |          |                                   |
| Name                                              | Length      | Value    | Info                              |
| 🖃 - CAT                                           |             |          |                                   |
| Conditional Access Section No. 0                  |             |          |                                   |
| Table ID                                          | 8 Bit       | 0x01     | Conditional Access Section        |
| <ul> <li>Section Syntax Indicator</li> </ul>      | 1 Bit       | 1        |                                   |
| <ul> <li>'0' (Reserved For Future Use)</li> </ul> | 1 Bit       | 0        |                                   |
| - Reserved                                        | 2 Bit       | 3        |                                   |
| Section Length                                    | 12 Bit      | 115      |                                   |
| Reserved                                          | 18 Bit      | 0x03FFFF |                                   |
| - Version Number                                  | 5 Bit       | 2        |                                   |
| Current/Next Indicator                            | 1 Bit       | 1        | Sub-Table is currently applicable |
| - Section Number                                  | 8 Bit       | 0        |                                   |
| - LastSection Number                              | 8 Bit       | 0        |                                   |
| 🖨 🛛 CA Descriptor Loop                            |             |          |                                   |
|                                                   |             |          |                                   |

CAT – Conditional Access Table – contains information on TV programs with limited access rights (i.e. scrambled programs).

- 40 -

Fig. 8

# Live! - Information

|      |             |            | -11 <b>7</b> - |           | 1         | 00        | 1 9 1    | ce     | s        | N       | 11       |            |         | 51       | 21   |           |           | ГH  |    |      | F   | 'M  | 1     |     | L | AI |     |     | LD    | /e!  |     |    |     |    |    |   |   |    |         |            |        |   |   |    |          |              |    |    |   |  |  |  |
|------|-------------|------------|----------------|-----------|-----------|-----------|----------|--------|----------|---------|----------|------------|---------|----------|------|-----------|-----------|-----|----|------|-----|-----|-------|-----|---|----|-----|-----|-------|------|-----|----|-----|----|----|---|---|----|---------|------------|--------|---|---|----|----------|--------------|----|----|---|--|--|--|
|      |             |            |                |           |           |           |          |        |          |         |          |            |         |          |      |           |           |     |    |      |     |     |       |     |   |    |     |     |       |      |     |    |     |    |    |   |   |    |         |            |        |   |   |    |          |              |    |    |   |  |  |  |
| enra | iter        | -M         | es:            | sur       | ig.       | _         | _        | _      |          | _       |          |            | _       |          | _    | _         |           |     | _  | _    | _   | _   | _     | _   | _ |    | _   | _   | _     | _    | _   |    | _   | _  | _  | _ |   | _  | _       | _          |        | _ | _ | _  | _        |              |    |    | 1 |  |  |  |
|      |             |            |                |           |           |           |          |        |          |         |          |            |         |          |      |           |           |     |    |      |     |     |       |     |   |    |     |     |       |      |     |    |     |    |    |   |   |    |         |            |        |   |   |    |          | <b>D</b> ,*  | 43 | 33 |   |  |  |  |
|      | $ \uparrow$ | T          |                |           |           | Ţ         | Ţ        |        |          |         |          | 4          | 1       |          | T    | ſ         |           |     | 1  | ļ    | T   |     |       |     | T |    |     |     | Ţ     | Ť    |     |    | T   | 1  | ļ  | T |   | 1  | T       |            |        | Y | 1 |    | Π        |              |    |    |   |  |  |  |
|      |             |            |                |           |           |           |          |        |          |         |          |            |         |          |      |           |           |     |    |      |     |     |       |     |   |    |     |     |       |      |     |    |     |    |    |   |   |    |         |            |        |   |   |    |          |              |    |    |   |  |  |  |
|      |             |            |                |           |           |           |          | L      |          |         |          |            |         |          |      |           |           |     |    |      |     | Ļ   | Ļ     | Ļ   |   |    |     |     | _     |      |     |    |     |    |    |   |   |    |         | L          |        |   |   |    |          |              |    |    |   |  |  |  |
|      |             |            |                |           |           |           |          |        |          |         |          | T          |         |          |      |           |           |     |    |      |     |     |       |     |   |    |     |     |       |      |     |    |     |    |    |   |   |    |         |            |        | T |   |    |          |              |    |    |   |  |  |  |
|      |             |            |                |           |           |           |          |        |          |         |          |            |         |          |      |           |           |     |    |      |     |     |       |     |   |    |     |     |       |      |     |    |     |    |    |   |   |    |         |            |        |   |   |    |          |              |    |    |   |  |  |  |
| +    | IJ          | +          | -              |           | 4         | 4         | 4        | +-     | _        | _       | Ц        | 4          | 4       | +        | 4    | Ļ         | Ц         | 4   | 4  | 4    | 4   | ╉   | +     | ┝   | Ļ | Ц  | 4   | 4   | +     | 4-   | 4-  |    | 4   | 4  | 1  | 4 | 4 | 4  | 4       | ╇          | Ц      | 4 | + | ┢  | IJ       | $\downarrow$ | ~  |    |   |  |  |  |
|      |             |            |                |           |           |           |          |        |          |         |          |            |         |          |      |           |           |     |    |      |     |     |       |     |   |    |     |     |       |      |     |    |     |    |    |   |   |    |         |            |        |   |   |    |          |              |    |    |   |  |  |  |
|      |             |            |                |           |           |           |          |        |          |         |          |            |         |          |      |           |           |     |    |      |     |     |       |     |   |    |     |     |       |      |     |    |     |    |    |   |   |    |         |            |        |   |   |    |          |              |    |    |   |  |  |  |
|      |             |            |                |           |           |           |          |        |          |         |          |            |         |          |      |           |           |     |    |      |     | L   |       |     |   |    |     |     |       |      |     |    |     |    | L  |   |   |    |         |            |        |   |   | L  |          |              |    |    |   |  |  |  |
| Ì.   |             | Ĺ          |                |           | Ì         | Ì         | Ì        | Ĺ      |          |         |          |            | Ì       | Ì.       |      |           |           |     | Ì  | Ì    | Ì   | Ì.  | Ĺ     | Ĺ   |   |    |     | Ì   | Ì     | Ĺ    | Ĺ   |    |     | Ì  | Ĺ  | Ì |   | Ì  | Ì       | Ĺ          |        |   | Ì | Ĺ  |          |              |    |    |   |  |  |  |
| İ.   |             | Ĺ          |                |           | Ì         | Ì         | İ        | İ      |          |         | İ        | İ          | İ       | İ        |      |           |           |     | İ  | İ    | Ì   | Ĺ   | Ĺ     | Ĺ   |   |    |     | İ   | Ì     | İ    | İ   |    | Ì   | Ì  | İ. | Ì |   | Ì  | İ       | İ.         |        | İ | İ | İ. |          |              |    |    |   |  |  |  |
| İ.   |             | İ.         |                |           | i         | i         | İ.       | İ      |          |         | i        | i          | İ       | i        |      |           |           |     | i  | i    | i   | İ.  | İ.    | İ.  |   |    |     | İ   | İ.    | İ.   | İ.  |    | j   | İ  | İ. |   |   | İ  | İ.      | İ.         |        | i | i | İ. |          |              |    |    |   |  |  |  |
| ٩D   |             |            |                |           |           |           |          | lr     | nfo      |         |          |            |         |          |      |           |           |     |    |      |     |     |       |     |   |    |     |     |       |      |     |    |     |    |    |   |   |    | N       | /lin       | 1      |   |   |    | Ma       | эх           | 1  |    | ] |  |  |  |
| -    | Uxt<br>Out  |            | U (<br>1 )     | 15        | J<br>h    |           |          | ۹<br>c | III<br>D | т       | Ne<br>Ze | etv<br>A 1 | VO<br>T | кI<br>с. | nt   | 110<br>   | na<br>- F | tio | n  | l al | ble | . 1 | Г - I | h.l |   | De |     |     | - + - |      |     |    | hia |    |    |   |   |    | 1       | ,5U<br>107 | J<br>7 |   |   | 1  | 5,<br>IS | 56<br>24     |    | ^  |   |  |  |  |
|      | UXI         |            |                |           | )<br>     |           |          |        |          | 1 - I   | Εv       | er         | nt I    | nfo      | orn  | ne<br>nal | ior       | n T | at | ole  |     |     |       | DIE |   | DU | Jui | Jue | 5()   | -123 | 501 | Ja | uo  | ri | •  |   |   | 10 | 9<br>84 | .09        | ,<br>Э |   | 1 | 14 | 12.      | 24<br>19     |    | -  |   |  |  |  |
|      | All         | e P<br>ine | ID:<br>ID:     | s v<br>Ds | ≀at<br>∵w | nie<br>ab | n<br>Jer | n      |          | -2      | 2-3      | .tv        | · ()    | Da       | ta)  |           |           |     |    |      |     |     |       |     |   |    |     |     |       |      |     |    |     |    |    |   |   | 2  | 89      | ,09        | Э      |   |   | 30 | )3,      | 25           |    |    |   |  |  |  |
| -    | UNI         | 102        | 41             | .JU       | J.        |           |          | •      |          | ð٨      | ١S       | VI         | EI      | RT       | ΕI   | (D        | ata       | a)  |    |      |     |     |       |     |   |    |     |     |       |      |     |    |     |    |    |   |   | 2  | 20      | Ļ12        | 2      |   |   | 23 | 81,      | 27           |    |    |   |  |  |  |
|      | 0x0         | 103        | 0 (            | 48        | )         |           |          |        |          | 1-2     | 2-3      | εtv        | · (I    | Da       | ta)  |           |           |     |    |      |     |     |       |     |   |    |     |     |       |      |     |    |     |    |    |   |   | 2  | 99      | ,68        | 3      |   |   | 30 | )5,      | 00           |    |    |   |  |  |  |
| ~    | 0x(         | 103        | 2 (            | 50        | )         |           |          |        |          | im      | usi      | c `        | T٧      | ' (C     | ) al | a)        |           |     |    |      |     |     |       |     |   |    |     |     |       |      |     |    |     |    |    |   |   |    | 99      | 1,01       | 1      |   |   | 10 | )2,      | 20           |    |    |   |  |  |  |
| ~    | Uxt         |            | 31             | 51        | <u> </u>  |           | _        |        |          | as<br>T | .tm      | In         | ute     | e. 1     | V    | U,        | ata<br>T  | aj  |    |      |     |     |       |     |   |    |     |     |       |      |     |    |     |    | -  |   |   |    | 98      | ,//        | 4      |   |   | 10 | J2,      | 24           |    | _  |   |  |  |  |
|      | OXI         | 00         | σl             | 90        | 1         |           |          |        | IVI      | -       | 1        | r0         | gr      | am       | 191  | ah        |           | au  | ne |      |     |     |       |     |   |    |     |     |       |      |     |    |     |    |    |   |   |    | 13      | ,00        | 1      |   |   |    | σ,       | 30           | 11 | ~  |   |  |  |  |
|      |             |            |                |           |           |           |          |        |          |         |          |            |         |          |      |           |           |     |    |      |     |     |       |     |   |    |     |     |       |      |     |    |     |    |    |   |   |    |         |            |        |   |   |    |          |              |    |    |   |  |  |  |

Live! offers assessment of the TS over a time interval. For this, load TS.

| Live! Offers assessment of | the is over a time interval. For this, load is.                            |
|----------------------------|----------------------------------------------------------------------------|
| - Select all PIDs:         | Right click the mouse on the colored field and click on – Select all PIDs. |
| - Do not select any PIDs:  | Right click the mouse on the colored field and click on – Select no PIDs.  |
|                            | The mouse can be used to click on individual PIDs.                         |
| - Peak to peak:            | Depiction of the transport streams (on top of each other)                  |
| - Separate:                | Depiction of the transport streams (after each other)                      |
| - •                        | Start/stop recording of the TS analysis                                    |
| - Display max. line:       | Depicts the upper red line and marks the max. data rate, which is shown    |
|                            | numerically in the window on the upper right.                              |

| DVB-C - Modul (Steckplatz #2)                          |                                | F |
|--------------------------------------------------------|--------------------------------|---|
| DVB-C -                                                | Modul                          |   |
| rontend TS Analyse   Services   NIT   SDT   PAT   PMT  | CAT Live!                      |   |
| Modul-Version<br>SW-Version: 1.0012 HW-Version: 1.0000 | Seriennummer Modul-Reset       |   |
| Eingang                                                | Status                         |   |
| Frequenz [MHz]: 370,0                                  | Bit Error Rate: 6,460E-4       |   |
| Symbolrate [kS/s]: 6900                                | Bitrate [kBit/s]: 41400,00     |   |
|                                                        | Signalrauschabstand [dB]: 25,0 |   |
| O dB     O 20 dB                                       | Frontend gelockt:              |   |
| Modulation                                             |                                |   |
| C 16 QAM C 256 QAM                                     |                                |   |
| C 32 QAM C 128 QAM                                     |                                |   |

- Input frequency (MHz):
- Symbol rate (kS/s):
- Input attenuation (dB):
- Modulation:

### Display

- Bit error rate: 2.672E-3 2/3
- Code rate:
- Input level (dBµV):
- S/N (dB):
- Front end locked: = Input signal OK

70

10

370 (Adjustment unnecessary with customer-specific configuration) 6900 (Adjustment unnecessary with customer-specific configuration) 0/20 dB.

1

Set 16, 32, 64, 128, 256 QAM

|                                      | DVB-1                          | - Modul                                     |  |
|--------------------------------------|--------------------------------|---------------------------------------------|--|
| rontend TS Analyse Servic            | es NIT SDT PAT PM              | T CAT Live!                                 |  |
| -Modul-Version<br>SW-Version: 1.7777 | HW-Version: 2.0000             | Seriennummer Modul-Reset 08250021 Reset     |  |
| Eingang                              |                                | Status                                      |  |
| Frequenz [MHz]:                      | 706                            | Bit Error Rate: 9,999E3                     |  |
|                                      |                                | Puncture Rate:                              |  |
| Frequenz Offset [kHz]                | HF Bandbreite<br>7 MHz   8 MHz | Bitrate [kBit/s]:                           |  |
| • 123/100                            | Eingangsdämpfung               | Signalrauschabstand [dB]: 0,0               |  |
| O +125/+166                          | Bit-Stream Priorität           | Frontend gelockt:                           |  |
| TPS Parameter                        |                                |                                             |  |
| TBC Circul                           | _                              | LP Code Rate                                |  |
| i rə siyriai.                        | -                              | ● 1/2 ○ 2/3 ○ 3/4 ○ 5/6 ○ 7/8               |  |
| Guard Interval                       |                                | HP Code Rate                                |  |
| ● 1/32 ○ 1/16                        | ○ 1/8 ○ 1/4                    | ◎ 1/2 ○ 2/3 ○ 3/4 ○ 5/6 ○ 7/8               |  |
| Konstellation                        |                                | Hierarchie                                  |  |
|                                      | 6 QAM 🔷 64 QAM                 | ● 2 K ○ 8 K ● 0 ○ 1 ○ 2 ○ 3                 |  |
|                                      |                                |                                             |  |
|                                      |                                |                                             |  |
|                                      |                                |                                             |  |
| S <u>c</u> hliessen                  |                                | Alle Parameter speichern Auslesen Speichern |  |

- SAT-IF frequency (MHz) 706 (settings not required for customer-specific configuration)
- Frequency offset (kHz):

- 125, 0, + 125; - 166, 0, +166; input offset

- HF bandwidth (MHz): - Input attenuation (dB): 7, 8; input bandwidth 0, 20 1

#### **TPS Parameters**

| <ul> <li>Guard Interval:</li> <li>Constellation:</li> <li>LP Code Rate:</li> <li>HP Code Rate:</li> <li>Mode:</li> <li>Hierarchy:</li> </ul> | 1/32, 1/1 6, 1/8, 1/4<br>QPSK, 16QAM, 64QAM<br>1/2, 2/3, 3/4, 5/6, 7/8<br>1/2, 2/3, 3/4, 5/6, 7/8<br>2k, 8k<br>0, 1, 2, 3 |
|----------------------------------------------------------------------------------------------------|----------------------------------------------------------------------------------------------------|
| Display<br>- Bit Error Rate:<br>- Code rate:<br>- Bit rate (kbit/s):<br>- S/N (dB):<br>- Front end locked: ■ =                               | 5.189E-39<br>1 /12<br>13270.00<br>122.0<br>Input signal o.k.                                                              |

# TSAnalyse, Service, NIT, SDT, PAT, PMT, CAT. Live! refer to DVB-S Module

| MPEG                                                                                                    | -AV - Modul                                                                                                    |
|----------------------------------------------------------------------------------------------------|----------------------------------------------------------------------------------------------------|
| end TS Analyse PAT PMT                                                                                                    |                                                                                                    |
| Iodul-Version<br>SW-Version: 1.0100 HW-Version: 1.0000                                                                                                    | Seriennummer<br>-00000001                                                                                                    |
| incoder Modus<br>Bitrate<br>Norstant (CBR) Variabel (VBR)<br>CBR Bitrate: 6.000 MBit/s<br>VBR Bitrate: 6.000 - 9.000 MBit/s<br>SOP Struktur<br>GOP: IBIPBPBPB | Modul-Reset<br>Factory Reset<br>Audio Signal<br>Audio Signal<br>Audio Modus<br>Audio Bitrate:<br>Audio Bitrate:<br>Audio Modus:<br>Stereo |
| ingangstransportstrom<br>Transport Strom:                                                                                                    | Sampling Frequenz: 40 Kbir/s                                                                                                    |
| SDT Kennung                                                                                                    | ISO 639 Language Code                                                                                                    |
| Service Provider Name: WISI Streamline                                                                                                    | Deskriptor hinzufügen                                                                                                    |
| Service Name: MPEG-AV Slot #3                                                                                                    | Sprache:                                                                                                    |
|                                                                                                    | AudioTyp: Clean Effects                                                                                                    |

### Encoder Mode

| - Bitrate:<br>- CBR Bitrate:<br>- VBR Bitrate:                            | constant (CBR) or variable (VBR)<br>1.504, 3.008, 4.512, 6.000, 9.000<br>1.504-3.008 MBit/s, 3.008-4.512 MBit/s,<br>4.512-6.000 MBit/s, 6.000-9.000 MBit/s,<br><b>Note.</b> HW version 1.000 CBR setting 6 Mbit/s |
|---------------------------------------------------------------------------|----------------------------------------------------------------------------------------------------|
| - GOP Structure:                                                          | IIIIIIIIIII, IPPPPPPPPPP, IPIPBPBPP, BIPBPBPB (Group of picture)                                                                                                    |
| - Transport stream:                                                       | ■ o.k.                                                                                                    |
| - Service Provider Name:<br>- Service Name:<br>- Audio Signal:            | List your personal provider name: WISI Streamline<br>List your personal name: "TV Wellness"<br>On / Off                                                                                                    |
| - Test Picture:                                                           | On / Off                                                                                                    |
| - Audio Bitrate:<br>- Audio Mode:<br>- Sampling Frequency:<br>- Emphasis: | 64 kBit/s, 128 kBit/s, 160 kBit/s, 190 kBit/s<br>Stereo, Joint stereo, Dual, Mono (Single)<br>33 kBit/s, 44,1 kBit/s, 48 kBit/s<br>Off, 50/15 μs, J 17                                                            |
| - Add Descriptor:<br>- Language:<br>- Audio Type:                         | Select language Undefined, Clean Effects, Hearing Impaired, Visual Impaired Commentary                                                                                                    |
| Save selection                                                            |                                                                                                    |

# TSAnalyse, Service, PAT, PMT, CAT, Live! refer to DVB-S module

| \$ MPEG-AV (SDI) - Modul (Steckplatz #5)                                              |                                                               |
|---------------------------------------------------------------------------------------|---------------------------------------------------------------|
| MPEG-A                                                                                | V (SDI) - Modul                                               |
| rontend Frontend SDI TS Analyse Services PAT I                                        | PMT Live!                                                     |
| Modul-Version<br>SW-Version: 1.4500 HW-Version: 1.0000                                | Seriennummer 00000000 Eingangstransportstrom Transport Strom: |
| Video Standard<br>O PAL O NTSC O SECAM                                                | Modul-Reset Factory Settings Reset                            |
| GOP Struktur GOP:                                                                     | Audio Signal<br>Aus O Ein                                     |
| Encoder Modus<br>Encodieren                                                           | Audio Modus<br>Audio Bitrate: 192 kBit/s                      |
| Bitrate                                                                               | Audio Modus: Stereo 💌<br>Sampling Frequenz: 48 kHz            |
| O Konstant (CBR)                                                                      | Emphase:                                                      |
| CBR Bitrate:         6.000 MBit/s           VBR Bitrate:         6.000 - 9.000 MBit/s | -ISO 639 Language Code<br>Deskriptor hinzufügen               |
| -SDT Kennung<br>Service Provider Name: WISI Streamline                                | Sprache:                                                      |
| Service Name: MPEG-SDI Slot #5                                                        |                                                               |
| Schliessen                                                                            | Alle Parameter speichern Auslesen Speichern                   |

1

- GOP Struktur:
- Encoder mode:
- Bitrate:
- CBR Bitrate:
- VBR Bitrate::
- Service Provider name:
- Service Name:
- Audio Signal:
- Test Picture:
- Audio Bitrate:
- Audio Mode:
- Sampling Frequenz:
- Emphasis:
- Add Descriptor:
- Language:
- Audio Type:
- Off, 50/15 µs, CCITT J.17

#### Save selection

# TSAnalyse, Service, NIT, SDT, PAT, PMT, CAT, Live! refer to DVB-S Module

IIIIIIIIII, IPPPPPPPPP, IPIPBPBPP, BIPBPBPB (Group of picture)

Selection of - Audio / Video or Audio and Video

4.512-6.000 MBit/s, 6.000-9.000 MBit/s,

List your personal name:: "TV Wellness"

64 kBit/s, 128 kBit/s, 160 kBit/s, 190 kBit/s

Stereo, Joint stereo, Dual, Mono (Single)

On / Off

On / Off

48 kBit/s (fixed)

1.504, 3.008, 4.512, 6.000, 9.000 (Constant Bitrate) 1.504-3.008 MBit/s, 3.008-4.512 MBit/s, (Variable Bitrate)

List your personal provider name: WISI Streamline

| 🖗 MPEG-AV (SDI) - Modul (Steckplatz #5)          |                                                            | Fig. 2 |
|--------------------------------------------------|------------------------------------------------------------|--------|
| MPEG-AV                                          | / (SDI) - Modul                                            |        |
| Frontend Frontend SDI TS Analyse Services PAT Pt | MT Live!                                                   |        |
| TS Clock Teiler<br>Teiler: 1 - 13,5 MBit/s       | Eingangs Status<br>Video Signat:                           |        |
|                                                  | Audio Signal L:                                            |        |
|                                                  | Audio Signal R:                                            |        |
|                                                  | Clock Status                                               |        |
|                                                  | dcm 270 MHz 90° locked:                                    |        |
|                                                  | dcm 2*135 locked:                                          |        |
| Audio Kanal Links                                | Audio Kanal Rechts                                         |        |
| Quelle: Digital Gruppe 1                         | Quelle: Digital Gruppe 1                                   |        |
| Verstärkung [dB]:                                | Verstärkung [dB]:                                          |        |
| ○ -18 ○ -12 ○ -6 ⊙ 0 ○ 6 ○ 12 ○ 18               | ○ -18 ○ -12 ○ -6 ⊙ 0 ○ 6 ○ 12 ○ 18                         |        |
|                                                  |                                                            |        |
|                                                  |                                                            |        |
|                                                  |                                                            |        |
|                                                  |                                                            |        |
|                                                  |                                                            |        |
|                                                  |                                                            |        |
|                                                  |                                                            |        |
| S <u>c</u> hliessen                              | Alle Parameter speichern <u>A</u> uslesen <u>Speichern</u> |        |

| - TS Clock factor:         | Factor: 1-13.5 MBit/s (only display)                                |
|----------------------------|---------------------------------------------------------------------|
| - Input State:             | Red: no audio and/or video-input signal                             |
|                            | Green. Input signal o.k.                                            |
| - Clock State:             | Both set to green: Board o.k. One or both set to red: Board failure |
| - Audio channel Left/Right | Selection of the Source Digital Group 09, A, B                      |
| -                          | Analogue and 1 kHz test signal                                      |
| - Gain:                    | -18 dB+18 dB adjust each channel separately                         |
| Save selection             |                                                                     |

# Front end - information

| DVD-A                                     |                        |         |
|-------------------------------------------|------------------------|---------|
| Itend TS Analysis Services NIT SDT PAT P  | MT CAT                 |         |
| Module-Version                            | Module-Reset           |         |
| SW-Version: HW-Version:                   |                        | Reset   |
| Module -Status                            | ASI-Input              |         |
| 270 MHz Generation (DLL1 Locked):         | Datarate [Byte/s]:     | 4752128 |
| 270 MHz - 90° Gereration (DLL2 Locked): 🧧 | Transportstream:       |         |
| Input Data (270 MBit/s): 🧧                | Redirect to QAM-Module |         |
| K28.5 Char within 210 Bytes: 📒            |                        |         |
| 10b Char unknown:                         | Packetlength           |         |
| 10b Code Disparity:                       | 188 Byte     204 By    | vte     |
| 47h Char in Packetlength Gap: 🦲           |                        |         |
| Dataloss at SPI-Output:                   |                        |         |

Module status

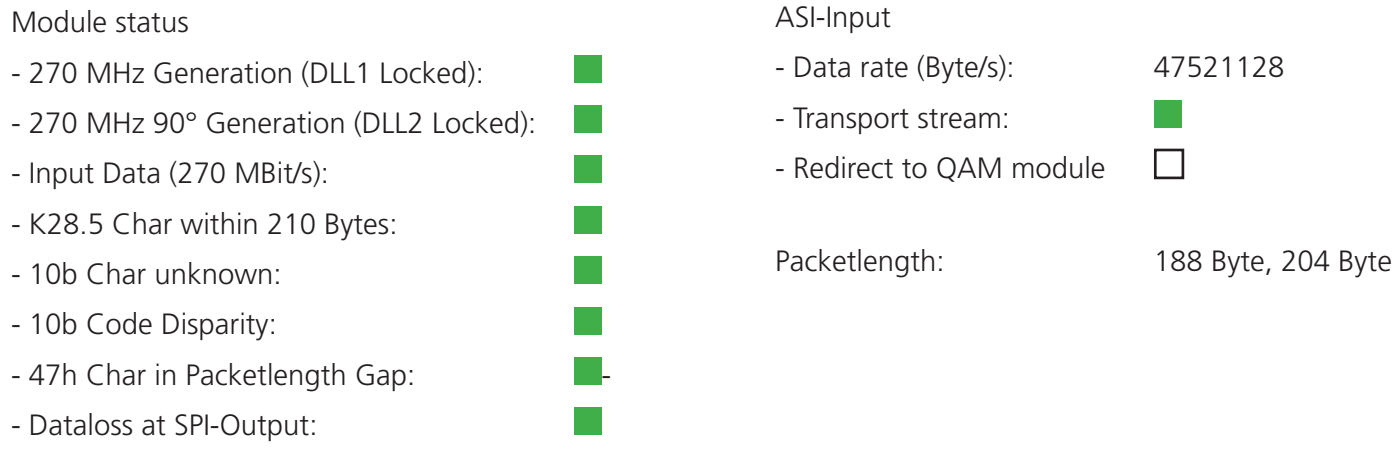

# TSAnalyse, Service, NIT, SDT, PAT, PMT, CAT, Live! refer to DVB-S-Module

# **CI Module**

| 1odul-Version                                                                                              | Seriennumme       | r M                                                                                      | lodul-Reset     |   |
|----------------------------------------------------------------------------------------------------|-------------------|------------------------------------------------------------------------------------------|-----------------|---|
| SW-Version: 0.0015 HW-Version:                                                                             | 1.0000 0000       | 0000                                                                                     | <u>R</u> eset   |   |
| Conditional Access Modul                                                                                   | Eingang           |                                                                                          |                 |   |
| CAM Name: CAM not pre                                                                                      | sent Transpo      | rt Strom:                                                                                |                 |   |
|                                                                                                    |                   |                                                                                          |                 |   |
| Decode   PID   Service Name                                                                                | PID<br>0.7704 (20 | Decodierung OK                                                                           | Watchdog Events | _ |
| ייק טאררסא (געטטב) אין נאזאביע אואבע (געטטב) אין נאזאביע אואבע אין איז איז איז איז איז איז איז איז איז איז | 0x778A (30        | <ul> <li>         Fenier: 20 [\$]     </li> <li>         Solution: 7 [5]     </li> </ul> | 0               |   |
|                                                                                                    | UX/78L (30        | . 🔨 renier 7 [s]                                                                         | U               |   |
| 0x770F (30607) 1 C+ DEFURI                                                                                 |                   |                                                                                          |                 |   |
|                                                                                                    | ,                 |                                                                                          |                 |   |
|                                                                                                    |                   |                                                                                          |                 |   |
| 0x778D (30605) 👊 NAT GEOGE                                                                                 | APH               |                                                                                          |                 |   |
| □                                                                                                    |                   |                                                                                          |                 |   |
| 0x7788 (30600) 🐋 40 LATINO                                                                                 |                   |                                                                                          |                 |   |
| 🗌 🔍 🛛 0x779D (30621) 🝻 C+ DEPORT                                                                           | ES                |                                                                                          |                 |   |
| 🗌 🔍 🛛 0x779C (30620) 🙍 C+ FÚTBOL                                                                           |                   |                                                                                          |                 |   |
|                                                                                                    |                   |                                                                                          |                 |   |
|                                                                                                    |                   |                                                                                          | 💈 Updal         | e |
|                                                                                                    |                   |                                                                                          |                 |   |
|                                                                                                    | CA SysIDs         |                                                                                          |                 |   |
|                                                                                                    |                   |                                                                                          |                 |   |
|                                                                                                    |                   |                                                                                          |                 |   |
|                                                                                                    |                   |                                                                                          |                 |   |
|                                                                                                    |                   |                                                                                          |                 |   |

Depiction of the encoded transmitters in the transport stream. Pressing the "Readout" button causes the transmitter list to be displayed anew.

Select of the programs that are to be decoded. Make a checkmark. They are depicted in tabular form in the "Watching Events" window.

GB

| CI - Modul (Ste | ckplatz #1)                 |           |     |  |
|-----------------|-----------------------------|-----------|-----|--|
|                 |                             | ,         |     |  |
| ntend Erweite   | erte Optionen               |           |     |  |
| Zu entschlüss   | elnde PIDs<br>ntary Streams | der Liste |     |  |
| NI-             | DID                         | N.        | DID |  |
| Nr              | PID                         | Nr        | PID |  |
| '.              |                             | 4         |     |  |
| 3<br>E          |                             | 4         |     |  |
| 7               |                             | 0         |     |  |
| á               |                             | 10        |     |  |
| 11              |                             | 12        |     |  |
| 13              |                             | 14        |     |  |
| 15              |                             | 16        |     |  |
| 17              |                             | 18        |     |  |
| 19              |                             | 20        |     |  |
| 21              |                             | 22        |     |  |
| 23              |                             | 24        |     |  |
| 25              |                             | 26        |     |  |
| 27              |                             | 28        |     |  |
| 29              |                             | 30        |     |  |
| 31              |                             | 32        |     |  |
| 33              |                             | 34        |     |  |
| 35              |                             | 36        |     |  |
| 37              |                             | 38        |     |  |
| 39              |                             | 40        |     |  |
| 41              |                             | 42        |     |  |
| 43              |                             | 44        |     |  |
| 45              |                             | 46        |     |  |
|                 |                             |           |     |  |

Fig. 2

Decoding of the PIDs. Using "Only elementary streams of the list", one can accept the AV streams of the programs that were selected with a checkmark in the CI Module menu.

# **QAM Module**

| GAW                                                                                                    |                                                                                                    |
|----------------------------------------------------------------------------------------------------|----------------------------------------------------------------------------------------------------|
| Frontend TS Analyse Services NIT SDT PAT PM                                                                                                    | IT CAT Live!                                                                                       |
| Modul-Version<br>SW-Version: 1.0000 HW-Version: 1.0000<br>Modulator: 16070206                                                                                                    | O7100001 Modul-Reset Reset                                                                         |
| Ausgang                                                                                                    | Status                                                                                             |
| Ausgangsfrequenz [MHz]: Symbolrate [kS/s]: 6900 Ausgangsdämpfung [dB]: 0 Netto Datenrate [kBit/s]: 38153                                                                                                    | QAM Transport Strom:  PLL gelockt: Ausgangspegel niedrig: QAM gelockt: QAM Overflow: QAM Underrun: |
| Magnal       Aus         Aus       invertient         Image: Station of the state of the state of t | Eingangssignal<br>Aus ASI Loop<br>Datenrate [kBit/s]: 37789                                        |

- Output frequency (MHz):
- Symbol rate (kS/s):

6900 - Output attenuation (dB): 0-10

- Netto data rate (kBit/s):

381531(calculated from symbol rate and Modulation). Refered to 188 Bytes/MPEG paket

474.0 (setting not required for customer-specific configuration)

1

| - RF signal:    | On, Off                  |
|-----------------|--------------------------|
| - QAM spectrum: | Inverted, normal         |
| - Modulation:   | QAM 16, 32, 64, 128, 256 |
| - Stuffing:     | On/Off                   |
| - Mode:         | 2k, 8k                   |

2K, 8K - Hierarchy: 0, 1, 2, 3

### Status

The correct status is indicated in the display by green LED. Red indicates an error.

| - | QAM | Transport | stream: |
|---|-----|-----------|---------|
|---|-----|-----------|---------|

- PLL locked:
- Output level low:
- QAM locked:
- QAM overflow:
- QAM underrun:

- Input signal: from ASI Loop Data rate: 37789. shows difference to output data rate<sup>1).</sup> Result of TS analysis

# TSAnalyse, Service, NIT, SDT, PAT, PMT, CAT, Live! refer to DVB-S-Module

# **COFDM Module**

| end TS Analyse Services NIT SDT PAT PN                                                                                                    | MT CAT Live!                                                                                                    |
|----------------------------------------------------------------------------------------------------|----------------------------------------------------------------------------------------------------|
| 1odul-Version                                                                                                    | Seriennummer                                                                                                    |
| SW-Version: 0.0001 HW-Version: 0.0001                                                                                                    | -00000001 Reset                                                                                                    |
| Modulator. 30000713                                                                                                    |                                                                                                    |
| .usgang                                                                                                    | Status                                                                                                    |
| Ausgangsfrequenz [MHz]: 858                                                                                                    | COFDM Transport Strom:                                                                                                    |
| Australia (m. 140).                                                                                                    | PLL gelockt:                                                                                                    |
| Ausgangsoamprung (db):                                                                                                    | Ausgangspegel niedrig:                                                                                                    |
| HF Signal QAM Spectrum                                                                                                    | COFDM Overflow:                                                                                                    |
|                                                                                                    | CUFDM Underrun:                                                                                                    |
| U Invenien                                                                                                    | To dyne.                                                                                                    |
| HF Bandbreite                                                                                                    | Eingangssignal                                                                                                    |
| ● 8 MHz ● 7 MHz ● 6 MHz ● 5 MHz                                                                                                    | A 401                                                                                                    |
|                                                                                                    | Aus ASI Loop                                                                                                    |
| PS Parameter                                                                                                    | Aus ASI Loop                                                                                                    |
| PS Parameter<br>HP Datenrate [MBit/s]:                                                                                                    | Aus ASI Loop                                                                                                    |
| PS Parameter<br>HP Datenrate [MBit/s]:<br>24,88 TPS Signal:                                                                                                    | Aus ASI Loop                                                                                                    |
| PS Parameter<br>HP Datenrate [MBit/s]:<br>24,88 TPS Signal:                                                                                                    | Aus ASI Loop                                                                                                    |
| PS Parameter<br>HP Datenrate [MBit/s]:<br>24,88 TPS Signal:                                                                                                    | HP Code Rate                                                                                                    |
| PS Parameter<br>HP Datenrate [MBit/s]:<br>24,88 TPS Signal:<br>Guard Interval<br>0 1/32 0 1/16 0 1/8 0 1/4                                                                  | HP Code Rate<br>1/2 2/3 3/4 5/6 7/8                                                                                                    |
| PS Parameter<br>HP Datenrate [MBit/s]:<br>24,88 TPS Signal:<br>Guard Interval<br>0 1/32 0 1/16 0 1/8 0 1/4<br>Konstellation                                                 | HP Code Rate<br>1/2 0 2/3 0 3/4 0 5/6 7/8                                                                                                    |
| PS Parameter<br>HP Datenrate [MBit/s]:<br>24,88 TPS Signal:<br>Guard Interval<br>1/32 1/16 1/8 1/8<br>Konstellation<br>QPSK 16 QAM  64 QAM                                  | HP Code Rate<br>1/2 0 2/3 0 3/4 0 5/6 7/8<br>Modus<br>0 2K 0 8K                                                                                         |
| PS Parameter<br>HP Datenrate [MBit/s]:<br>24,88 TPS Signal:<br>Guard Interval<br>0 1/32 0 1/16 0 1/8 0 1/4<br>Konstellation<br>0 QPSK 0 16 QAM 0 64 QAM                     | HP Code Rate         ○ 1/2       ○ 2/3       ⊙ 3/4       ○ 5/6       ○ 7/8         Modus         ○ 2K       ○ 8K                                        |
| PS Parameter<br>HP Datenrate [MBit/s]:<br>24,88 TPS Signal:<br>Guard Interval<br>0 1/32 0 1/16 0 1/8 0 1/4<br>Konstellation<br>0 QPSK 0 16 QAM 0 64 QAM<br>chliessen        | HP Code Rate       1/2     2/3       3/4     5/6       7/8   Modus       2 K     8 K   Auslesen Speichern                                               |
| PS Parameter<br>HP Datenrate [MBit/s]:<br>24,88 TPS Signal:<br>Guard Interval<br>0 1/32 0 1/16 0 1/8 0 1/4<br>Konstellation<br>0 QPSK 0 16 QAM 0 64 QAM<br>ghliessen        | HP Code Rate         1/2       2/3       3/4       5/6       7/8         Modus         2 K       8 K                                                    |
| PS Parameter<br>HP Datenrate [MBit/s]:<br>24,88 TPS Signal:<br>Guard Interval<br>0 1/32 0 1/16 0 1/8 0 1/4<br>Konstellation<br>0 QPSK 0 16 QAM 0 64 QAM<br>schliessen       | Aus ASI Loop<br>HP Code Rate<br>0 1/2 0 2/3 0 3/4 0 5/6 7/8<br>Modus<br>0 2 K 0 8 K<br>Alle Parameter speichern Auslesen Speichern<br>62 MHz            |
| PS Parameter  HP Datenrate [MBit/s]: 24,88 TPS Signal: Guard Interval 1/32 1/16 1/8 1/4 Konstellation QPSK 16 QAM Shilessen [ Itput frequency: 45-8 Itput attenuation: 0-10 | Aus ASI Loop<br>HP Code Rate<br>0 1/2 0 2/3 0 3/4 0 5/6 7/8<br>Modus<br>0 2K 0 8K<br>Alle Parameter speichern Auslesen Speichern<br>62 MHz<br>dB        |
| PS Parameter<br>HP Datenrate (MBit/s):<br>24,88 TPS Signal:<br>Guard Interval<br>0 1/32 0 1/16 0 1/8 0 1/4<br>Konstellation<br>0 QPSK 0 16 QAM 0 64 QAM<br>shilessen        | Aus AST Loop<br>HP Code Rate<br>0 1/2 0 2/3 0 3/4 0 5/6 7/8<br>Modus<br>0 2K 0 8K<br>Alle Parameter speichern Auslesen Speichern<br>62 MHz<br>dB<br>off |
| PS Parameter<br>HP Datenrate (MBit/s):<br>24,88 TPS Signal:<br>Guard Interval<br>0 1/32 0 1/16 0 1/8 0 1/4<br>Konstellation<br>0 QPSK 0 16 QAM 0 64 QAM<br>ghliessen        | Aus ASI Loop<br>HP Code Rate<br>0 1/2 0 2/3 0 3/4 0 5/6 7/8<br>Modus<br>0 2 K 0 8 K<br>Alle Parameter speichern Auslesen Speichern<br>62 MHz            |

| TPS parameter                  |                                                  |
|--------------------------------|--------------------------------------------------|
| HP Data rate:                  | 22.88 Mbit/s (only display)                      |
| TPS signal:<br>Guard Interval: | ■ green o.k; Red failure<br>1/32; 1/16; 1/8; 1/4 |
| Constellation:                 | QPSK, 16 QAM, 64 QAM                             |
|                                |                                                  |

#### State

The display shows the correct State via green LED. Red signals: failure.

- COFDM transport stream:
- PLL locked:
- Output level low:
- COFDM Overflow: - COFDM Underrun:
- TS Sync:
- Input signal: Off ASI Loop HP Code Rate:

1/2, 2/3, 3/4, 5/6, 7/8 2k; 8k (FFT)

Legend TPS=Transmission Parameter Signalling LP=Low Priority HP=High Priority

Mode:

GB

# **OT configuration Module**

### General

| OT - Module         Ineral TS Matrix PID Remapping PID Verification PSI Tables Programming IP-TV         Module-Version         SW-Version: 0.0000         HW-Version: 0.0000         Outgoing Dataformat         Image: Transportstream         Outgoing Dataformat         Outgoing Dataformat         Dutgoing Datarate         Datarate [MBit/s];         56,00                                                                                                    | OT - Module                                                        |                       |
|----------------------------------------------------------------------------------------------------|--------------------------------------------------------------------|-----------------------|
| Ineral       TS Matrix       PID Remapping       PID Verification       PSI Tables       Programming       IP-TV         Module-Version       Serial Number       IabSerNr       IabSerNr         Outgoing Dataformat       Transportstream       Overflow       Image: Construction of the series of the series of the ser                                                                                                    | OT - N                                                             | lodule                |
| Module-Version     Serial Number       SW-Version:     0.0000       HW-Version:     0.0000       IabSerNr     IabSerNr       Outgoing Dataformat     Transportstream       0 188 Byte/Packet     © 204 Byte/Packet       Outgoing Datarate     PCR Correction       Datarate [MBit/s];     56.00                                                                                                    | ieneral   TS Matrix   PID Remapping   PID Verification   PSI Table | s Programming   IP-TV |
| SW-Version:     0.0000     HW-Version:     0.0000       Outgoing Dataformat     Transportstream       Itab SerNr     Overflow       Outgoing Datarate     PCR Correction       Datarate [MBit/s]:     56.00     C Off                                                                                                    | Module-Version                                                     | Serial Number         |
| Outgoing Dataformat     Transportstream       Item 188 Byte/Packet     Overflow       Outgoing Datarate     PCR Correction       Datarate [MBit/s];     56,00                                                                                                    | SW-Version: 0.0000 HW-Version: 0.0000                              | labSerNr              |
| Image: Note of the second second s | Outaoing Dataformat                                                | Transportstream       |
| Outgoing Datarate PCR Correction Datarate [MBit/s]: 56,00 C Off © On                                                                                                    | 188 Byte/Packet     C 204 Byte/Packet                              | Overflow 🦲            |
| Dutgoing Datarate PCR Correction Datarate [MBit/s]: 56,00 C Off © On                                                                                                    |                                                                    |                       |
| Datarate [MBit/s]: 56,00 C Off © On                                                                                                    | Outgoing Datarate                                                  | PCR Correction        |
|                                                                                                    | Datarate [MBit/s]: 56,00                                           | ○ Off ● On            |
| Net Datarate [MBit/s]: 56,00                                                                                                    | Net Datarate [MBit/s]: 56,00                                       |                       |

| Output data format:        | 188, 204 Bytes/packet. Default setting 188                            |
|----------------------------|-----------------------------------------------------------------------|
| Data rate (bits/s):        | Output data rate multiplexer; reference to setting output data format |
| Net data rate (bits/s):    | Net output data rate – multiplexer; reference to 188 Bytes            |
| Transport stream overflow: | Green: correct; red: Output data rate too low                         |
| PCR correction:            | Off / On (standard setting: on)                                       |

### **TS Matrix**

| mein TS Matrix      | PID Remapping | PID Prüfuna       | PSI Tabellen  | Programmierung     | IP-TV              |   |
|---------------------|---------------|-------------------|---------------|--------------------|--------------------|---|
|                     |               |                   |               |                    |                    |   |
| ransportstrom Multi | plexer Matrix |                   |               |                    |                    |   |
| Testausgang         |               | 0.11              |               |                    | <u></u>            |   |
| 💽 Modul 1 Kana      | 1             | O Mo              | dul 1 Kanal 2 |                    | Common Interface 1 |   |
| 🔘 Modul 2 Kana      | al 1          | 🔘 Мо              | dul 2 Kanal 2 |                    | Common Interface 2 |   |
| 🔘 Modul 3 Kana      | al 1          | 🔿 Mo              | dul 3 Kanal 2 |                    | Common Interface 3 |   |
| 🔘 Modul 4 Kana      | al 1          | 🔘 Modul 4 Kanal 2 |               | Common Interface 4 |                    |   |
| 🔘 Modul 5 Kana      | al 1          | 🔿 Mo              | dul 5 Kanal 2 |                    | ○ MPX              |   |
| 🔘 Modul 6 Kana      | al 1          | 🔘 Mo              | dul 6 Kanal 2 |                    | O Aus              |   |
| TS Schalter         |               |                   |               | MPX 2              |                    |   |
| Eingang 1:          | Modul 1 Kar   | al 1 über Cl 1    | *             | Eingang 1:         | Modul 5 Kanal 1    | × |
| Eingang 2:          | Modul 2 Kar   | al 1 direkt       | ~             | Eingang 2:         | Modul 2 Kanal 2    | ~ |
| Eingang 3:          | Deaktiviert   |                   | ~             | Eingang 3:         | Deaktiviert        | ~ |
|                     | Modul 4 Kar   | al 1 direkt       | ~             | Eingang 4:         | Deaktiviert        | ¥ |
| Eingang 4:          |               |                   |               |                    |                    |   |

Test output: Clicking on the button switches the transport stream to the Ethernet test output. Using TS switches MPX 1 and MPX 2, you determine which signal path the transport streams follow. These are depicted by arrows.

Unused slots are deactivated.

ASI loop: Multiplexer Out to QAM: MPX output goes to QAM input and ASI output / Slot 6

MPX out via ASI loop: MPX output goes to ASI output/ Slot 6. ASI input goes to QAM input.

### Autom. PID Remapping

|              |                                                            | Fig. 3 |
|--------------|------------------------------------------------------------|--------|
|              | Einstellungen 🛛 🔀                                          |        |
|              | Kommunikation PID Remapping Allgemein                      |        |
| DVB - S      | Anzeigefenster                                             |        |
| ntend:       | 🕞 Gefilterte Services anzeigen                             |        |
| nsportstrom: | Gefilterte PIDs anzeigen                                   |        |
|              | Remapping<br>Automatisch Start-PID: \$1388 V Alle remappen |        |
| 7            |                                                            |        |
| CI           | <u>O</u> K <u>Abbrechen</u> <u>Üb</u> ernehmen             |        |

### Following settings Fig. 3 are possible

 $\Box$  Automatic = manual. All errors (double PIDs) are corrected by user.

Automatic; Start PID **\$** 1388; **□** Remap all:

Automatic; Start PID **\$** 1388; Remap all:

All double PIDs and SIDs are remapped automatically. To do this, the start PID is incremented.

Each PID is remapped. To do this, the start PID is incremented.

**Note:** Manual remapping is not possible in automatic mode.

## **PID Remapping**

Fig. 4

#### Fig. 5

| 🔞 DVB-S - Modul (Steckplatz #1)                                                                                                    |                                     | то 🛞 🗵 | - Modul                |                      |                              |       |      |       |
|----------------------------------------------------------------------------------------------------|-------------------------------------|--------|------------------------|----------------------|------------------------------|-------|------|-------|
| DVB-S -                                                                                                    |                                     |        | (                      | DT - Modul           |                              |       |      |       |
| Frontend TS Analyse Services NIT SDT PAT                                                                                                    | PMT CAT Live!                       | Allger | nein TS Matrix PID Rem | apping PID Prüfung I | PSITabellen Programmierung   |       |      |       |
| Services                                                                                                    |                                     | - Is   | ervice / PID           | Bemanned             | Tun                          | Modul | Slot | Kanal |
| Carries / DID                                                                                                    | Tue                                 | -      | - 📆 Das Erste          |                      | Digital Television Service   | DVB-S | 1    | 1     |
|                                                                                                    | Digital Television Service          |        | - 🕹 0x6DCA             | (0x1388)             | SDT Service ID               |       |      |       |
| □ ■ ■ Das Erste (0x6DCA, 28106)                                                                                                    | Digital Television Service          |        | - 🤣 0x0064             | N1389                | PMT PID                      |       |      |       |
| 0x0065 (101)                                                                                                    | ISO 13818-2 Video (MPEG 2)          |        | - 🍫 0x0065             | 0x138A               | ISO 13818-2 Video (MPEG 2)   |       |      |       |
| - V 0x0066 (102)                                                                                                    | ISO 11172 Audio (MPEG 1)            |        | — 🤣 0x0066             | 0x138B               | ISO 11172 Audio (MPEG 1)     |       |      |       |
| - 🔽 0x0067 (103)                                                                                                    | ISO 11172 Audio (MPEG 1)            |        | 🍫 0x0067               | 0x138C               | ISO 11172 Audio (MPEG 1)     |       |      |       |
| - 0x0819 (2073)                                                                                                    | ISO 13818-1 Private Sections        |        | 🕬 🕬 BR-alpha           | W/ISI                | Digital Television Service   | DVB-S | 1    | 1     |
|                                                                                                    | ISO 13818-1 PES Private Data        |        | - 🍫 0x6DD0             | 0x1393               | SDT Service ID               |       |      |       |
|                                                                                                    | ISO 13818-1 PES Private Data        |        | — 💠 0x02BC             | 0x1394               | PMT PID                      |       |      |       |
| - 0x0817 (2071)                                                                                                    | ISO/IEC 13818-6 DSM-CC U-N Messages |        | - 🤣 0x02BD             | 0x1395               | ISO 13818-2 Video (MPEG 2)   |       |      |       |
| 🖸 0x0818 (2072)                                                                                                    | ISO/IEC 13818-6 DSM-CC U-N Messages |        | - 🍫 0x02BE             | 0x1396               | ISO 11172 Audio (MPEG 1)     |       |      |       |
| 0x081C (2076)                                                                                                    | ISO/IEC 13818-6 Stream Descriptors  |        | 🔹 0x0882               | 0x1397               | ISO 13818-1 Private Sections |       |      |       |
| Image: A market and A market and A m | Digital Television Service          |        | - 🍫 0x02C0             | 0x1398               | ISO 13818-1 PES Private Data |       |      |       |
| 🖃 🗹 🐖 BR-alpha (0x6DD0, 28112)                                                                                                    | Digital Television Service          |        | 💠 0x0818               | 0x1391               | ISO/IEC 13818-6 DSM-CC U-N   |       |      |       |
| 🗹 0x02BD (701)                                                                                                    | ISO 13818-2 Video (MPEG 2)          |        | 🍫 0x0883               | 0x1399               | ISO/IEC 13818-6 DSM-CC U-N   |       |      |       |
|                                                                                                    | ISO 11172 Audio (MPEG 1)            |        |                        |                      |                              |       |      |       |
| 0×0882 (2178)                                                                                                    | ISO 13818-1 Private Sections        |        |                        |                      |                              |       |      |       |

# Take over programs - Change program -and provider name

Programmes etc. audio- video streams to be converted, select with a hook at the input module (refer DVB-S, Fig. 4) They are taken over to the PID Remapping table (Fig. 5).

6

Change name. Click -Remapped- and enter new name.

Transport steams-PIDs unmodified.

Ċ)

 $\overline{\mathbb{V}}$  Transport streams-PIDs filtered.

Transport streams-PIDs remapped.

S Transport stream-PID not alterable..

blue script: Repeated use of this transportation stream in other services

Error messages, several times used PIDs must be corrected before programming the OT devices.

### **PSI Tables – General**

|                                       | OT - M          | lodul                                 |
|---------------------------------------|-----------------|---------------------------------------|
| ein TS Matrix PID Remapping PID Prüfu | ng PSI Tabellen | Programmierung IP-TV                  |
| lgemein NIT-Editor NIT SDT PAT        | PMT CAT         |                                       |
| Kennung                               |                 | Versionsnummern                       |
| Netzwerk-Name: WISI Netw              | ork             | Für alle Tabellen gleich              |
| Netzwerk-ID: \$000                    | 00              | NIT Versionsnummer: 0                 |
| Transportstrom-ID: \$000              |                 | SDT Versionsnummer: 0                 |
|                                       |                 | PAT Versionsnummer: 0                 |
| Program Association Table             |                 | PMT Versionsnummer: 0                 |
| Verweis auf NIT hinzufügen            |                 | CAT Versionsnummer:                   |
| Network Information Table             |                 | PSI/SI-Tabellen zur Vorschau erzeugen |
| Service List Deskriptoren hinzufügen  |                 |                                       |
| NorDig LC Deskriptoren hinzufügen     |                 | I abellen erzeugen                    |

Assign the following for the new transport streams: Network name, network and transport stream identification and version numbers for the tables.

Press "Generate Table" Fig. 6. The tables generated as previews can be viewed under NIT, SDT, PAT, PMT, CAT.

# **NIT editor**

| TS Matrix PIE                                                                                                    | )<br>Remapping            | PID Prüfung                                                                                             | PSI Tabelk                                              | en Programm           | ieruna IP-TV                                                                                                    |               |        |
|----------------------------------------------------------------------------------------------------|---------------------------|----------------------------------------------------------------------------------------------------|---------------------------------------------------------|-----------------------|----------------------------------------------------------------------------------------------------|---------------|--------|
| 101104111                                                                                                    | Tromopping                | i i i bi i i ai ai ig                                                                                   |                                                         | riogramm              | ionalig in th                                                                                                    |               |        |
| ein NIT-Editor                                                                                                    |                           |                                                                                                    | MT CAT                                                  |                       |                                                                                                    |               |        |
| 2011                                                                                                    | 1411 01                   |                                                                                                    |                                                         |                       |                                                                                                    |               |        |
| e Delivery Desc                                                                                                    | iptors                    |                                                                                                    |                                                         |                       |                                                                                                    |               |        |
| S-ID Net-II                                                                                                    | )   Freque                | enz FEC Out                                                                                             | er                                                      | Modulation            | Symbolrate                                                                                                    | FEC Inner     |        |
| x0000 0x00                                                                                                    | 00 490.0                  | 00 RS(204/                                                                                              | '188)                                                   | 64 QAM                | 6,900                                                                                                    | 3/4 Conv. Cod | le     |
|                                                                                                    |                           |                                                                                                    |                                                         |                       |                                                                                                    |               | Export |
| eiterte Service S                                                                                                    | ortierung<br>NorDig LCN   | Version 1                                                                                               | ◯ Sortieru                                              | ing nach NorD         | ig LCN Version                                                                                                    | lmport        | Export |
| Sortierung nach                                                                                                    | ortierung<br>NorDig LCN   | I Version 1<br>Service ID                                                                               | Sortieru<br>Sichtba                                     | ing nach NorD<br>r Ka | ig LCN Version<br>anal Nummer                                                                                                | lmport        | Export |
| eiterte Service S<br>Sortierung nach<br>ervice Name                                                                                          | ortierung<br>NorDig LCN   | I Version 1<br>Service ID<br>0x0006                                                                     | Sortieru<br>Sichtba<br>Ja                               | ing nach NorD<br>r Ke | ig LCN Version<br>anal Nummer                                                                                                | lmport        | Export |
| iterte Service S<br>Sortierung nach<br>ervice Name<br>Bulgaria TV<br>N.Geographi                                                             | ortierung<br>NorDig LCN   | Version 1<br>Service ID<br>0x0006<br>0x000A                                                             | Sortieru<br>Sichtba<br>Ja<br>Ja                         | ıng nach NorD<br>r Ka | ig LCN Version<br>anal Nummer<br>0<br>0                                                                                      | 2             | Export |
| iterte Service S<br>Sortierung nach<br>ervice Name<br>Bulgaria TV<br>N.Geographi<br>Diema2                                                   | ortierung<br>I NorDig LCN | Version 1<br>Service ID<br>0x0006<br>0x000A<br>0x000A                                                   | Sortieru<br>Sichtba<br>Ja<br>Ja                         | ing nach NorD<br>r Ka | ig LCN Version<br>anal Nummer<br>0<br>0<br>0                                                                                 | 2 Import      | Export |
| siterte Service S<br>Sortierung nach<br>ervice Name<br>Bulgaria TV<br>M. Geographi<br>Diema2<br>Euforia Lifest                               | ortierung<br>I NorDig LCN | Version 1<br>Service ID<br>0x0006<br>0x000A<br>0x000A<br>0x000B<br>0x000B                               | Sortieru<br>Sichtba<br>Ja<br>Ja<br>Ja                   | ing nach NorD<br>r Ka | ig LCN Version<br>anal Nummer<br>0<br>0<br>0<br>0<br>0                                                                       | 2 Import      | Export |
| iterte Service S<br>Sortierung nach<br>ervice Name<br>Bulgaria TV<br>N.Geographi<br>Diema2<br>Euforia Lifest<br>Antena 1                     | ortierung<br>NorDig LCN   | Version 1<br>Service ID<br>0x0006<br>0x000A<br>0x000B<br>0x0004<br>0x0004<br>0x0001                     | Sortieru<br>Sichtba<br>Ja<br>Ja<br>Ja<br>Ja<br>Ja       | ing nach NorD<br>r Ka | ig LCN Version<br>anal Nummer<br>0<br>0<br>0<br>0<br>0<br>0<br>0<br>0                                                        | 2 Import      | Export |
| iterte Service S<br>Sortierung nacł<br>Sortierung nacł<br>Bulgaria TV<br>N.Geographi<br>Diema2<br>Euforia Lifest<br>Antena 1<br>RE:TV        | ortierung<br>NorDig LCN   | Version 1<br>Service ID<br>0x0006<br>0x0004<br>0x0004<br>0x0004<br>0x0001<br>0x0001                     | Sortieru<br>Sichtba<br>Ja<br>Ja<br>Ja<br>Ja<br>Ja<br>Ja | ing nach NorD<br>r Ka | ig LCN Version<br>anal Nummer<br>0<br>0<br>0<br>0<br>0<br>0<br>0<br>0<br>0<br>0<br>0                                         | 2 Import      | Export |
| iterte Service S<br>Sortierung nacł<br>ervice Name<br>B Bulgaria TV<br>N.Geographi<br>Diema2<br>Euforia Lifest<br>Antena 1<br>RE:TV<br>7 dni | ortierung<br>NorDig LCN   | Version 1<br>Service ID<br>0x0006<br>0x000A<br>0x0008<br>0x0004<br>0x0001<br>0x0001<br>0x0002<br>0x0002 | Sortieru<br>Sichtba<br>Ja<br>Ja<br>Ja<br>Ja<br>Ja<br>Ja | ing nach NorD<br>r Ka | ig LCN Version<br>anal Nummer<br>0<br>0<br>0<br>0<br>0<br>0<br>0<br>0<br>0<br>0<br>0<br>0<br>0<br>0<br>0<br>0<br>0<br>0<br>0 | 2 Import      | Export |

Discribes the content of the NIT in the "Cable Delivery Description" Table. Via import, it is possible to load NITs or OTxx devices in addition.

An export button permits exporting of the cable transport stream.

+ - Addition or deletion of transport streams.

Click in the table underneath "TS ID", in the example, on 0x0000. The contents of the transport stream are displayed in the "Service List Sorting".

# Programming

| emein I TS Matrix   PID Beman                                                                                                    | aing PID Prüfung PSI Tabellen |                                                                                                    |  |
|----------------------------------------------------------------------------------------------------|-------------------------------|----------------------------------------------------------------------------------------------------|--|
| Event Information Table<br>Event Information Table<br>ELT übernehmen aus Tran<br>DVB-S (Slot 1, Ch 1, Transpo<br>Time & Date Table / Time Offse<br>TDT/TOT übernehmen au<br>DVB-S (Slot 1, Ch 1, Transpo | sportstrom von<br>rtstream 8) | Tabellen-Wiederholrate           PAT/PMT Zyklus [ms]:           200           NIT:         1           PAT:         4           CAT:         1           SDT:         1           PMT:         4 |  |
|                                                                                                    |                               |                                                                                                    |  |
| -PSI/SI-Tabellen                                                                                                    | C PSI/SI Tabellen             | PID Filter und PSI/SI Tabellen                                                                                                    |  |

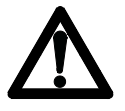

Check all settings once again before starting programming.

In the "Event Information Table", select the module from which the transport stream was taken over. **Make the following adjustments:** 

Take over EIT from transport stream from
 Take over TDT/TOT from transport stream from
 **PSI/SI Table – Filter Options** PID filter and PSI/SI tables
 NIT, SDT, PAT, PMT
 Start programming. This process may least several minutes.

| 🔞 OT - Module             |                         |                        |                       |                   |           | Fig. 1 |
|---------------------------|-------------------------|------------------------|-----------------------|-------------------|-----------|--------|
|                           |                         | OT - Mod               | ule                   |                   |           |        |
| General   TS Matrix   PID | Remapping PID Verifica  | ation PSI Tables Progr | amming IP-TV          |                   |           |        |
| IP-TV Streaming           |                         |                        |                       |                   |           |        |
| UDP/IP Destinatio         | n                       |                        |                       |                   |           |        |
| Uwn Address               | C Broadcast             | C IP-Address           | Multicast             | 🔘 Via Gate        | way       |        |
| Destination Param         | eters                   |                        |                       |                   |           |        |
| IP-Address:               | 172 . 29 . 15 . 32      | MAC-Address: 00        | ·0D-61-16-8F-D2       | Port:             | 56789     |        |
| Gateway                   |                         |                        |                       |                   |           |        |
| IP-Address:               | 0.0.0.0                 | Netmask: 25            | i5.255.255.0          |                   |           |        |
| Packet Format             |                         |                        |                       |                   |           |        |
| 🔿 7 x 204 Byte P          | roprietary 💿 7 x 188 Bj | yte IP-TV C 7 x        | 188 Byte Transparent  | 🔿 7 x 204 Byte Tr | ansparent |        |
| ARP Repetition Ti         | ne<br>-                 |                        |                       |                   |           |        |
|                           |                         | Keep S                 | itreaming after Reset | (*) IP-TV         | Streaming |        |
| Close                     |                         | 🗖 Save all p           | parameters            | <u>R</u> eload    | Save      |        |

**IP TV** (please refer to page 34 "IP TV activation code)

- to transmit data streams to:

a) PC or OT

b) defined "IP address", inserted as prompt address. MAC address is displayed.

MAC address shows 00-00-00-00-00-0 — no external PC or OT found. SET different IP address again! Set "Port".

c) Multicast: Settings of Multicast address and Port.

d) Broadcast: IP stream is send to all IP devices in the subnet. Set "Port".

e) via gateway: IP streams, sent to peripheral subnet addresses. Set "IP address" of the gateway. Set "Port"

### ASI in/out, ASI dual in

| ASI - Receiver Eingang / ASI - receiver input |                               |
|-----------------------------------------------|-------------------------------|
| Datenformat / Data format                     | DVB A010 ASI-C, EN50083-9     |
| Bitrate                                       | 270 Mb/s                      |
| ASI-Betriebsart / ASI mode                    | Burst or continuous           |
| Packet / Packet framing                       | 188 / 204 byte per packet     |
| Empfindlichkeit / Sensitivity                 | 200mV (p-p)                   |
| Max. Signalpegel / Max. signal level          | 880mV(p-p)                    |
| Eingangsimpedanz / Input impedance            | 75 Ohm                        |
| Eingangsrückflußdämpfung / Input return loss  | > 17 dB (27-270 MHz)          |
| Lock-Anzeige / Lock indicator                 | Frontplatte / front panel LED |
| LVTTL - Ausgang / output                      |                               |
| Packet / Packet framing                       | 188 / 20/ byte per packet     |
| ASI - transmitter                             |                               |
| LVTTL - Eingang / input                       |                               |
| Datenformat / Data format                     | DVB-SPI (LVTTL), EN50083-9    |
| Packet / Packet framing                       | 188 / 204 byte per packet     |
| ASI - Ausgang / <i>output</i>                 |                               |
| Datenformat / Data format                     | DVB A010 ASI-C, EN50083-9     |
| Packet / Packet framing                       | 188 / 204 byte per packet     |
| Bitrate / Bit rate                            | 270 Mb/s                      |
| ASI-Betriebsart / ASI mode                    | Burst                         |
| Signalpegel / Signal level                    | 800mV (p-p)                   |

### Audio-, Video Transportstream encoder

Jitter / Deterministic jitter

| Video - Eingang / input      |                      |                              |                              |
|------------------------------|----------------------|------------------------------|------------------------------|
| Eingangsformat / Input for   | mat                  |                              | Composite PAL                |
| Eingangspegel / Input leve   | Ι                    |                              | 1 Vpp                        |
| Eingangsimpedanz / Input     | impedance            |                              | 75 Ω                         |
| Verstärkungsregelung / Ga    | in control           |                              |                              |
|                              | AGC geklemmt /       | auton                        | natic gain clamped control   |
| Eingangs Anti Aliasing filte | filter               | Notch or Comb                |                              |
| Encoder Standard / Encodi    | ng standard          |                              | MPEG 2 ISO/IEC 13818-2       |
|                              |                      |                              | MP@ML (4:2:2)                |
| Bitrate / Bit rate           |                      |                              | 1.5-9 Mb/s                   |
| Unterstützte Auflösung / S   | upported resolutions |                              | Full D1, 3/4 D1, 2/3 D1      |
|                              |                      |                              | 1/2 D1, SIF, QSIF            |
| Bildformat                   | horizontal           | up to                        | o 720 pixel / 32 pixel steps |
| Picture Size                 | up to                | o 576 pixel / 32 pixel steps |                              |
| Bild Encoder / Picture enco  | oding type           |                              | I,P,B                        |
| GOP Struktur / Structure     |                      |                              | IIIIIIII , IPPPPPPPP         |
|                              |                      |                              | IBPBPBPBP , IBBPBBPBB        |

10%

### Audio-Eingang / input

| Eingangsformat / Input format       | Analog (left, right) 83-9     |
|-------------------------------------|-------------------------------|
| Eingangspegel / Input level         | 500 mVeff / 600 Ohm           |
| Abtastfrequenz / Sampling frequency | 32 / 44,1 / 48 kHz            |
| Emphase / Emphasis                  | 50 / 75µs / CCITT J.17        |
| Encoding standard                   | MPEG 1 L1/2 ISO/IEC 13818-3   |
| Bitrate / Bit rate                  | up to 448 kbit/s              |
| Lock-Anzeige / Lock indicator       | Frontplatte / front panel LED |

#### Transportstrom-Ausgang / Transport stream output

| Transportstrom / Transport stream | MPEG 2          |
|-----------------------------------|-----------------|
| System multiplexing               | ISO/IEC 13818-1 |
| Tabellen / Tables                 | PAT and PMT     |
| System Bitrate / bit rate         | 27 MB/s         |
| Betriebsart / Operation mode      | CBR, VBR        |

#### DVB-S2

| Eingangsimpedanz / Input impedance                | 75 Ω                           |
|---------------------------------------------------|--------------------------------|
| Eingangsfrequenzbereich / Input frequency range   | 950 - 2150 MHz                 |
| Eingangsfrequenzschritte / Input frequency steps  | 1 MHz                          |
| Eingangsrückflußdämpfung / Input return loss      | > 8 dB                         |
| ZF-Frequenz/-Bandbreite / IF-frequency/-bandwidtl | h none (Zero-IF)               |
| Eingangspegelbereich / Input level range          | 47 - 70 dBµV                   |
| AFC                                               | ± 10 MHz                       |
| Modulation / Type of modulation                   | QPSK, 8PSK                     |
| Symbolrate / Symbol rate                          | 10 - 30 MS/s                   |
| Filtering                                         | Nyquist √cos                   |
| Roll-Off                                          | 20% / 25% / 35 %               |
| Äusserer fehlerschutz / FEC outer code            | BCH,                           |
| Innerer Fehlerschutz / FEC inner code             |                                |
| LDPC R=1/4,1/3,2/5,1/                             | 2,3/5,2/3,3/4,4/5,5/6,8/9,9/10 |
| Datenformat / Data format                         | EN302307                       |
| Spektrale inversion / Spectral inversion          | C-/KU band                     |
| Bitrate / <i>Bit rate</i>                         | 56 Mbit max.                   |
| Lock-Anzeige / Lock indicator                     | Frontplatte / front panel LED  |

### DVB-S, DVB-S dual

| Eingangsimpedanz / Input impedance                | 75 Ω           |
|---------------------------------------------------|----------------|
| Eingangsfrequenzbereich / Input frequency range   | 950 - 2150 MHz |
| Eingangsfrequenzschritte / Input frequency steps  | 1 MHz          |
| Eingangsrückflußdämpfung / Input return loss      | > 8 dB         |
| ZF-Frequenz/-Bandbreite / IF-frequency/-bandwidth | none (Zero-IF) |
| Eingangspegelbereich / Input level range          | 47 - 70 dBµV   |
| AFC                                               | ± 5 MHz        |
| Modulation / Type of modulation                   | QPSK           |
| Symbolrate / Symbol rate                          | 2 - 45 MS/s    |
| Filtering                                         | Nyquist √cos   |
| Roll-Off                                          | 35 %           |
|                                                   |                |

| Innerer Fehlerschutz / FEC inner code    | Conv.,K=7,R=1/2,2/3,3/4,4/5,6/7,7/8,8/9 |
|------------------------------------------|-----------------------------------------|
| Äusserer Fehlerschutz / FEC outer code   | RS (204,188,8)                          |
| Spektrale Inversion / Spectral inversion | C-/KU-band                              |
| Interleaving                             | Conv.,I=12                              |
| Lock-Anzeige / Lock indicator            | Frontplatte / front panel LED           |

### DVB-T

| Eingangsimpedanz / Input impe     | edance             | 75 Ω                          |
|-----------------------------------|--------------------|-------------------------------|
| Eingangsfrequenzbereich / Inpu    | It frequency range | 146 – 858 MHz                 |
| Einstellschritte / Adjusting step |                    | 250 kHz                       |
| Eingangsfrequenzoffset            | 8 MHz              | +/- 166,67 kHz                |
| Input frequency offset            | 7 MHz              | +/- 125kHz                    |
| Eingangsrückflußdämpfung / In     | put return loss    | > 9 dB                        |
| Eingangspegelbereich / Input le   | evel range         | 40 – 90 dBµV                  |
| ZF-Bandbreite / IF-bandwidth      |                    | 7 / 8 MHz                     |
| Modulation / Type of modulation   | n                  | QPSK, 16 QAM, 64 QAM          |
| COFDM                             |                    | 2k-FFT, 8k-FFT                |
| Guard interval                    |                    | 1/4, 1/8, 1/16, 1/32          |
| FEC                               |                    | 1/2, 2/3, 3/4, 5/6, 7/8       |
| Lock-Anzeige / Lock indicator     |                    | Frontplatte / front panel LED |

### DVB-C

| Eingangsimpedanz / Input impedance              | 75 Ω                          |
|-------------------------------------------------|-------------------------------|
| Eingangsfrequenzbereich / Input frequency range | 47 - 862 MHz                  |
| Einstellschritte / Adjusting step 250 kHz       |                               |
| Eingangsrückflußdämpfung / Input return loss    | > 8 dB                        |
| Eingangspegelbereich / Input level range        | 45 - 75 dBµV                  |
| Spektrale Inversion / Spectral inversion        | on, off                       |
| Modulation / Type of modulation                 | 16, 32, 64, 128, 256 QAM,     |
| Symbolrate / Symbol rate                        | 1,75 – 7,125MS/s              |
| Lock-Anzeige / Lock indicator                   | Frontplatte / front panel LED |

### Transportstream remultiplexer

| 4/8          |
|--------------|
| 254 / input  |
| 128 / input  |
| 56 Mbit/s    |
| t / per step |
| 40-500 ms    |
| t panel LED  |
|              |

#### SDI-MPEG Encoder

### Video - Eingang / input

| Eingangsformat / Input format      | SDI SMPTE 259M-C 270 Mbit/s 625Z  |
|------------------------------------|-----------------------------------|
|                                    | with embedded audio SMPTE 272 M-A |
| Eingangspegel / Input level        | 200 mVpp without equalizer        |
| Eingangsimpedanz / Input impedance | 75 Ω                              |

#### Encoder

| Encoder Standard / Encoding standard           | MPEG 2 ISO/IEC 13818-2 |
|------------------------------------------------|------------------------|
|                                                | MP@ML (4:2:0)          |
| Bitrate / Bit rate                             | 1.5 9 Mbit/s           |
| Unterstützte Auflösung / Supported resolutions | Full D1                |
| Bild Encoder / Picture encoding type           | I,P,B                  |
| GOP Struktur / Structure                       | IIIIIIII , IPPPPPPPP   |
|                                                | IBPBPBPBP , IBBPBBPBB  |

#### Audio-Eingang / input

| Eingangsformat / Input format              |                 |
|--------------------------------------------|-----------------|
| Analog (left, right) or digital (SDI with  | embedded Audio) |
| Eingangspegel (analog input) / Input level | 0 dBm / 600 Ohm |

#### Encoder

| Encoding standard                   | MPEG 1 L1/2 ISO/IEC 13818-3        |
|-------------------------------------|------------------------------------|
| Bitrate / Bit rate                  | up to 192 kbit/s                   |
| Emphase / Emphasis                  | keine / none                       |
| Betriebsart / Mode                  | Stereo, joint stereo, dual, single |
| Abtastfrequenz / Sampling frequency | 48 kHz                             |

#### Transportstrom-Ausgang / Transport stream output

| Transportstrom / Transport stream      | MPEG 2            |
|----------------------------------------|-------------------|
| Elementary streams                     | Video, Audio      |
| System Multiplex / System multiplexing | ISO/IEC 13818-1   |
| Tabellen / Tables                      | PAT and PMT       |
| System Bitrate / Bit rate              | 1.687513,5 Mbit/s |
| Betriebsart / Operation mode           | CBR, VBR          |
|                                        |                   |

#### **IP Module**

| Ethernet-Eingang / Ethernet input           |                                 |
|---------------------------------------------|---------------------------------|
| Interface                                   | 10/100 Base (RJ45)              |
| Frame Format                                | Ethernet II                     |
| Rate                                        | 10/100 Mbps autosensing         |
| Protokoll / Protocol                        | UDP/IP, ARP, ICMP(ping), IGMPv2 |
| Ethernet Übertragung / Ethernet tansmitting | Unicast, Multicast              |

#### Legende

| ARP | - | Address Resolution Protocol  |
|-----|---|------------------------------|
| CAT | - | Conditional Access Table     |
| CBR | - | Constant Bit Rate            |
| NIT | - | Network Information Table    |
| PAT | - | Program Association Table    |
| PMT | - | Program Map Table            |
| PSI | - | Program Specific Information |
| TDT | - | Time and Date Table          |
| TOT | - | Time Offset Table            |
| VBR | - | Variable Bit Rate            |

| QAM Modulator                                     |                           |
|---------------------------------------------------|---------------------------|
| Ausgangsimpedanz / Output impedance               | 75 Ω                      |
| Ausgangsfrequenzbereich / Output frequency range  | 45 - 862 MHz              |
| Ausgangsfrequenzschritte / Output frequency steps | 500 kHz                   |
| Ausgangsrückflußdämpfung / Output return loss     | ≥ 14 dB                   |
| Ausgangspegelbereich / Output level range         | 90 - 100 dBµV             |
| Einstellschritte / Step                           | 1 dB                      |
| Spektrale Inversion / Spectral inversion          | normal, inverted          |
| Modulation / Type of modulation                   | 16, 32, 64, 128, 256 QAM, |
| Symbolrate / Symbol rate                          | 1,0 – 7,499MS/s           |
| Filtering                                         | Nyquist $\sqrt{\cos}$     |
| Roll-Off                                          | 15 %                      |
| FEC outer code                                    | RS (204, 188,8)           |
| MER                                               | > 42 dB                   |
| Interleaving                                      | Conv; I=12                |

| Nebenaussendungen               | innerhalb TV-Kanäle / inside TV ch          | > 60 dB   |
|---------------------------------|---------------------------------------------|-----------|
| Spurious emissions              | ausserhalb TV Kanäle / <i>outside TV ch</i> | > 50 dB   |
| -20 dB Testsignal / Test signal | Frontplatte / fro                           | ont panel |

#### **COFDM Modulator**

| Ausgangsfrequenzbereich / Output frequency range | 45-862 MHz              |  |
|--------------------------------------------------|-------------------------|--|
| Ausgangsdämpfung / Output attenuation            | 0-16 dB                 |  |
| MER                                              | ≥ 36 dB                 |  |
| Modulation                                       | QPSK, QAM16, QAM 64     |  |
| FEC                                              | 1/2, 2/3, 3/4, 5/6, 7/8 |  |
| Guard interval                                   | 1/4, 1/8, 1/16, 1/32    |  |
| FFT mode                                         | 2k, 8k                  |  |
| Bandbreite / Bandwidth                           | 5, 6, 7, 8 MHz          |  |
| Ausgangspegel / Output level                     | 80-90 dBµV              |  |
| Shoulder Dämpfung / Shoulder attenuation         | > 52 dB                 |  |

Standard compliance

|                        | television                                            |
|------------------------|-------------------------------------------------------|
|                        | channel coding and modulation for digital terrestrial |
| - ETSI EN 300744 V1.51 | Digital Video Broadcasting (DVB); Framing structure,  |

#### Allgemeines / General specifications OT xx Basiseinschub - Basic unit

| Betriebsspannung / Power supply                   | 180-265 VAC; 50/60 Hz |
|---------------------------------------------------|-----------------------|
| Betriebstemperaturbereich / Operating temperature | 0°C+55°C              |
| Lagertemperatur / Storage temperature             | -25°C+75°C            |
| Max. Luftfeuchte nicht kondensierend              | 95%                   |
| Max. humidity non condensing                      |                       |
| Abmessungen / Dimensions                          | 1 HE / 19"            |
| Gewicht / Weight                                  | 4,5 kg                |

#### Bestellhinweise / Ordering informations

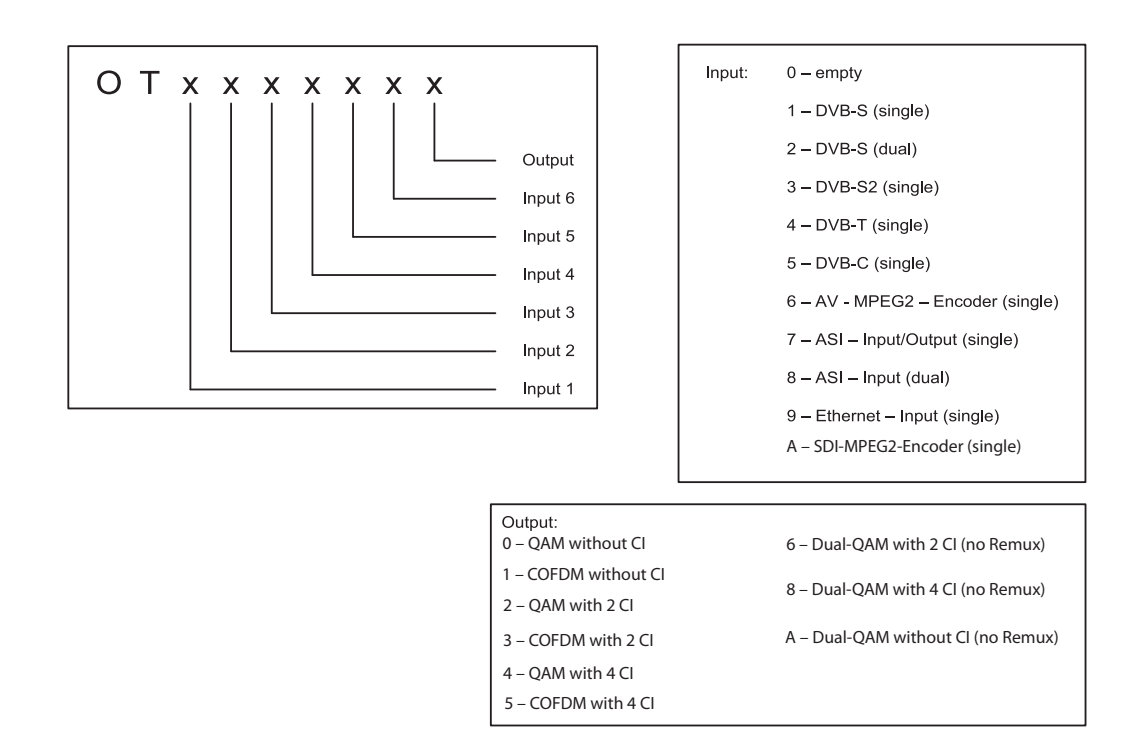

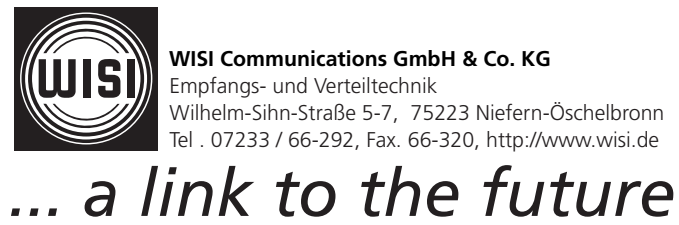

WISI Communications GmbH & Co. KG Empfangs- und Verteiltechnik Wilhelm-Sihn-Straße 5-7, 75223 Niefern-Öschelbronn Tel . 07233 / 66-292, Fax. 66-320, http://www.wisi.de

Technische Änderungen und Druckfehler vorbehalten! Technical Modifications reserved. WISI cannot be held liable for any printing error.